# brother

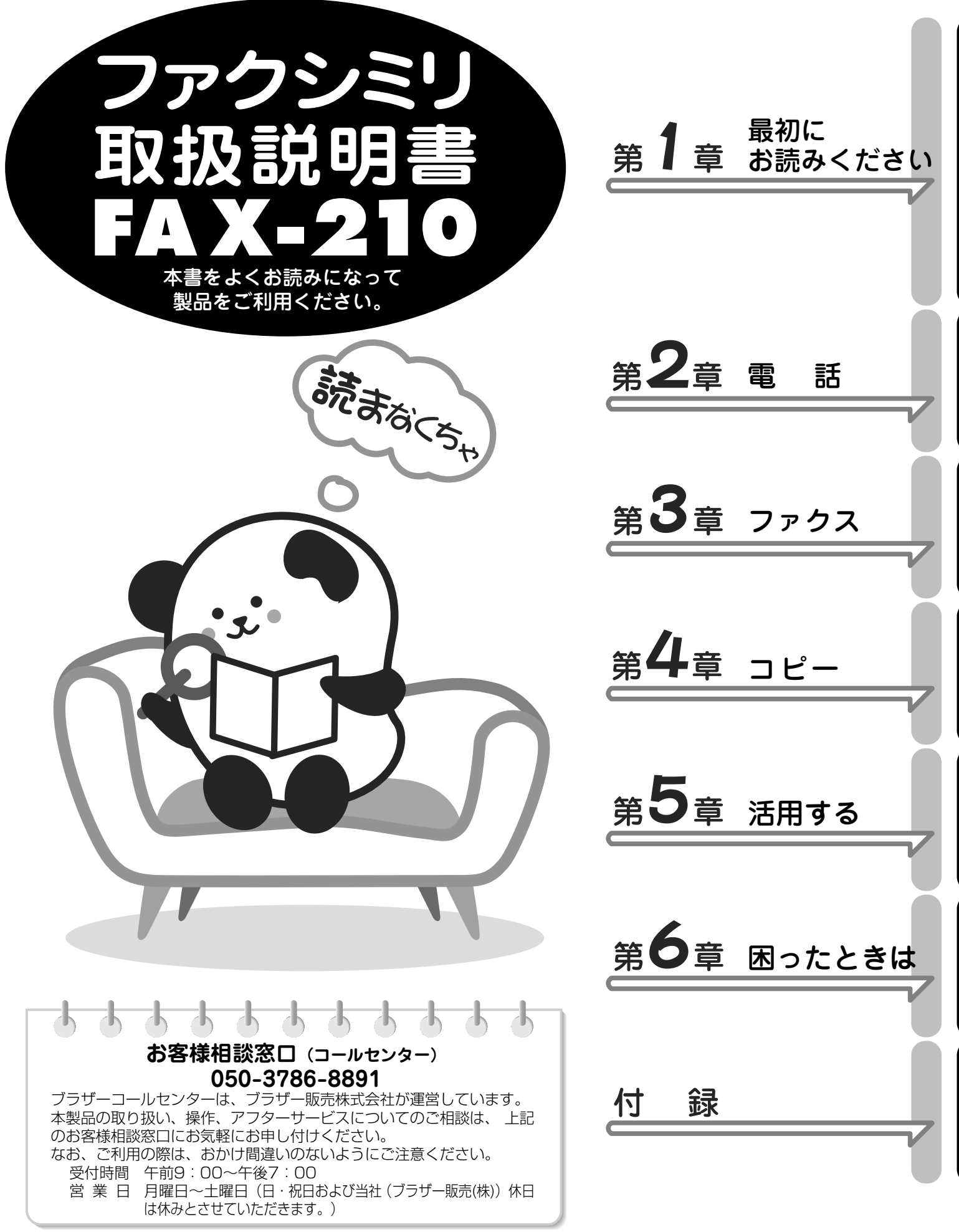

本書は、なくさないように注意し、いつでも手に取ってみることができるようにしてください。

| ■安全にお使いいただくために.                                                         | 3        |
|-------------------------------------------------------------------------|----------|
| 1章 最初にお読みください                                                           | 9        |
| ■付属品を確認する                                                               | 10       |
| ■各部の名称とはたらき                                                             | 11       |
| ·正面図                                                                    | 11       |
| ·背面図                                                                    | 11       |
| ・操作パネル                                                                  | 12       |
| · ティスノレイ                                                                | 13       |
|                                                                         |          |
| *記録紙をセット9る<br>* 本体を接続し 回線預別の白動設定をする                                     | 14<br>15 |
| ・手動で回線種別を設定する                                                           | 15<br>16 |
| ■他の機器を接続して使う                                                            |          |
| ・お使いの電話機を外付電話機として                                                       | ••••     |
| 接続する場合は                                                                 | 17       |
| ・パソコンと接続する場合は                                                           | 17       |
| ・複数の電話機を接続するときは                                                         | 19       |
| ■初期設定をする                                                                | 20       |
| <ul> <li>現在の日付と時刻を設定する</li> <li>              ・ 現在の日付と時刻を設定する</li></ul> | 20       |
| ・ 名則と電話番号を登録する(発信元登録)                                                   | 21       |
| ■又字の人れかた                                                                | 22       |
| ・人力できる乂子と人力刺喉<br>・甘木的な立家 トカのにわた                                         | 22<br>23 |
| ・                                                                       | 23       |
| ■雷話やファクスの受けかた                                                           | 24       |
|                                                                         | 24       |
| ■音量を設定する                                                                | 26       |
| ■ 日重 C はん / 0 · 着信音量を設定する                                               | 26       |
| · 受話音量を設定する                                                             | 26       |
| ・スピーカー音量を設定する                                                           | 27       |
| · キータッチ音量を設定する                                                          | 27       |
| ■看信音を設定する                                                               | 28       |
| 2章 電話                                                                   | 29       |

目 次

| ■基本的なかけかた/受けかた                                                          | <b>30</b>             |
|-------------------------------------------------------------------------|-----------------------|
| <ul> <li>・ オンノックでかりる</li></ul>                                          | 30<br>30<br>30<br>31  |
| <ul> <li>・外付電話機で受ける</li> <li>・通話を保留にする</li> <li>■ 雷話の便利な使いかた</li> </ul> | 31<br>31<br><b>32</b> |
| <ul> <li>・電話帳に登録する</li></ul>                                            | 32<br>34<br>34<br>34  |

| 3章 ファクス                                                                                                    | . 35     |
|----------------------------------------------------------------------------------------------------|----------|
| <br>■ファクスを送る                                                                                                    | . 36     |
| ・こんな送信ができます                                                                                                    | 36       |
| ・原稿のセットのしかた                                                                                                    | 37       |
| ・ファクスだけをすぐに送信する [自動送信]                                                                                                    | 37       |
| ・相手と話をしてから送信する [手動送信]                                                                                                    | 38       |
| ■ファクスを受ける                                                                                                    | . 39     |
| ・こんな受信ができます                                                                                                    | 39       |
| ・受信のしかた                                                                                                    | 42       |
| ・受信モードを設定する                                                                                                    | 43       |
| <ul> <li>・呼出ベル回数を設定する</li></ul>                                                                                                    | 43       |
| ・ 手動 () ノアクスを受信する [手動受信]                                                                                                    | 44       |
| ・相手が電話かノアクスかを                                                                                                    | 11       |
| 日期のに刊めして交信する[日期文信]                                                                                                    | 44<br>ЛЛ |
| <ul> <li>・</li> <li>・</li></ul> | 44       |
| 自動的に受信する「親切受信]                                                                                                    | 45       |
| ■ファクスの便利な送りかた                                                                                                    | 46       |
| ・ファクス送信後に相手と話をする                                                                                                    |          |
| [電話予約]                                                                                                    | 46       |
| ・送付書を付けて送信する [送付書送信]                                                                                                    | 47       |
| ・指定した時刻に送信する [タイマー送信]                                                                                                    | 50       |
| ・タイマー送信設定を確認・解除する                                                                                                    | 51       |
| ・海外へ送信する[海外送信モード]                                                                                                    | 51       |
| ■ファクスの便利な受けかた                                                                                                    | . 52     |
| ・外部からの操作でファクスを受信する                                                                                                    |          |
| [リモート受信]                                                                                                    | 52       |
| ・本機の操作で相手の原稿を受ける                                                                                                    |          |
| 「ポーリング受信」                                                                                                    | 53       |
| ・ノアクス情報サービスを利用する                                                                                                    | 53       |
|                                                                                                    |          |
| 4早 コヒー                                                                                                    | . 55     |

| 5章                       | 活用する           |              | 57 |
|--------------------------|----------------|--------------|----|
| ■原稿                      | に合わせて調         | 整する!         | 58 |
| ・濃度の                     | 調整             |              | 58 |
| ・原稿に                     | 合わせて濃度を調整      |              | 58 |
| ・原稿に                     | 合わせて画質を調整      |              | 58 |
| ■レオ                      | <b>ペートやリスト</b> | を            |    |
| 印刷                       | 刂するには          | !            | 59 |
| ・送信レ                     | ポート            |              | 59 |
| ・通信管                     | 理レポート          |              | 59 |
| ・ダイヤ                     | ルリスト           |              | 60 |
| ・電話帳                     | リスト            |              | 60 |
| ・設定内                     | 容リスト           |              | 60 |
| ·機能案                     | <u> </u>       | <b></b>      | 60 |
| ■ナン                      | パー・ディス         | フレイを         | _  |
| 利用                       | ]する            |              | 61 |
| ・ナンバ・                    | ー・ディスプレイと(     | ,t           | 61 |
| ・ナンバ・                    | ー・ディスブレイを      | 設定する         | 62 |
| · 看信記:                   | 録を利用する         | <b>—</b> • — | 63 |
| <b>■キ</b> †              | ッッチホンを利        | 用する(         | 65 |
| ■その                      | )他のサービス        | を利用する (      | 66 |
| ・キャッ                     | チホン・ディスプレ      | イを利用する       | 66 |
| ・トーン                     | 信号によるサービス      | を利用する        | 66 |
| 6章                       | 困ったときは         |              | 67 |
| ■お手                      | €入れのしかた        | (            | 68 |
| · 本機を                    | 清掃する           |              | 68 |
| ・原稿読                     | 取部を清掃する        |              | 68 |
| ■ 紙力                     | べつまったら …       |              | 69 |
| <ul> <li>・原稿が</li> </ul> | つまったときは        |              | 69 |
| ・記録紙                     | がつまったときは       |              | 69 |
|                          | ラーメッセージ        | が            |    |
|                          | tanta          |              | 71 |
| 「大学」                     | いたってい しょう      | +- に (       | 72 |
|                          | こうる! こぶつ       |              | 12 |
| ■ 海9                     | トに電話をかけ        | <b>ð</b> /   |    |
| ファ                       | <b>יクスを送信す</b> | るときは '       | 76 |

目 次

| 付録              | 77 |
|-----------------|----|
| ■原稿/記録紙について     | 78 |
| ・原稿のサイズと紙厚      | 78 |
| ・原稿の読み取り範囲      | 78 |
| ・ 使用できない原稿      | 79 |
| ・記録紙について        | 79 |
| ■機能一覧           | 80 |
| ■ 主な什様          |    |
| ■当まにはないのご注文について | 83 |
|                 | 22 |
| ■ 志21           | 00 |
| ■ ※)            | 04 |

# 安全にお使いいただくために

このたびは本製品をお買い上げいただきましてまことにありがとうございます。

この「安全にお使いいただくために」では、お客様や第三者への危害や損害を未然に防ぎ、本製品を安全にお使いいただくために、守っていただきたい事項を示しています。

表示と記号の意味は次のようになっています。いつも快適な状態で安全にお使いいただけるよう、内容をよく ご理解いただいてから、本製品をご使用ください。

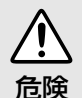

誤った取り扱いをすると、人が死亡または 重傷を負うことがあり、かつその切迫の度 合いが高い危害が想定される内容を示し ます。

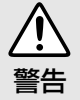

誤った取り扱いをすると、人が死亡または 重傷を負う可能性がある内容を示します。

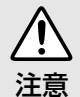

誤った取り扱いをすると、人が傷害を負っ たり、物的損害の発生が想定される内容を 示します。

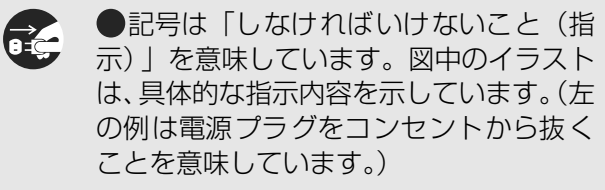

「しなければいけないこと」を示していま す。

■ 「電源プラグを抜くこと」を示しています。

「アース線を接続すること」を示していま す。

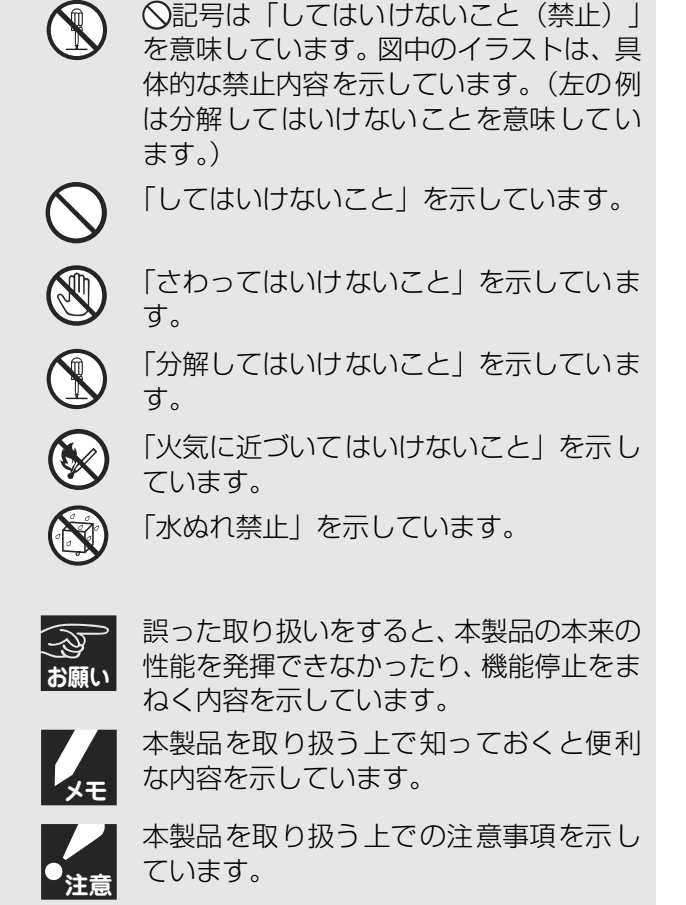

#### 〈お客様へのお願い〉

- ●本機は、情報処理装置など電波障害自主規制協議会(VCCI)の基準に基づく、クラスB情報技術装置です。 本機は、家庭環境で使用することを目的としていますが、本機がラジオやテレビ受信機に近接して使用されると、受信障害を引き起こすことがあります。取扱説明書にしたがって正しい取り扱いをしてください。
- ●本製品は、厳重な品質管理と検査を経て出荷しておりますが、万一不具合がありましたら、「お客様相談窓口(コールセンター):050-3786-8891」までご連絡ください。
- ●お客様や第三者が、本製品の使用の誤り、使用中に生じた故障、その他の不具合、または本製品の使用によって受けられた損害については、法令上賠償責任が認められる場合を除き、当社は一切その責任を負いませんので、あらかじめご了承ください。

●本製品の設置に伴う回線工事には、工事担当者資格を必要とします。無資格者の工事は違法となり、また事故のもととなりますので、絶対におやめください。

●電話帳に登録した内容など重要な情報は、必ず印刷して保管してください。(「ダイヤルリスト」 ☞ 60ページ、「電話帳リスト」 ☞ 60ページ) 本製品は、静電気・電気的ノイズなどの影響を受けたとき、誤って使用したとき、または故障・修理・使 用中に電源が切れたときに、メモリーに記憶した内容が変化・消失することがあります。これらの要因 により本機のメモリーに記憶した内容が変化・消失したために発生した損害について、当社は一切その 責任を負いかねますので、あらかじめご了承ください。

※ 取扱説明書など、付属品を紛失した場合は、お買い上げの販売店にてご購入いただくか、ダイレクトク ラブ (☞ 83ページ) へご注文ください。

# 安全にお使いいただくために

#### ■ 設置、配線についてのご注意

●水のかかる場所 (風呂場や加湿 器のそばなど) や湿度の高い場 所には設置しないでください。 漏電による感電、火災の原因と なります。

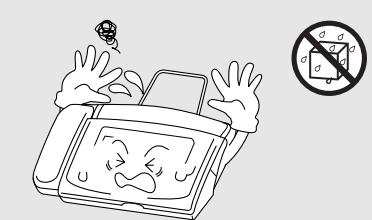

- ●医療用電気機器の近 くでは使用しないで ください。 本機からの電波が医療用電気 機器に影響を及ぼすことがあ り、誤動作による事故の原因と なります。
- いちじるしく低温な場所、急激に温度が変化する場所には設置しないでください。
   装置内部が結露するおそれがあります。

- ⚠警告
- ●電源コードを抜くときは、コードを引っ張らないでください。 コンセントから抜くときは、必ず、電源プラグを持って抜いてください。 ぬれた手で電源コードを抜き差ししないでください。感電ややけどの原因となります。

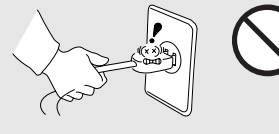

●火気や熱器具、揮発性可燃物や カーテンに近い場所に設置し ないでください。 火災や感電、故障の原因となり ます。

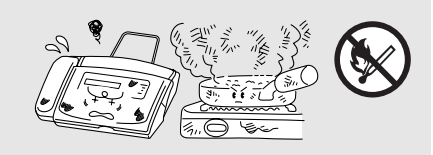

●電源はAC100V 50Hz、または60Hzでご使用ください。 それ以外の電源電圧でご使用になると、火災や感電、故障の原因となります。

●国内のみでご使用ください。電波法上、海外ではご使用になれません。

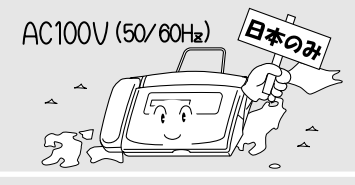

●万一漏電した場合の感電事故防止のため、アース線を取り付けてください。
・アース線を取り付けられるところ

電源コンセントのアース端子 銅片などを65cm以上、地中に埋めたもの 接地工事(D種)が行われている接地端子 ・アース線を取り付けてはいけないところ ガス管

電話専用アース 避雷針 水道管や蛇口

●たこ足配線はしないでください。

●電源コードやACアダプタを破損するようなことはしないでください。 下記をしないでください。火災や感電、故障の原因となります。

- ・加工する
- ・無理に曲げる
- ・高温部に近づける
- ・引っ張る
- ・ねじる
- ・たばねる
- ・重いものをのせる
- ・挟み込む
- ・金属部にかける
- ・折り曲げをくり返す

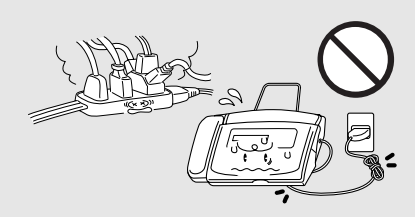

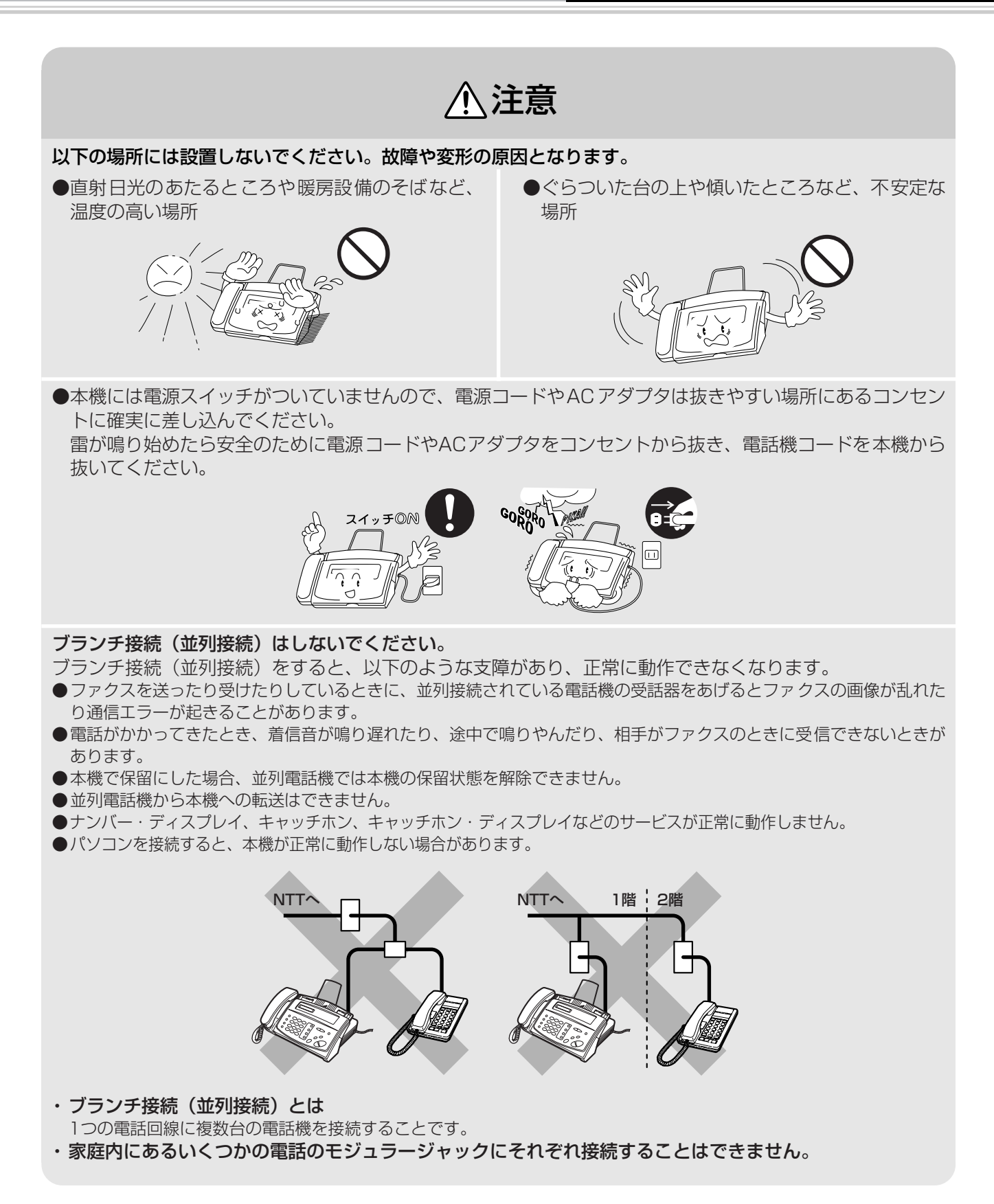

# 安全にお使いいただくために

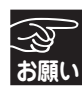

本機をお使いいただける環境は次の通りです。
 温度:5~35℃
 湿度:45~80%

● 本機を正しく使用し性能を維持するために、設置 スペースを確保してください。

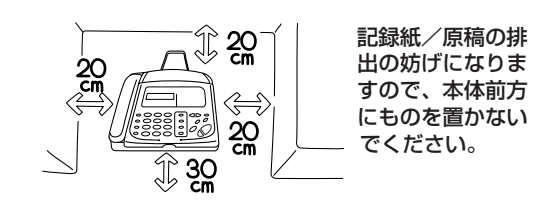

- 電波障害時の対処 本機の近くに置いたラジオに雑音が入ったり、テレビ画面にちらつきやゆがみが発生したりする場合があります。本機の電源コードをコンセントからいったん抜くことにより、ラジオやテレビなどが正常な状態に回復するようでしたら、次のような方法を試してください。
  - ・本機をテレビなどから遠ざける。
     ・本機、またはテレビなどの向きを変える。

- 以下のような場所には設置しないでください。
   故障や変形の原因となります。
  - ・テレビ、ラジオ、スピーカー、こたつなど、磁気の発生する場所
  - ・クーラー、換気口など、風が直接あたる場所
  - ・ホコリ、鉄粉や振動の多い場所
  - ・換気の悪い場所
- 電源コンセントの共用にはご注意ください。
   コピー機などの高電圧機器と同じ電源は避けてください。

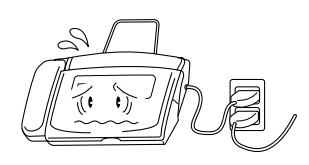

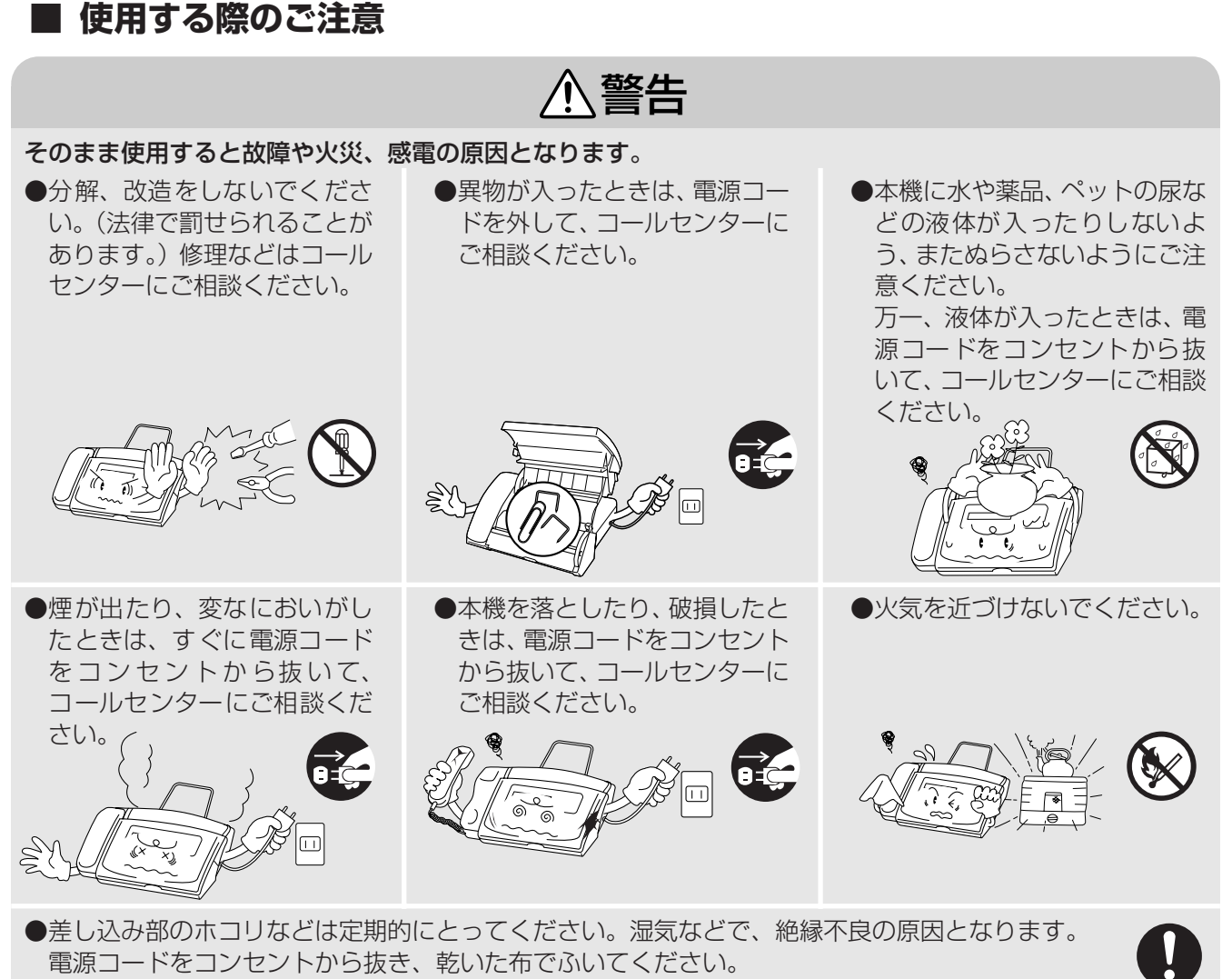

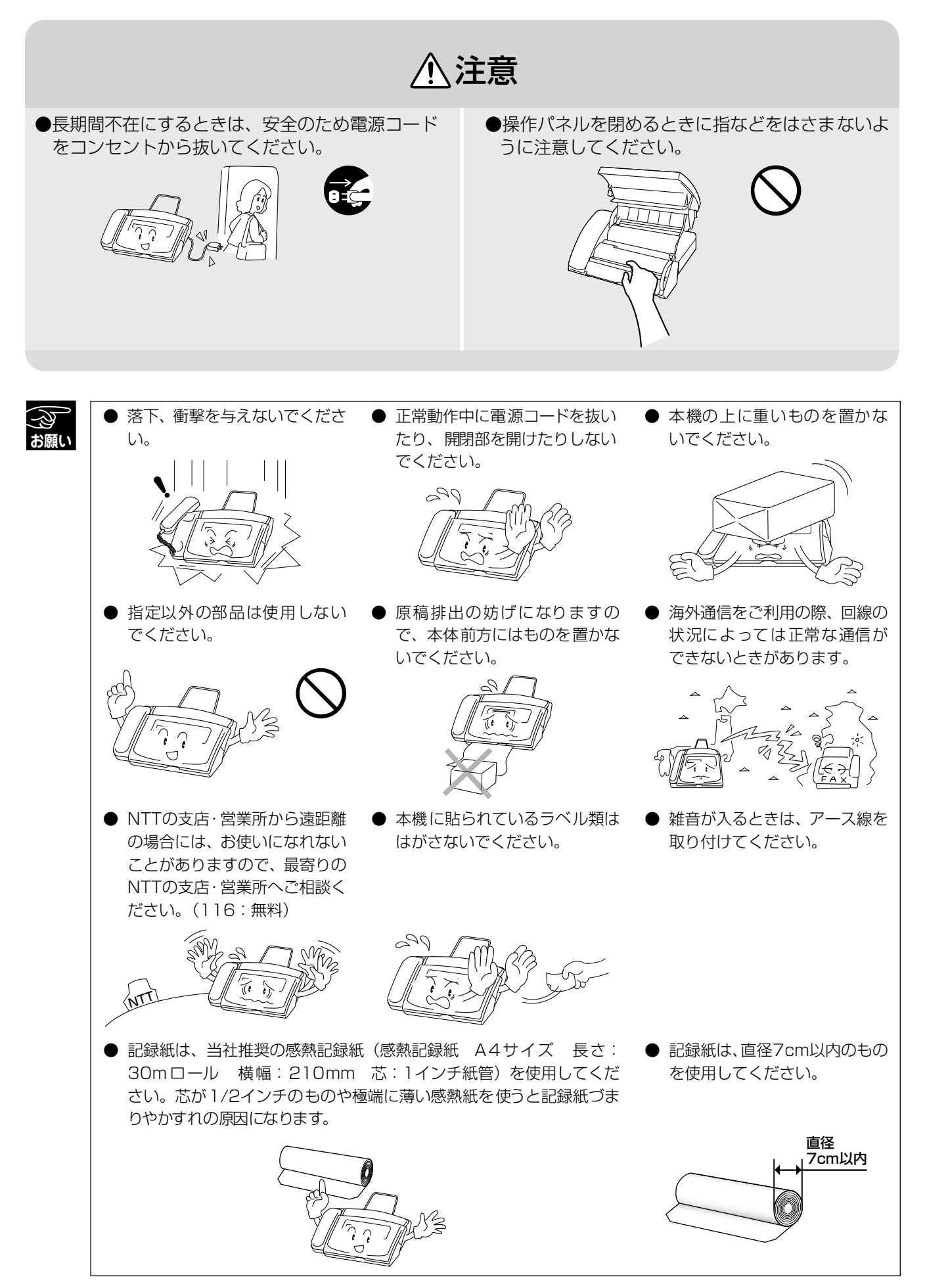

#### ■ 停電になったとき

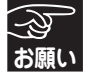

#### 停電時のデータについて

**削除されないデータ** ワンタッチダイヤル、短縮ダイヤル、各種登録・設定内容

#### 削除されるデータ

着信記録、通信管理レポート

2~3時間以上停電が続いたときは、日付が正しく表示されないことがあります。再設定をしてください。 (☞ 20ページ)

×٤

本機はAC電源を必要としているため、停電時は使用できなくなります。停電時に備えて、あらかじめ停電用電 話機(AC電源を必要としない電話機)をご用意いただくことをおすすめします。停電用電話機を本機の外付電 話端子に接続すると、停電時に停電用電話機を使って電話をかけたり受けたりできます。

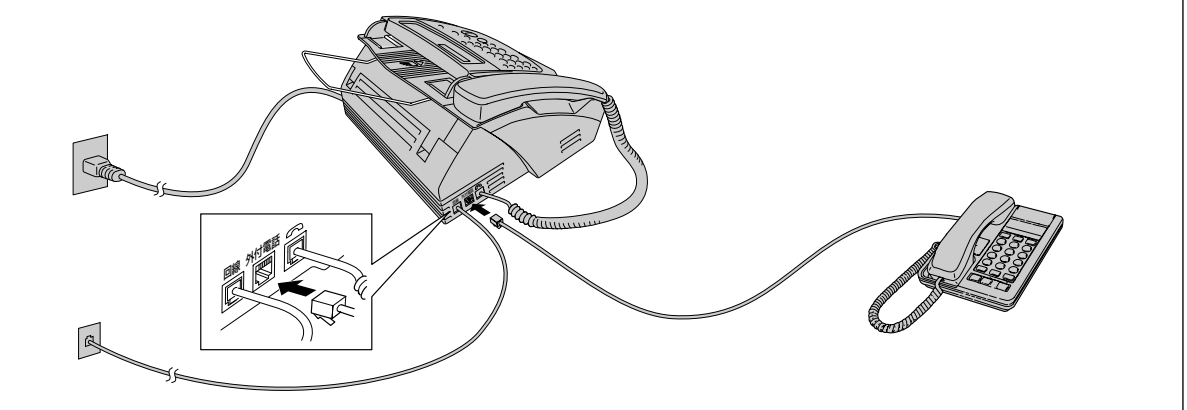

#### ■ コピーについて

#### ● 法律で禁止されているもの(絶対にコピーしないでください)

- ·紙幣、貨幣、政府発行有価証券、国債証券、地方証券
- ・外国で流通する紙幣、貨幣、証券類
- ・未使用の郵便切手や官製はがき
- ・政府発行の印紙、および酒税法や物品税法で規定されている証券類

#### ● 著作権のあるもの

・著作権の目的となっている著作物を、個人的に限られた範囲内で使用する以外の目的でコピーすることは、禁止されています。

#### ● その他注意を要するもの

- ・民間発行の有価証券(株券、手形、小切手)、定期券、回数券
- ・政府発行のパスポート、公共事業や民間団体の免許証、身分証明書、通行券、食券などの切符類など

# 第1章

# 最初にお読みください

| 付属品を確認する10                                |
|-------------------------------------------|
| <b>各部の名称とはたらき11</b><br>正面図                |
| 本機を準備する14                                 |
| 記録紙をセットする                                 |
| 他の機器を接続して使う 17                            |
|                                           |
| お使いの電話機を外付電話機として<br>接続する場合は               |
| お使いの電話機を外付電話機として<br>接続する場合は               |
| お使いの電話機を外付電話機として<br>接続する場合は               |
| お使いの電話機を外付電話機として       17         接続する場合は |

| お      | │ 電話やファクスの受けかた2 | 24 |
|--------|-----------------|----|
| ら<br>み | 受信のしかた          | 24 |
| で      | 音量を設定する2        | 26 |
| 瓷      | 着信音量を設定する       | 26 |
| Ĺ      | 受話音量を設定する       | 26 |
| 5      | スピーカー音量を設定する    | 27 |
| だ      | キータッチ音量を設定する2   | 27 |
| さい     | 着信音を設定する2       | 28 |

箱の中に以下のものがそろっているか、確認してください。

万一不足しているものがあったり、取扱説明書に落丁・乱丁があったときは、「お客様相談窓口(コールセン ター):050-3786-8891」にご連絡ください。

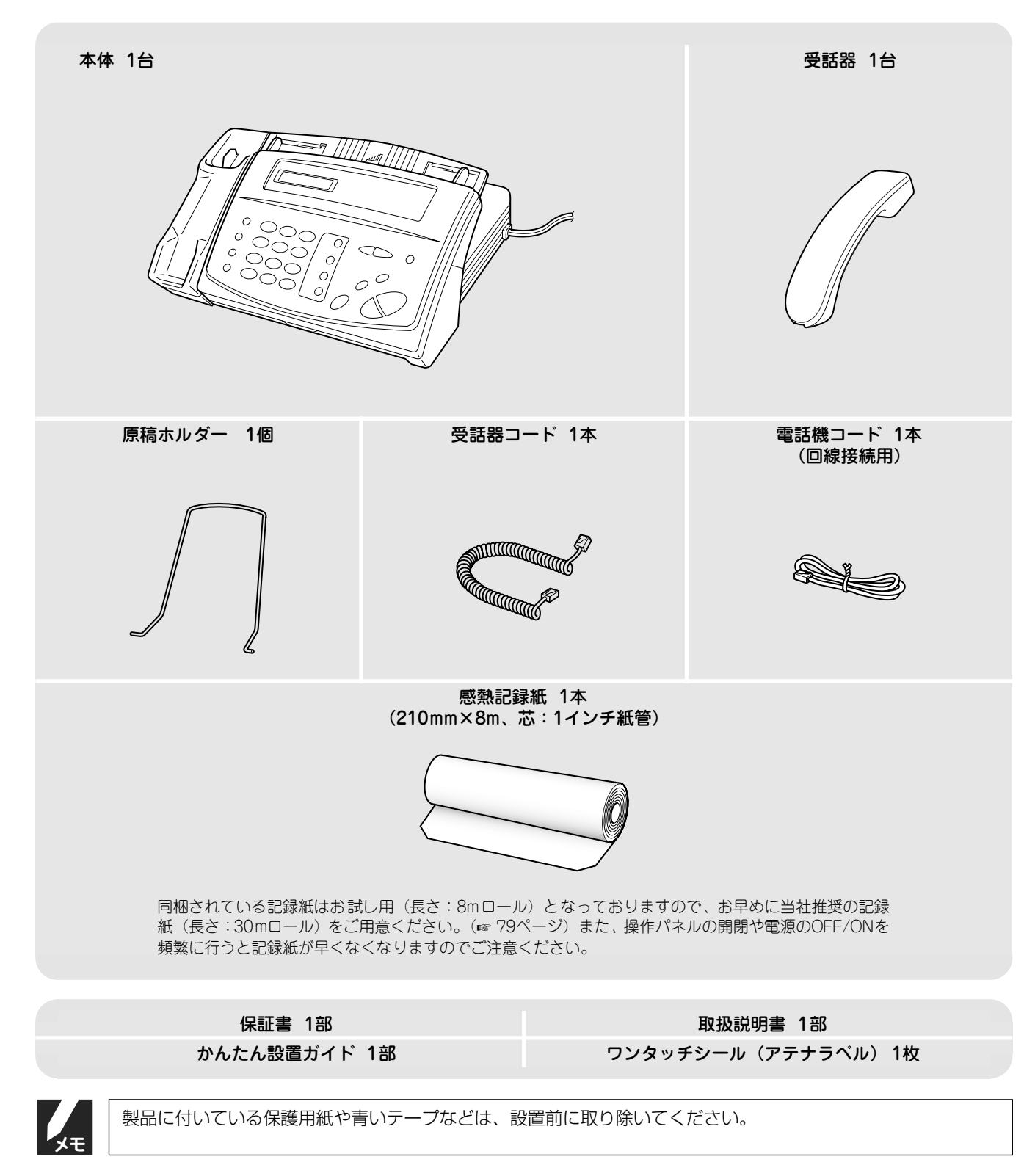

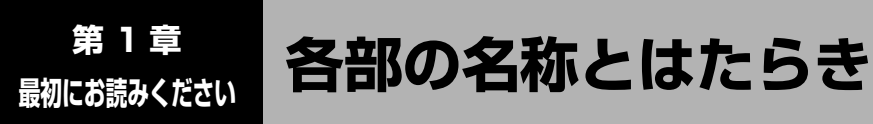

正面図

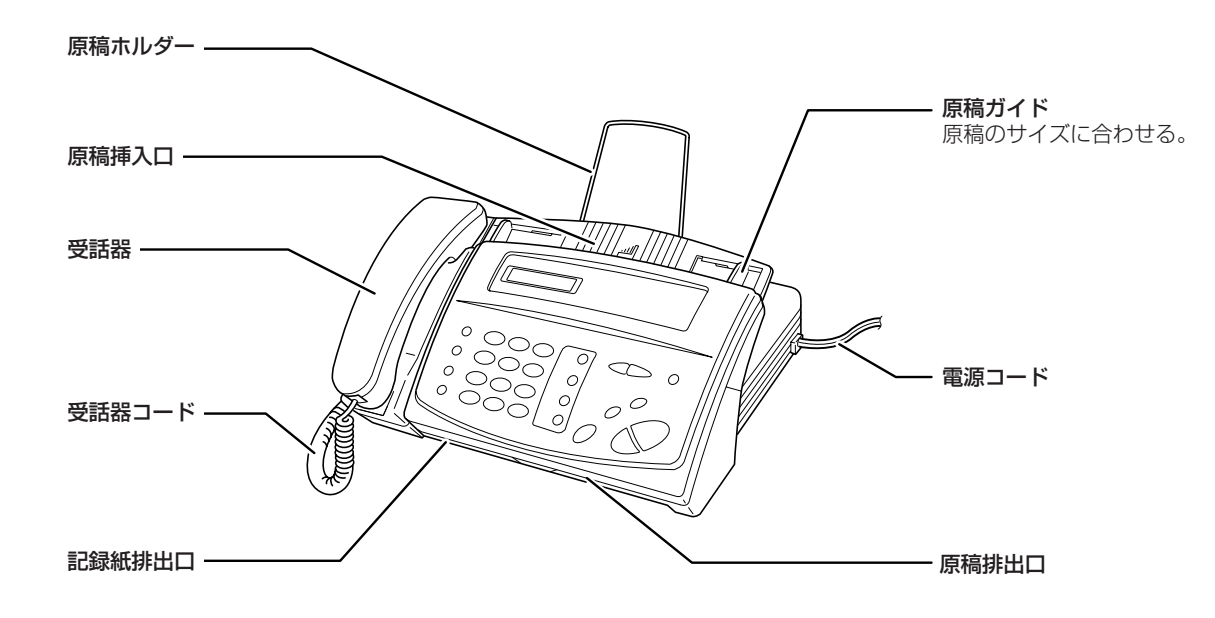

# 背面図

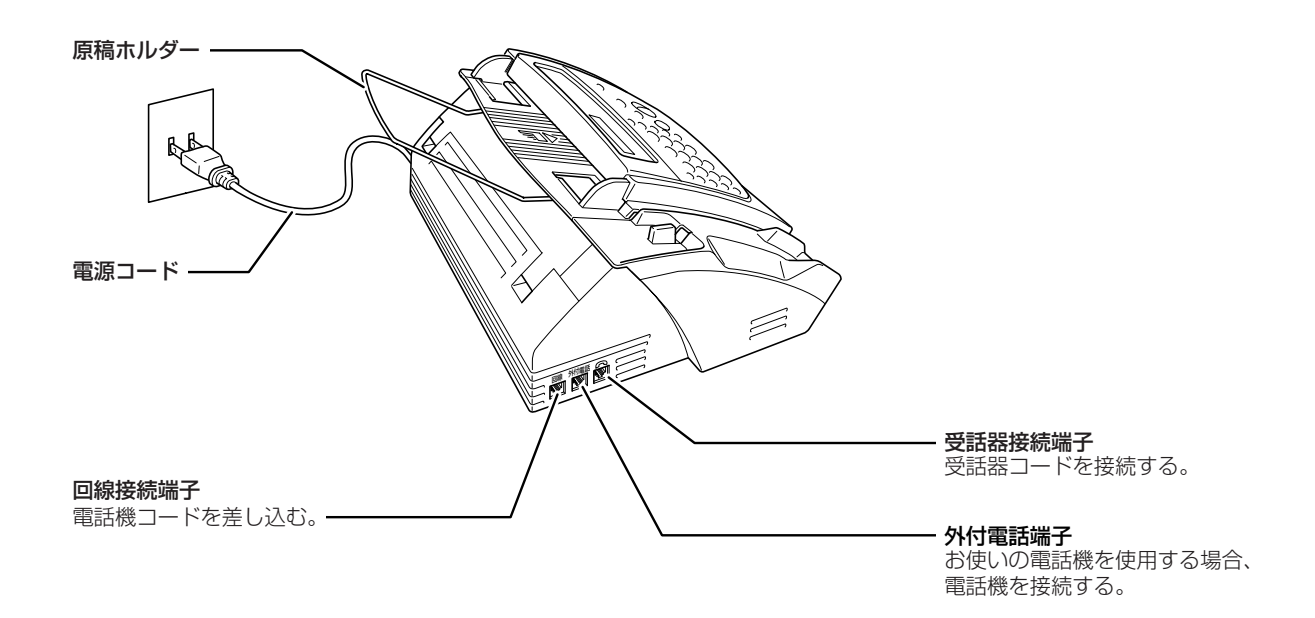

12

# 各部の名称とはたらき

操作パネル

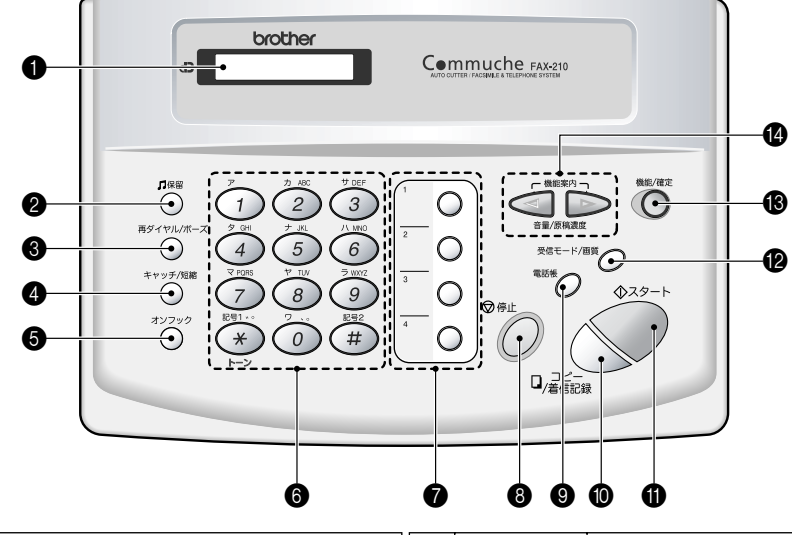

| 0 | _                                | ディスプレイ<br>操作手順や本機の状態、メッセージなどが<br>表示されます。                                              | 8  |               | <b>停止ボタン</b><br>操作を途中で中止するときに押します。                                                |
|---|----------------------------------|---------------------------------------------------------------------------------------|----|---------------|-----------------------------------------------------------------------------------|
| 2 | 「保留                              | 保留ボタン<br>保留にして相手にメロディを流すときに押<br>します。(☞ 31ページ)                                         | 9  | 電話帳           | 電話帳ボタン<br>電話番号を検索するときに押します。<br>(☞ 34ページ)                                          |
| 3 | 再ダイヤル/ボーズ                        | <b>再ダイヤル/ポーズボタン</b><br>最後にかけた番号にかけ直すとき (☞ 30<br>ページ)、またはダイヤル番号入力時にポー<br>ズを入れるときに押します。 | 0  | コピー<br>ロ/着信記録 | <b>コピー/着信記録ボタン</b><br>コピーするとき(☞ 56ページ)、または着<br>信記録を確認するとき(☞ 63ページ)に押<br>します。      |
| 4 | キャッチ/短縮                          | キャッチ/短縮ボタン<br>キャッチホンを受けるとき(☞ 65ページ)、<br>または短縮ダイヤルを使用するとき(☞ 34<br>ページ)に押します。           | 0  |               | <b>スタートボタン</b><br>送信/受信するときなどに押します。                                               |
| 6 | לעדע <i>ג</i>                    | オンフックボタン<br>受話器を置いたまま電話をかけるときに押<br>します。(☞ 30ページ)                                      | Ð  | 受信モード/画質      | <b>受信モード/画質ボタン</b><br>受信モードを変更するとき (☞ 43ページ)、<br>または画質を調整するとき (☞ 58ページ)<br>に押します。 |
|   | 7 .°<br>0<br>5<br>₹<br>₩₩72<br>9 | <b>ダイヤルボタン</b><br>ダイヤルするとき(☞ 30、36ページ)、ま<br>たは文字を入力するとき(☞ 22ページ)に<br>押します。            | ß  | 機能/確定         | <b>機能/確定ボタン</b><br>機能を設定するとき、または設定内容を確<br>定するときに押します。                             |
| 6 | 記号1 * °<br><b>米</b><br>トーン       | 記号1/トーンボタン<br>記号を入力するとき (☞ 22ページ)、また<br>は一時的にプッシュホンサービスを利用す<br>るとき (☞ 66ページ) に押します。   |    |               | 機能案内ボタン<br>機能案内を印刷するとき同時に押します。<br>(☞ 60ページ)                                       |
|   | 記号2<br>#                         | <b>記号2ボタン</b><br>記号を入力するときに押します。<br>(☞ 22ページ)                                         | 12 | 電量/原稿濃度       | <b>音量/原稿濃度ボタン</b><br>音量を調整するとき(☞ 26ページ)、また<br>は濃度を調整するとき(☞ 58ページ)に押<br>します。       |
| 1 |                                  | <b>ワンタッチダイヤルボタン(1~4)</b><br>ワンタッチダイヤルを使用するときに押し<br>ます。(☞ 34ページ)                       |    |               | <b>矢印ボタン</b><br>カーソルを左右に動かすとき、または設定<br>内容を変更するときに押します。                            |

# ディスプレイ

■ ディスプレイのスクロール

意で表示を切り替えます。)

現在の状態やメッセージ、操作手順などを表示します。 通話していない状態では、右のように「<u>待ち受け画面</u>」が表示され ています。

で
を
一度押すと自動的にディスプレイに各機能が次々と表示されます。

(または(1)~(7)でその機能の番号を入力するか、 ()を押し、任

設定したい機能が表示されたら再度 (〇)を押します。表示にしたがって

入力することで、各種の設定や登録をすることができます。

#### 「待ち受け画面」

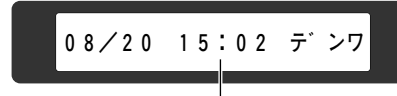

現在の日付と時刻、 受信モードが表示 されます。

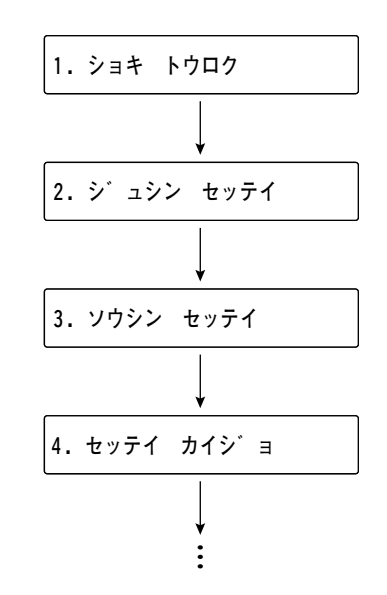

#### ■ ディスプレイの交互表示

現在設定されている機能、選択している内容、次の手順へ進む方法、選択の方法についてのメッセージを約2秒間隔で交互に表示します。 右の例では、現在「親切受信」が「ON」に設定されていることと、設定 を変更するためには で選択するという方法を表示しています。 このようにメッセージにしたがって簡単に設定や登録をすることができ ます。

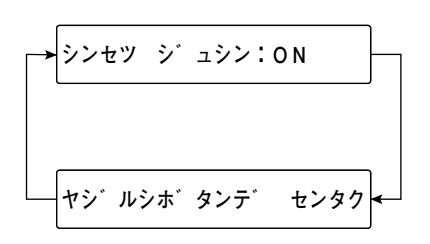

# にお読みください

必ずお読みください

本機を準備する

## 記録紙をセットする

記録紙は、当社の推奨品「感熱記録紙」(A4サイズ 長さ:30mロール 横幅:210mm 芯:1 インチ紙管)を お使いください。(部品コード:LS9587001)

感熱記録紙は普通紙のように鉛筆やペンで書き込みができ、長期保存にも適しています。

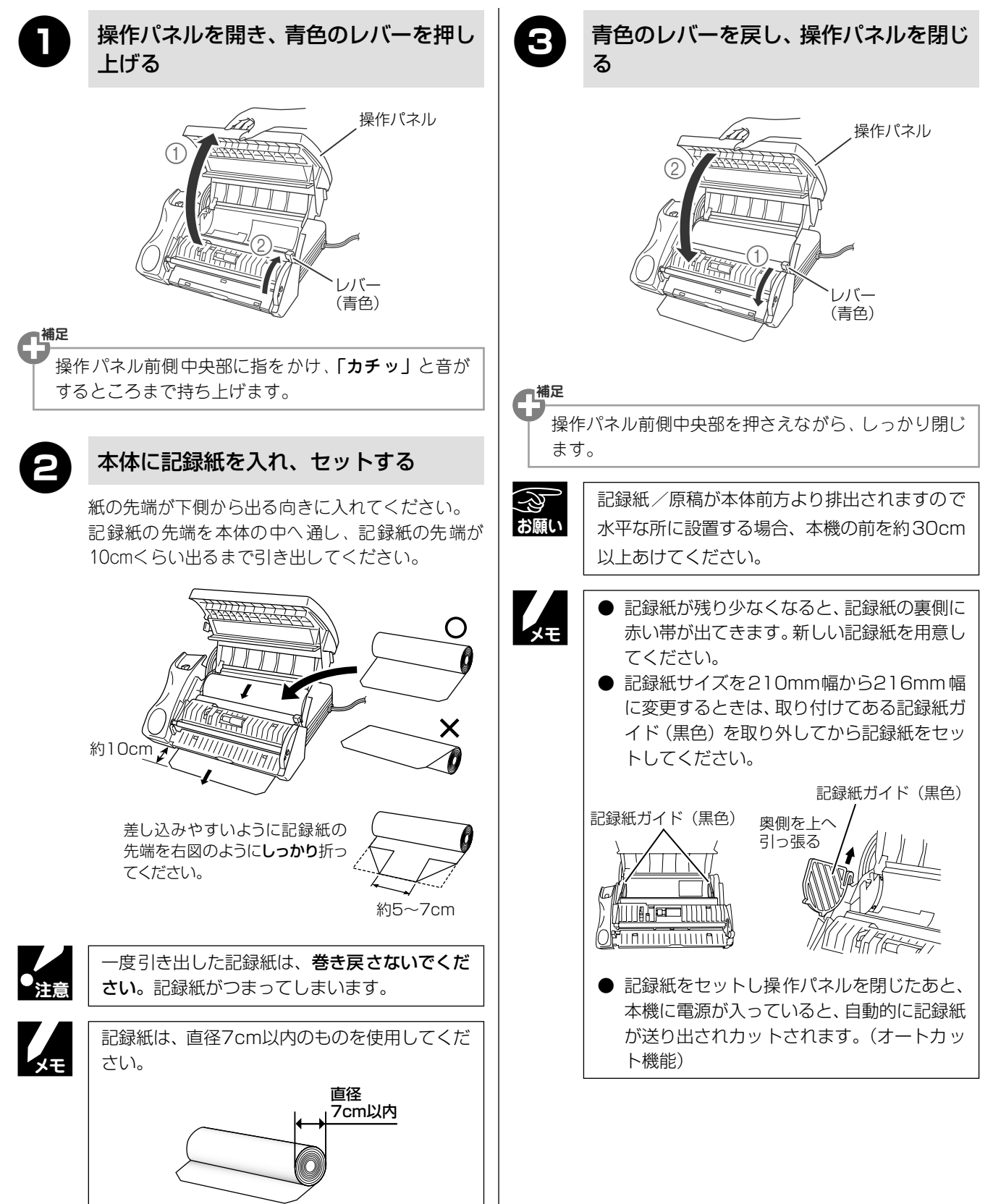

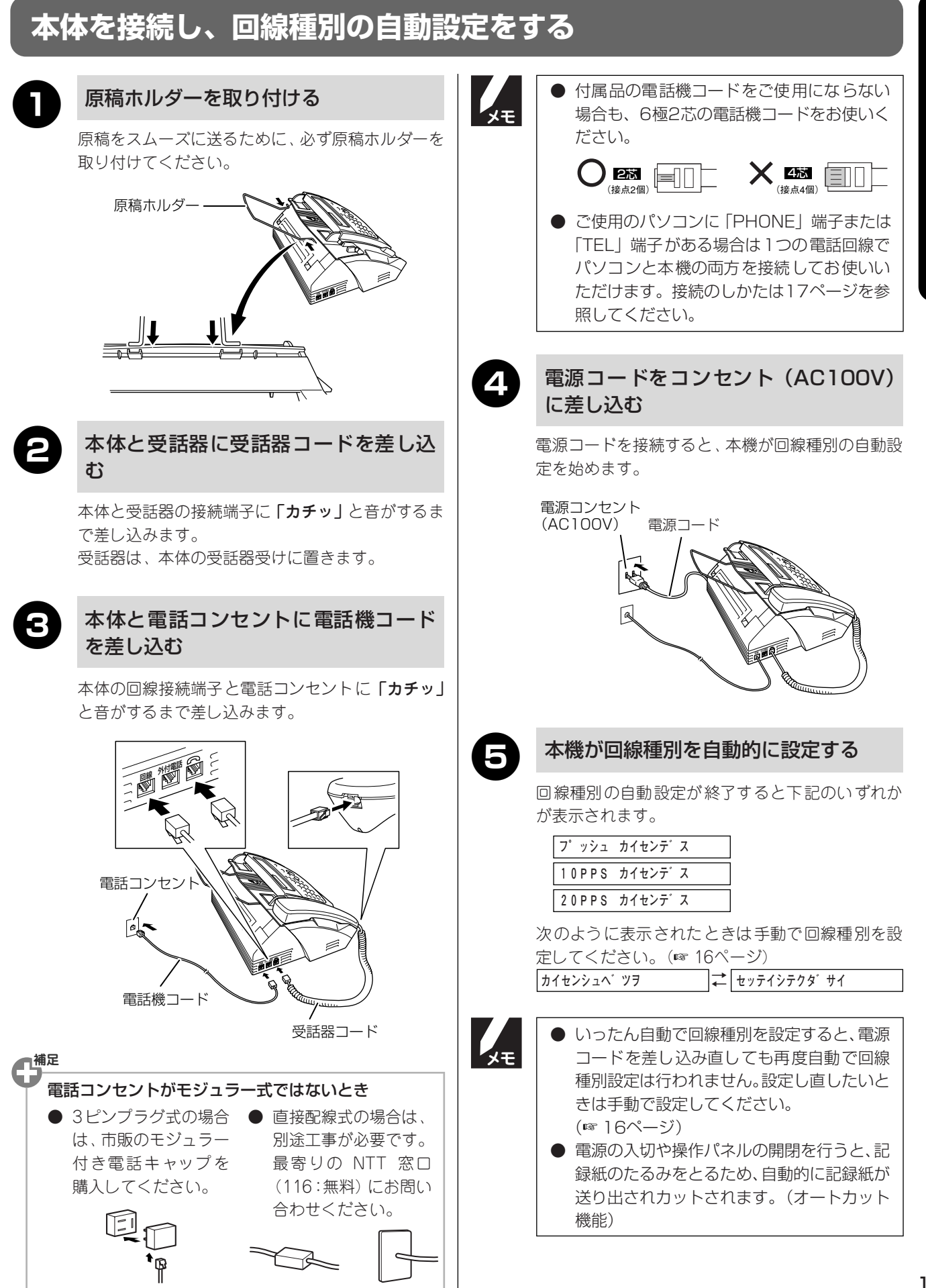

#### 手動で回線種別を設定する

電話回線に何らかの問題があり自動で回線種別を設定できなかったとき、または設定し直したいときは手動で回線種別を設定します。

回線の種別がわからないときは、下記の「■利用中の回線種別の調べかた」を参照して、回線の種類を調べてか ら設定してください。

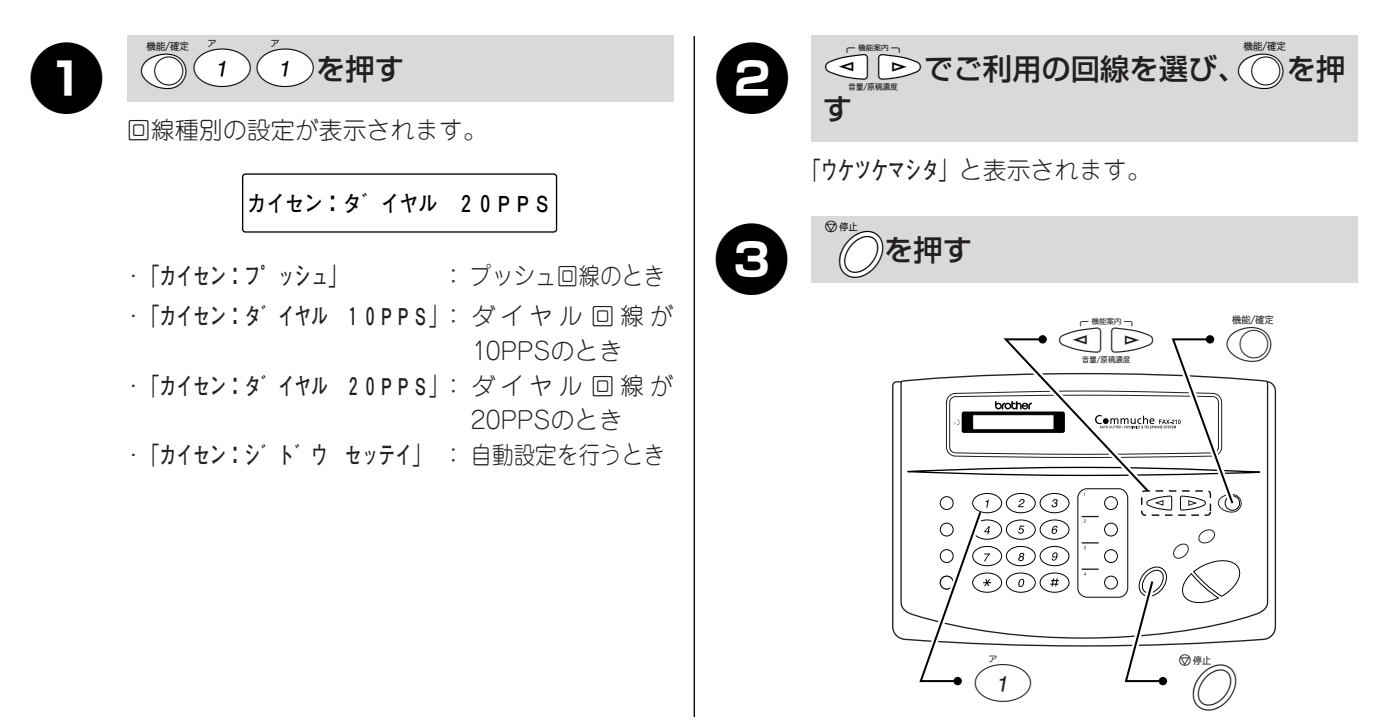

#### ■ 利用中の回線種別の調べかた

利用している電話回線の種別は次のようにして調べてください。もしもわからないときは、最寄りのNTTの支店、営業所またはNTT窓口(116:無料)にお問い合わせください。

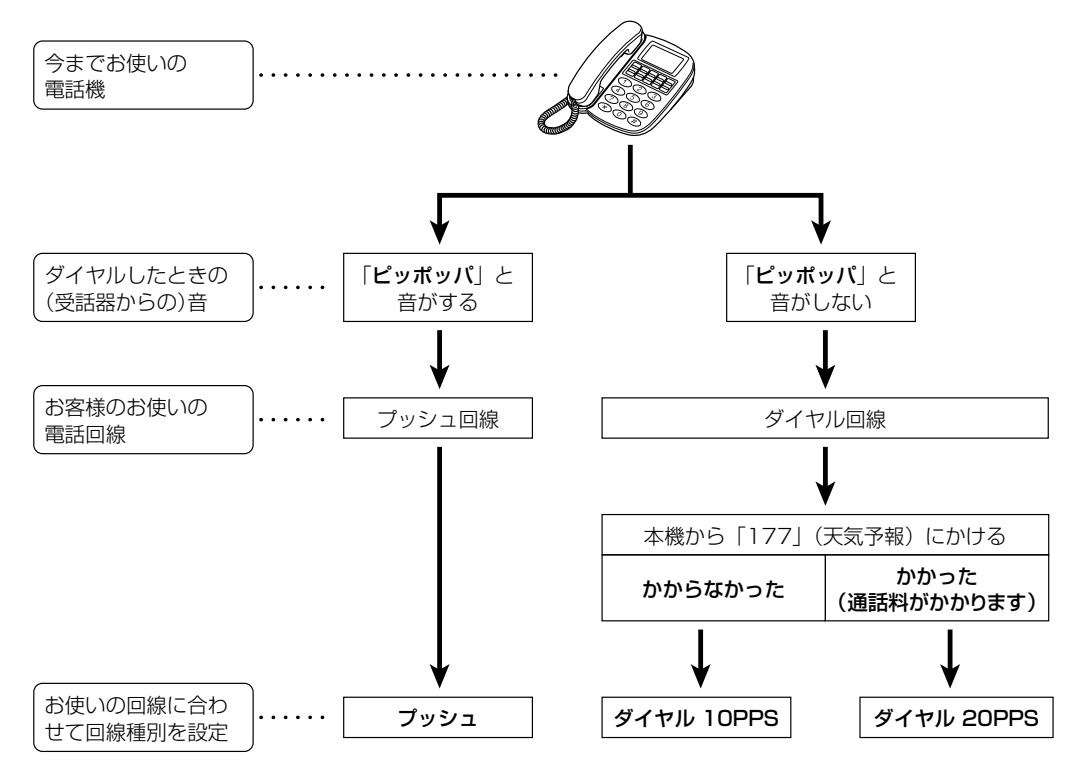

# お使いの電話機を外付電話機として接続する場合は

外付電話端子部に貼付されているフィルムを外し、電話機コードを差し込みます。

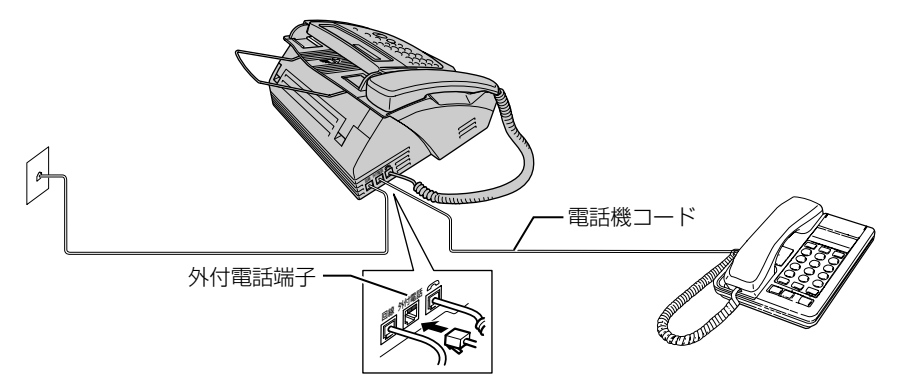

×Ŧ

- 本機と外付電話機との間では、通話できません。
- 外付電話端子には、電話機を1台しか接続できません。電話機の種類(留守番電話機やホームテレホンなど) によっては、接続できないものや一部機能が使えなくなることがあります。外付電話機を留守番電話機とし て使用するときは、受信モードを「ソトツ´ケ ルステ´ン」に設定します。(☞ 42ページ)
- ナンバー・ディスプレイ対応の外付電話機を接続するときは、外付電話機側のナンバー・ディスプレイ機能をはたらかないように設定してください。外付電話機にナンバー・ディスプレイ機能が設定されていると、誤動作の原因となります。

●お使いの電話回線に、すでに何台かの電話機などが接続されている場合(親子電話・ホームテレホン・ビジネスホンなど)は、本機あるいは外付電話機がご使用になれない場合があります。この場合は配線工事が必要で、工事には「電話工事担当者」の資格が必要となりますので親子電話・ホームテレホン・ビジネスホンの取付工事を行った販売店か、最寄りのNTT窓口へご相談ください。(116:無料)

 ● 親子電話・ホームテレホン・ビジネスホンなどに接続するときは、ナンバー・ディスプレイの設定を「ナシ」 にしてください。(☞ 62ページ)

# パソコンと接続する場合は

#### 一般回線でパソコンモデムを使う場合、「PHONE(TEL)」端子を使う場合

パソコン本体に「PHONE(TEL)」端子がある場合は、1つの電話回線でパソコンと本機を下記のように接続していただくことができます。

ただし、1本の電話回線を利用していますので、同時に両方で回線をご利用いただくことはできません。 例1) 例2)

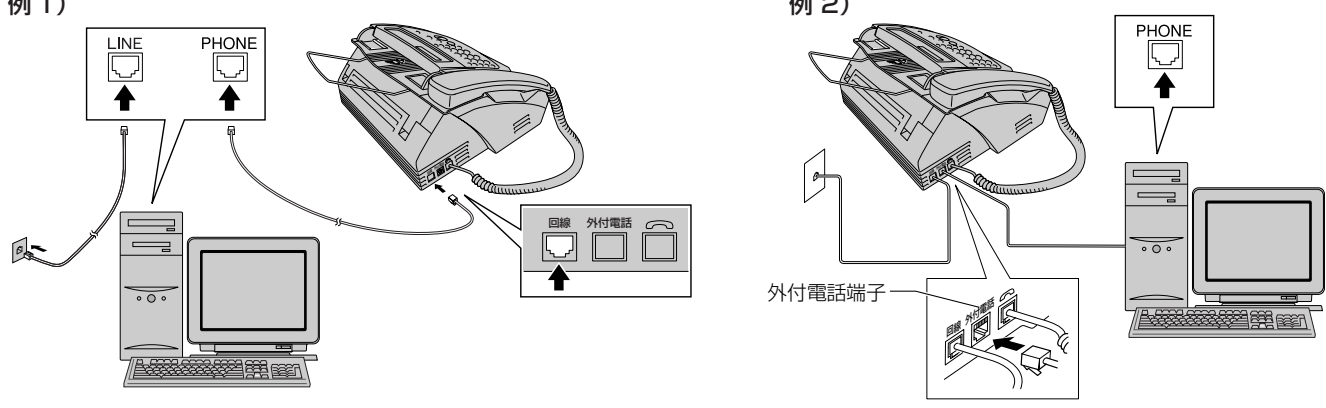

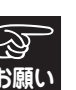

1本の電話回線に複数台の電話機を接続(並列接続)すると、ナンバー・ディスプレイやキャッチホン・ディスプレイなどに不具合が発生し、誤動作の原因となりますのでおやめください。(☞ 19ページ)

**みください** 

#### ■ ADSL回線をご利用の場合

本機をADSL回線のスプリッタに接続するときは、スプリッタの「TEL」端子に接続してください。

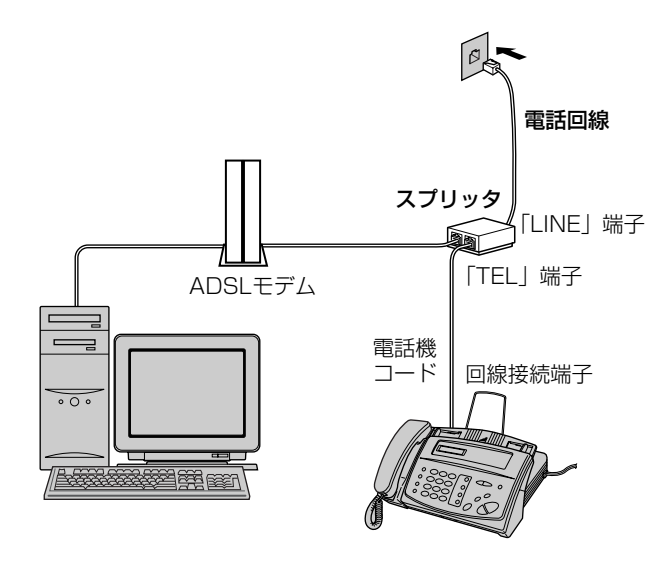

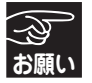

本機とパソコンは必ず「スプリッタ」で分岐してください。「スプリッタ」より前(電話回線側)で分岐すると並列 接続となり、通話中に雑音が入ったり、音量が小さくなるなどの支障が発生します。

#### ISDN回線をご利用の場合

本機をISDN回線のターミナルアダプタまたはダイヤルアップルータに接続するときは、次の設定と確認を行って ください。

· 本機:回線種別を「プッシュ」に設定する

・ターミナルアダプタ:本機を接続して電話がかけられるか、電話が受けられるか確認する

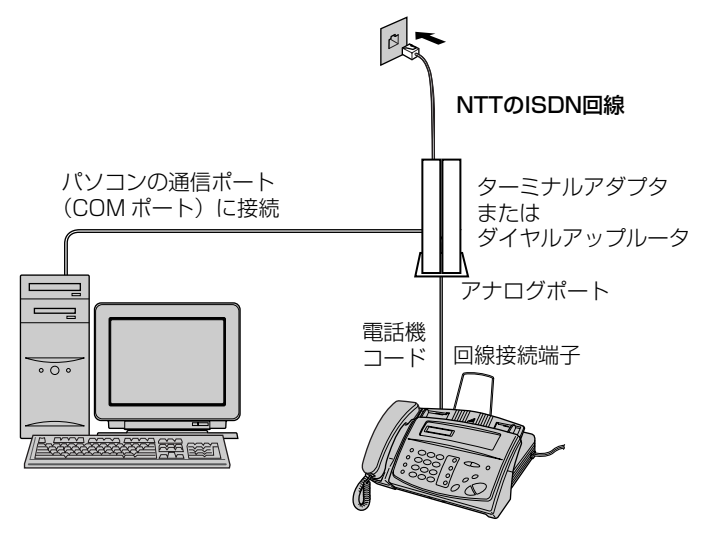

×τ

本機が使用できないときは、「故障かな?と思ったら」(☞ 72ページ)を参照してください。また、ターミナルアダプタの設定を確認してください。設定の詳細は、ターミナルアダプタの取扱説明書をご覧いただくか、製造メーカーにお問い合わせください。
 ナンバー・ディスプレイを契約されている場合は、ターミナルアダプタのデータ設定と本機の設定(☞ 62ページ)が必要です。

## 複数の電話機を接続するときは

#### ■ ブランチ接続(並列接続)はしないでください

ブランチ接続(並列接続)をすると、以下のような支障があり、正常に動作できなくなります。

- ファクスを送ったり受けたりしているときに、並列接続されている電話機の受話器をあげるとファクスの画像が乱れたり通信エラーが起きることがあります。
- ・電話がかかってきたとき、着信音が鳴り遅れたり、途中で鳴りやんだり、相手がファクスのときに受信できないと きがあります。
- ·本機で保留にした場合、並列電話機では本機の保留状態を解除できません。
- · 並列電話機から本機への転送はできません。
- ・ナンバー・ディスプレイ、キャッチホン、キャッチホン・ディスプレイなどのサービスが正常に動作しません。
- ・パソコンを接続すると、本機が正常に動作しない場合があります。

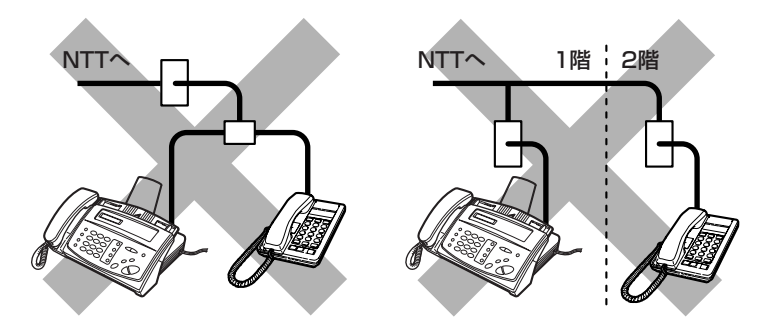

家庭内にあるいくつかの電話のモジュラージャックにそれぞれ接続することはできません。

● ブランチ接続(並列接続)は1つの電話回線に複数台の電話機を接続することです。
 ● やむをえずブランチ接続をする場合は、市販の自動切換機などをご利用ください。

#### | 構内交換機(PBX)、ビジネスホン、ホームテレホンなどに接続する場合

構内交換機(PBX)、ビジネスホン、ホームテレホンなどをお使いになる場合は、各製造メーカーまたは販売店 にお問い合わせください。また、接続する場所によってはナンバー・ディスプレイがご利用になれないので、「ナ シ」に設定してください。(☞ 62ページ)

例)構内交換機(PBX)の場合

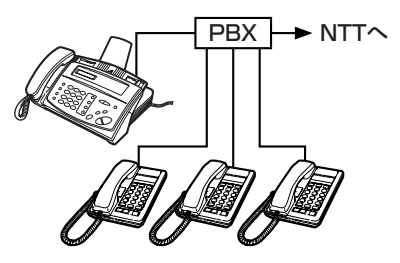

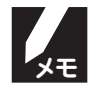

#### ● ビジネスホンとは

電話回線を2本以上持っていて、その回線を多くの電話機で共有できる、内線通話なども可能な簡易交換機 です。

#### ● ホームテレホンとは

電話回線1本で複数の電話機を設置できて、内線通話なども可能な家庭用の簡易交換機です。

## 現在の日付と時刻を設定する

日付と時刻はディスプレイに表示されるほか、ファクスを送信したとき送り先の記録紙に送信日時が印刷されます。また着信記録は、この設定日時に基づいて表示されるので必ず設定してください。

#### (例)「08/20 15:02 デンワ」に設定します。

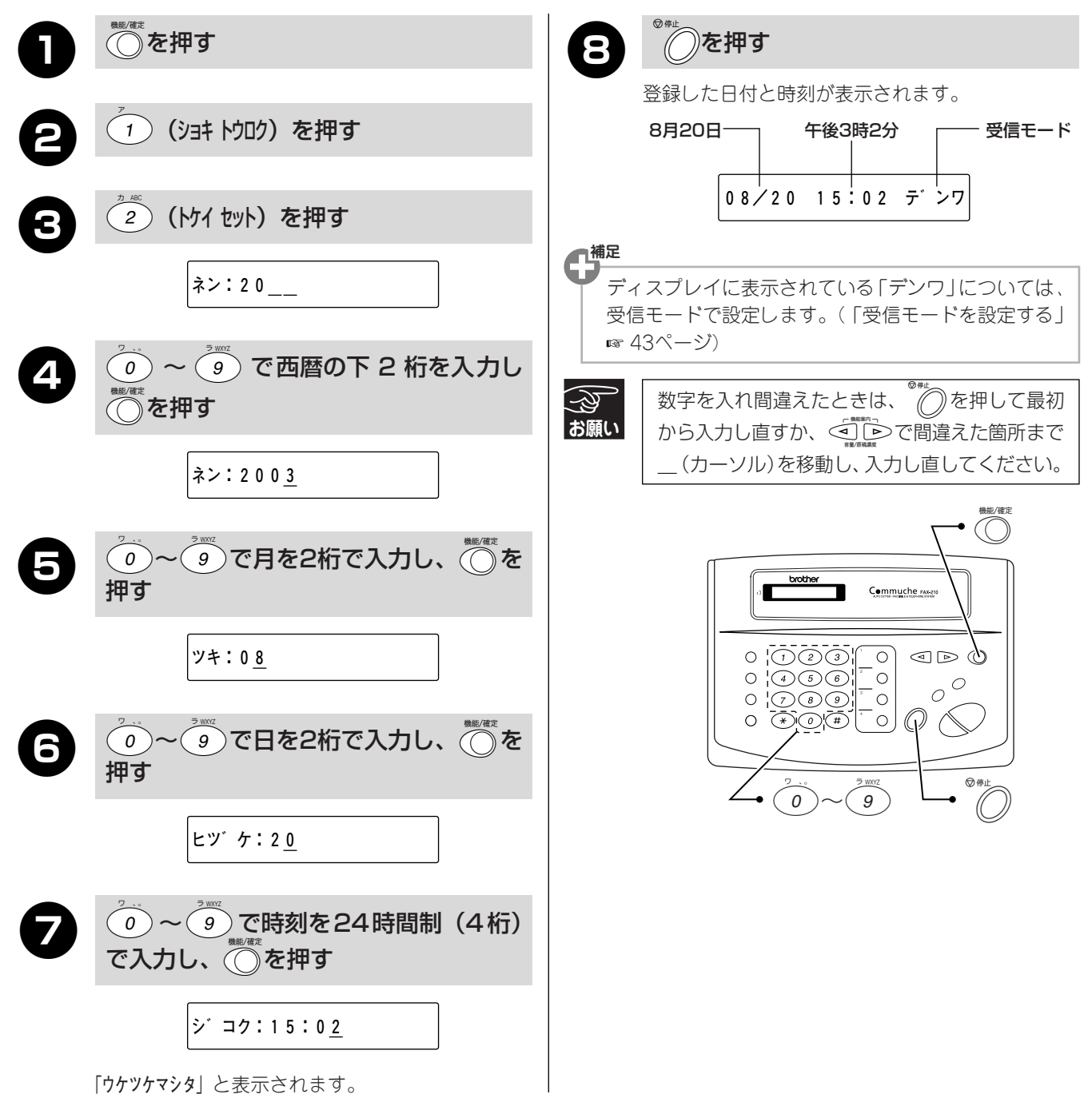

必ずお読みください

## 名前と電話番号を登録する(発信元登録)

発信元となるファクス番号のほか電話番号、名前を登録します。ファクスを送信したときに相手の記録紙にファ クス番号と名前が印刷されます。ファクス番号は必ず登録してください。

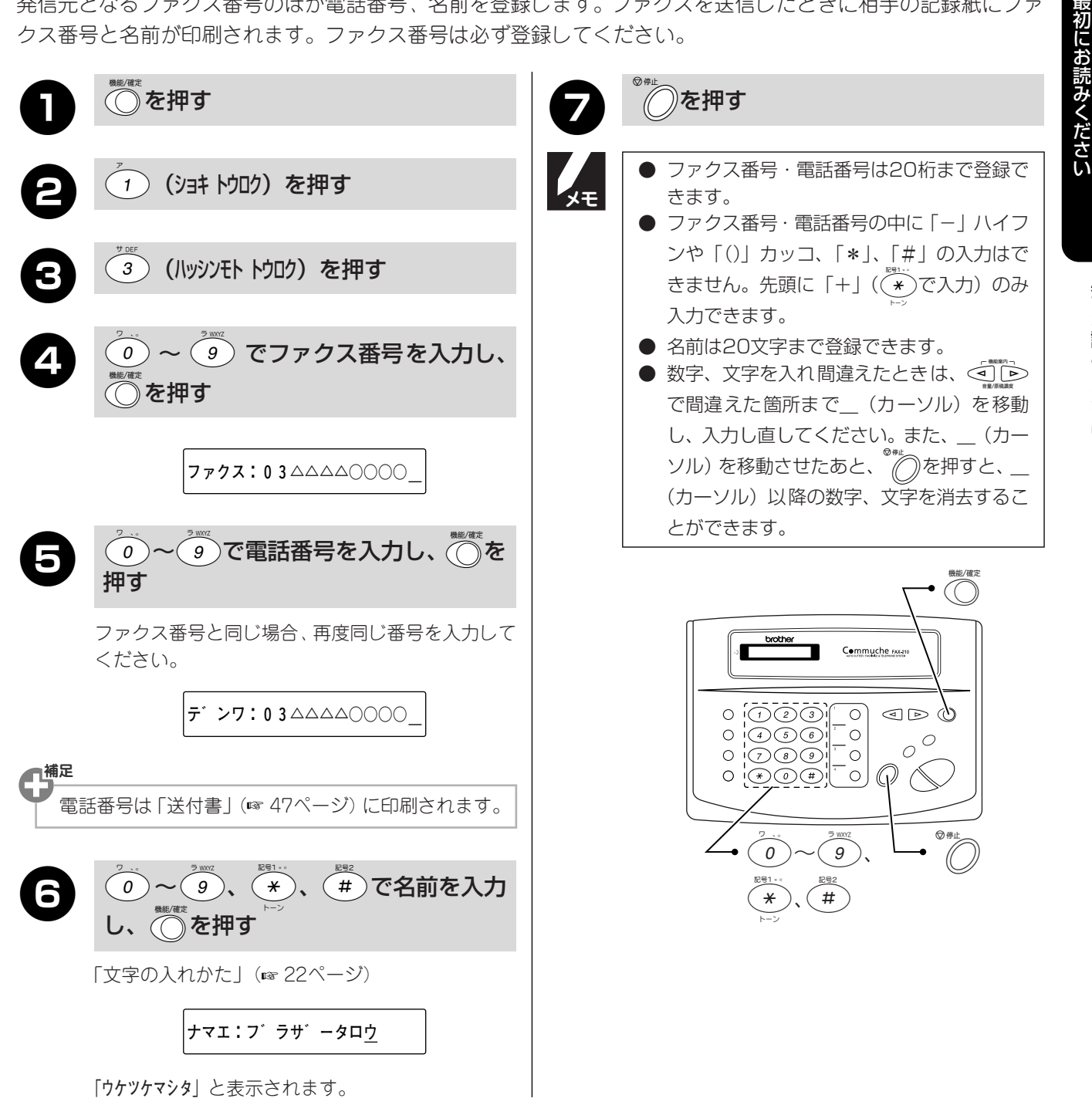

#### 第1章 最初にお読みください **文字の入れかた**

発信元登録、ワンタッチダイヤル・短縮ダイヤルの登録、各種コメントでは、ダイヤルボタンを使って文字を入 力します。

入力できる文字は、カタカナ、アルファベット、数字、記号です。

## 入力できる文字と入力制限

#### ■ 入力できる文字 (文字列一覧表)

| ボタン                                | カタカナ・英・数                                          |
|------------------------------------|---------------------------------------------------|
| 7                                  | アイウエオァィゥェォー                                       |
| 2 ABC                              | カキクケコABC2                                         |
| <sup>th</sup> DEF                  | サシスセソDEF3                                         |
| 9 GHI                              | タチツテトッGHI4                                        |
| 5 JKL                              | ナニヌネノJKL 5                                        |
| 6<br>1 MNO<br>6                    | ハヒフヘホMNO6                                         |
| ₹ PORS<br>7                        | $\forall \exists \Delta X \equiv P Q R S 7$       |
| 8                                  | ヤユヨヤユヨTUV 8                                       |
| 9                                  | ラリルレロWXYZ 9                                       |
| 0                                  | ワヲン、。- 0                                          |
| <b>2</b> 51 ∗ ∘<br><b>★</b><br>ト−ン | * ° – ( ) / &                                     |
| #                                  | (スペース) ! ? @ # * + \$ % . , " ' ∶ ; _ = < > [ ] ^ |

#### ■ 入力できる文字の種類や文字数

| 項目          | 半角カタカナ | 英字・数字・記号 | 入力文字数    |
|-------------|--------|----------|----------|
| 電話番号・ファクス番号 | ×      | ○ (*1)   | 20文字     |
| 名前          | 0      | 0        | 15文字(*2) |

\*1: 電話番号入力時は、0~9、「\*」、「#」、ポーズ(約3秒間の待ち時間)のみ入力できます。 発信元登録の電話番号・ファクス番号入力時には、0~9、先頭に「+」(★ で入力)のみ入力できます。 ポーズは<sup>™</sup>♡<sup>™™™</sup>で入力します。入力したポーズは「-」で表示されます。

\*2: 発信元登録時のみ、名前は20文字まで入力できます。

# 基本的な文字入力のしかた

| 文字入力のしかた                                           | 操作                                        |
|----------------------------------------------------|-------------------------------------------|
| ● 文字入力                                             | 該当する                                      |
| ● 文字と文字の間に空白を入れるには                                 | (#)を1回押す、または1≥を2回押す。                      |
| <ul> <li>同じダイヤルボタンを使って入力する文字が<br/>続くときは</li> </ul> | ▶を1回押して_(カーソル)を移動する。(移動しない場合は文字が重ね書きされる。) |
| ● 文字を修正するには                                        | 「■■■■■■■■■■■■■■■■■■■■■■■■■■■■■■■■■        |
| ● カーソル位置以降の文字を削除するには                               | ◎●↓ ●を押す。                                 |
| 文字の挿入はできません。                                       |                                           |

## 文字の入力例

「発信元登録」や「ワンタッチダイヤル・短縮ダイヤルの登録」を行う場合の名前の入力を例に、基本的な文字 入力のしかたを説明します。

例として、「スズキ ケイコ」を入力します。

| しわする文字      | ディスプレイ表示: ナマエ: スス' キ ケイコ                      |  |
|-------------|-----------------------------------------------|--|
|             | 操作                                            |  |
| ス           | を3回押す。                                        |  |
| (次の文字に移動する) | ▶を1回押す。                                       |  |
| ズ           | <sup>♥ 307</sup><br>③を3回押し、 (¥)<br>►>> を1回押す。 |  |
| +           | <ul> <li>2</li> <li>を2回押す。</li> </ul>         |  |
| (空白)        | (#)を1回押す、または(≥を2回押す。                          |  |
| <b>ケ</b>    | <ul><li>2を4回押す。</li></ul>                     |  |
| 1           | (1)を2回押す。                                     |  |
|             | (2)を5回押す。                                     |  |
| (入力した文字の確定) | <sup>weight</sup> を押す。                        |  |

# 受信のしかた

電話/ファクスを受信するときは、「電話モード」、「ファクス専用モード」、「ファクス/電話自動切替モード」と お使いの留守番電話機を接続して使う「外付留守番電話モード」があります。目的に応じて使い分けてください。 (「受信のしかた」 🖙 42ページ)

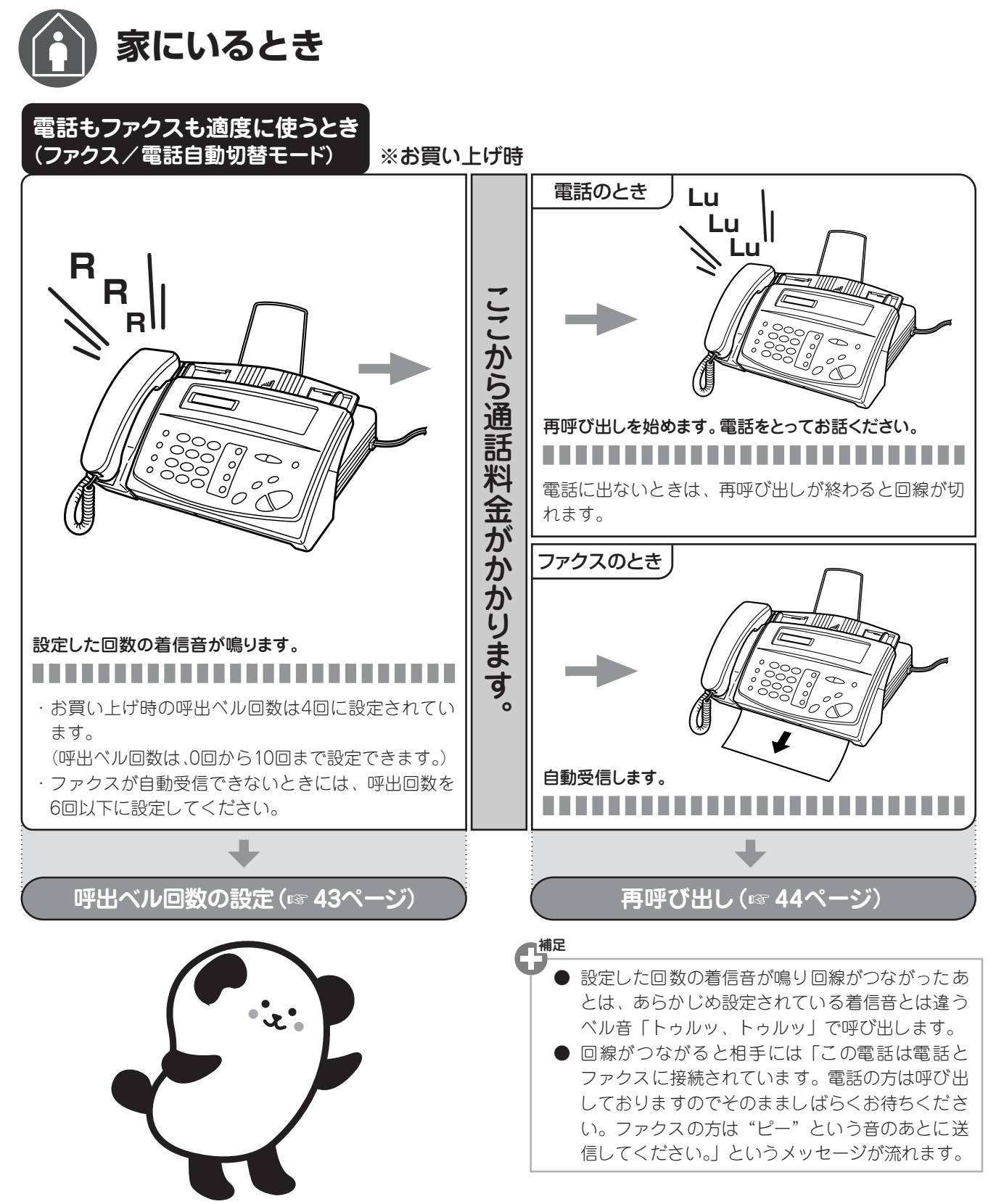

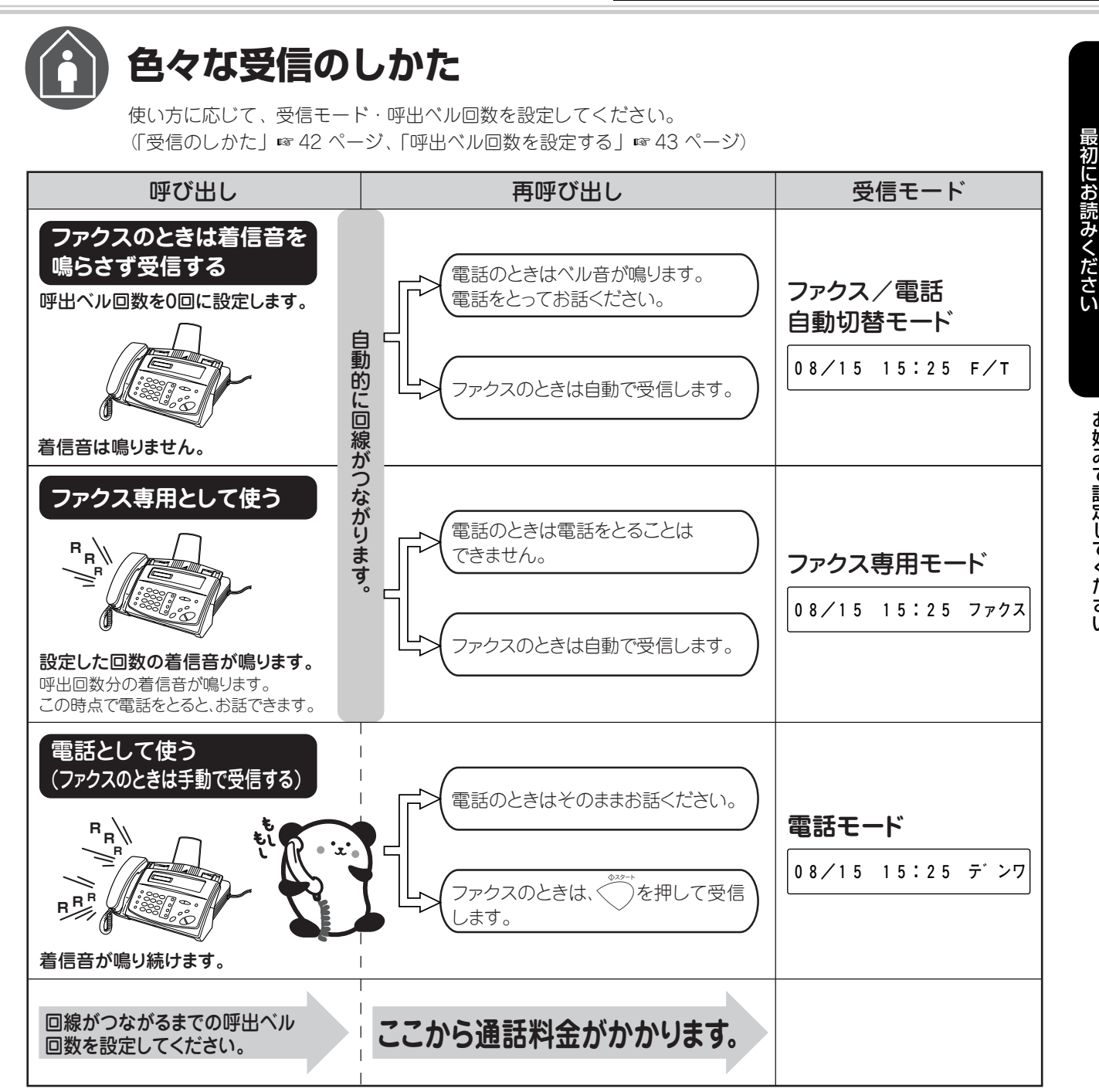

# 日 留守にするとき

外付電話端子(外付電話)にお使いの留守番電話機を接続し、留守モードにセットします。 本機の受信モードを外付留守番電話モード(ソトツケ)にします。

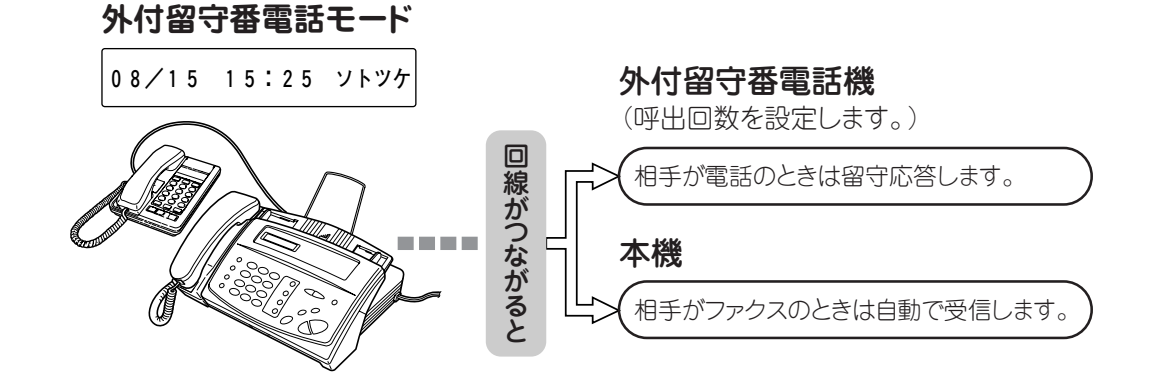

お好みで設定してください

# 着信音量を設定する

着信時の音量を調整します。通話中でないときに設定 できます。

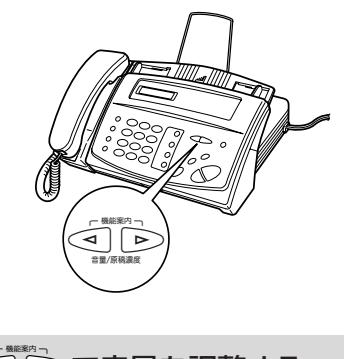

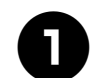

●■●で音量を調整する

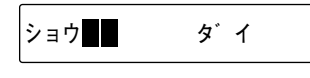

着信音量は、「OFF」と3段階の調整ができます。

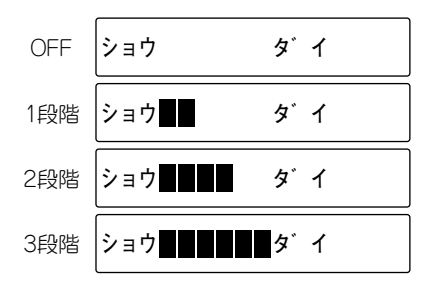

着信音量を「OFF」に設定していても、下記の音は最小音量で鳴ります。
 ・自動着信したあと、相手が電話だということを知らせる「トゥルッ、トゥルッ」という再呼び出し音
 ・電話予約時の着信音
 約2秒間操作しないと待ち受け画面に戻ります。

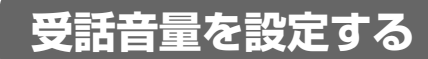

受話器を持って通話するときの音量を調整します。受 話器で通話中のときに設定できます。 受話音量は、相手先との回線状況によって変化します ので、必要に応じて音量を調整してください。

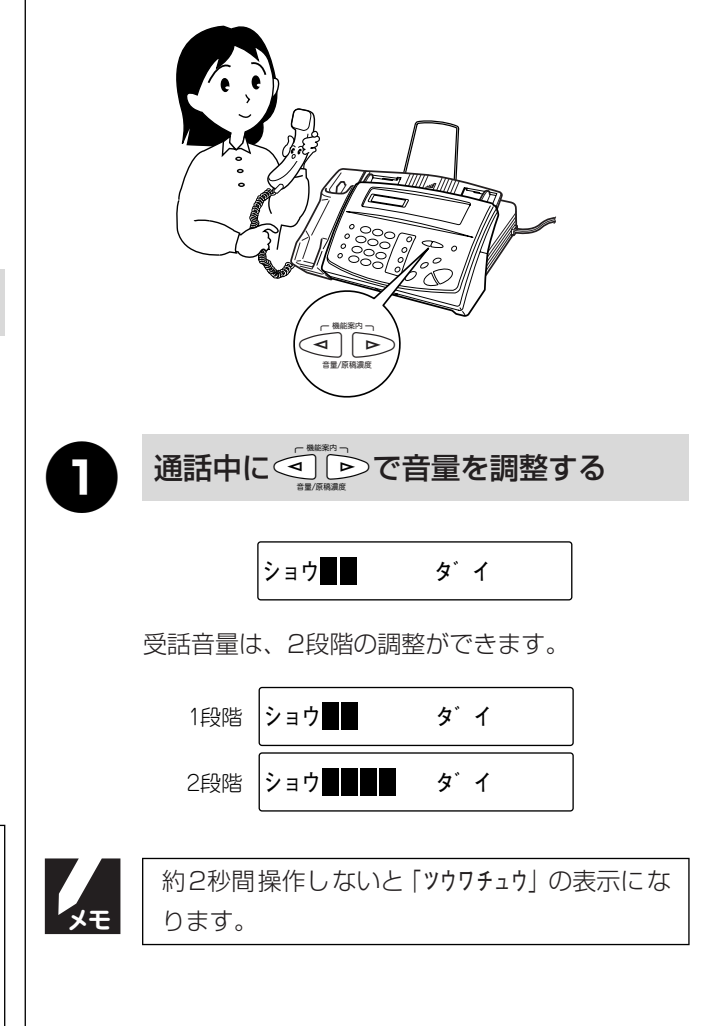

#### 音量を設定する

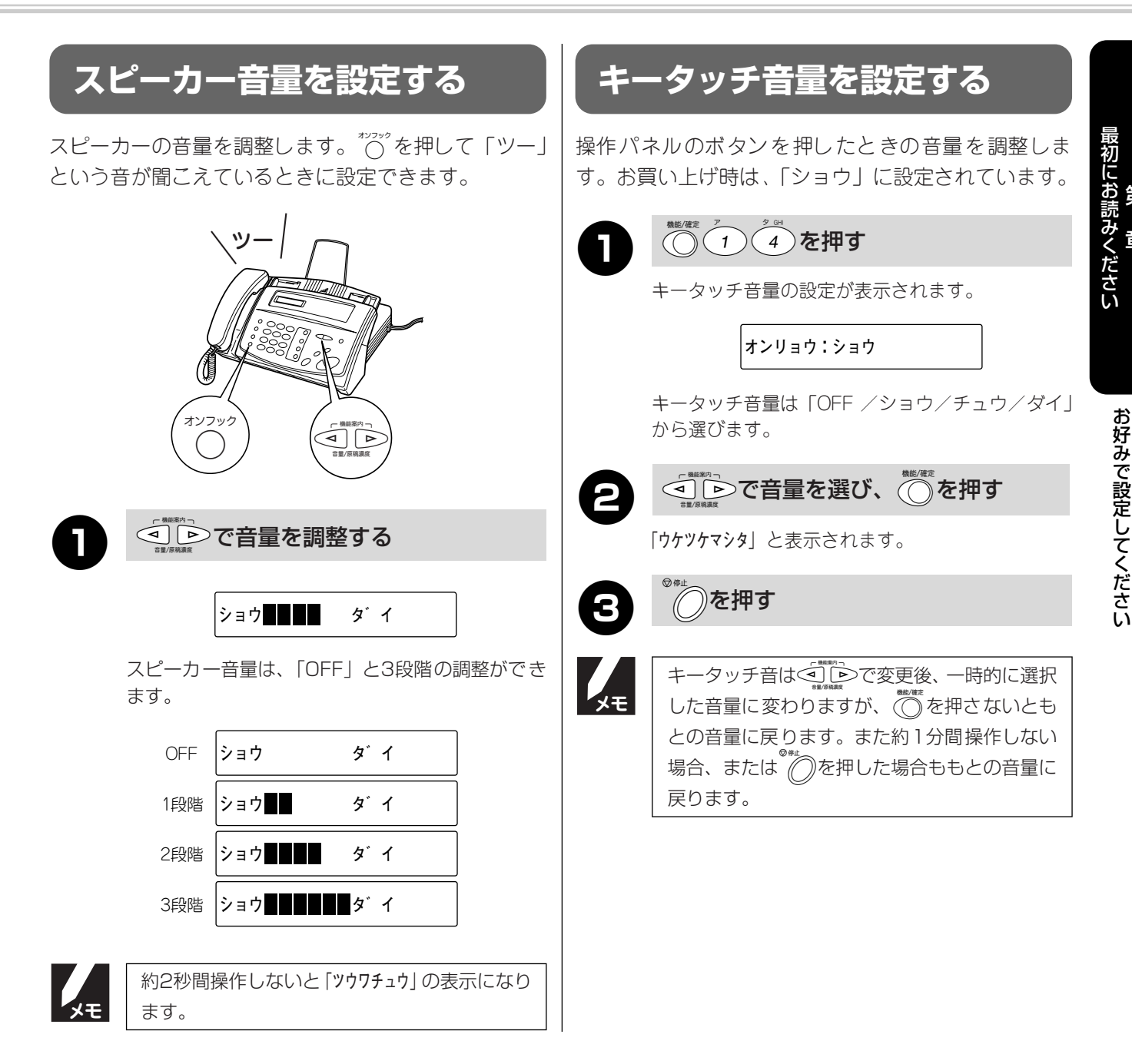

#### 着信音を設定する 最初にお読みください

電話やファクスの着信音を設定します。本機には、4種類のベル音が登録されています。 お買い上げ時は、「ベル1」に設定されています。

-37 お願い

第1章

着信音は、受話器を置いた状態で設定してください。(受話器をあげていると設定できません。)

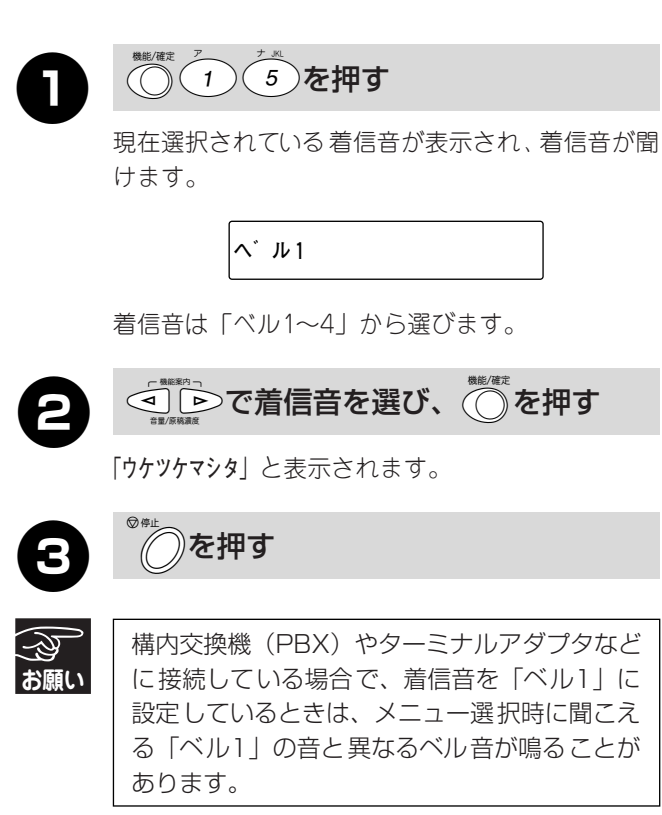

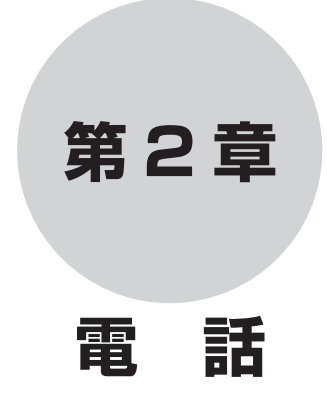

| 基本的なかけかた/受けかた | 30 |
|---------------|----|
| ダイヤルボタンでかける   |    |
| オンフックでかける     |    |
| 再ダイヤルでかける     |    |
| 外付電話機でかける     |    |
| 受話器をとって受ける    |    |
| 外付電話機で受ける     | 31 |
| 通話を保留にする      |    |
|               |    |
| 電話の便利な使いかた    | 32 |
| 電話帳に登録する      |    |
| ワンタッチダイヤルでかける |    |
| 短縮ダイヤルでかける    |    |
| 電話帳から探してかける   |    |
|               |    |

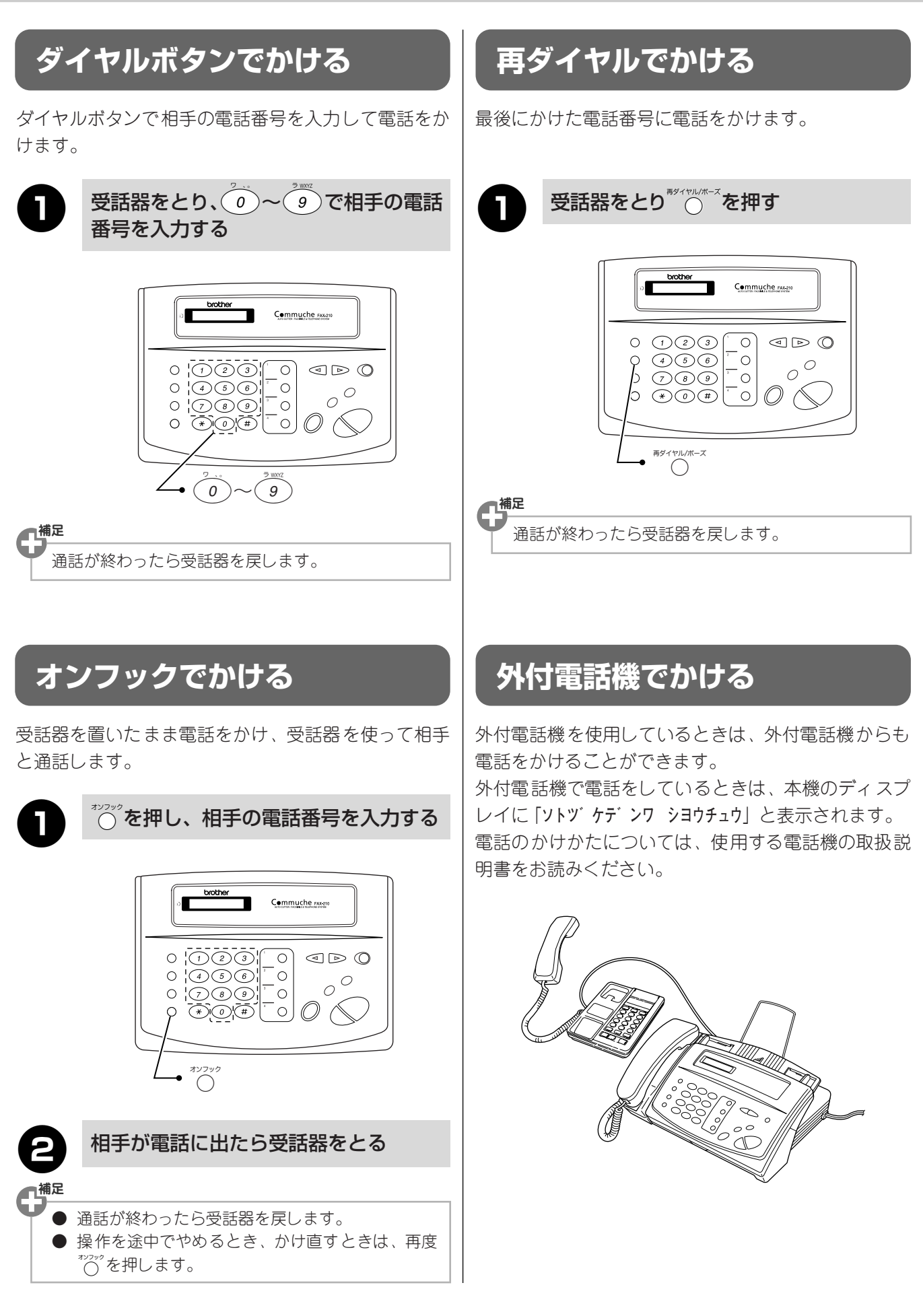

#### 基本的なかけかた/受けかた

# 受話器をとって受ける

着信音が鳴ります。

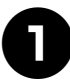

受話器をとる

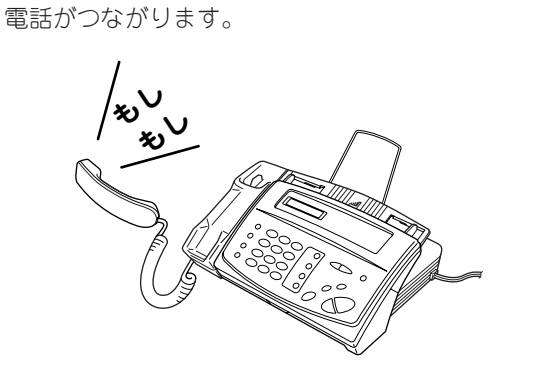

補足

通話が終わったら受話器を戻します。

# 外付電話機で受ける

着信音が鳴ります。

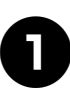

補足

外付電話機の受話器をとる

電話がつながります。

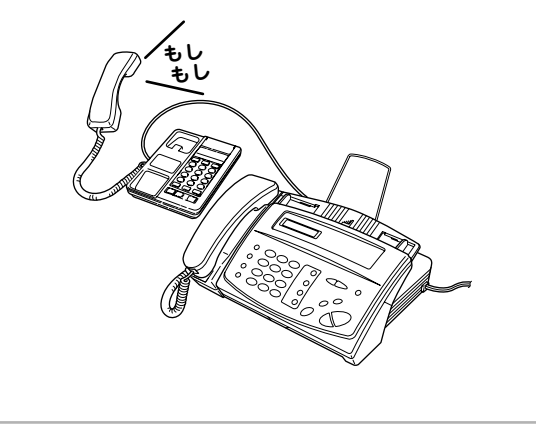

通話が終わったら受話器を戻します。

# 通話を保留にする

相手にちょっと待って欲しいとき、通話を保留できま す。保留にしている間は保留音「グリーンスリーブス」 が流れます。

通話中に 一を押し、 受話器を置く

「ホリュウ チュウ」と表示されます。 通話が保留されます。(受話器を置かなくても保留 されています。)

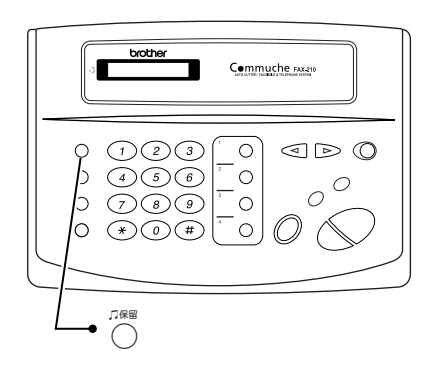

2

通話に戻るときは、再度受話器をとる

受話器を置かなかったときは、再度<sup>™</sup>を押すと通話 に戻ることができます。

最初にお読みください

第 1 章

電第 2 話章

ファ第 アクラン アクティン アクティン アクティン アクティン

## 電話帳に登録する

よく電話をかけるお友達や緊急時の連絡先などを「電話帳(ワンタッチダイヤル・短縮ダイヤル)」に登録して おくと、簡単な操作で電話をかけることができます。ワンタッチダイヤル 〇~ 〇 および短縮ダイヤル(01~ 80)には、電話番号(20桁まで)・相手先名称(15文字まで)を登録することができます。

| ■ ワンタッチダイヤルを登録する                                                                                                    | ■ ワンタッチダイヤルを変更する/削除する                                                                                                    |
|----------------------------------------------------------------------------------------------------|----------------------------------------------------------------------------------------------------|
| 1<br>(<br>(<br>(<br>(<br>(<br>(<br>(<br>)<br>(<br>)<br>)<br>(<br>)<br>(<br>)<br>(<br>)<br>)<br>(<br>)<br>)<br>(<br>)<br>(<br>)<br>)<br>(<br>)<br>)<br>(<br>)<br>)<br>(<br>)<br>)<br>(<br>)<br>)<br>)<br>(<br>)<br>)<br>(<br>)<br>)<br>(<br>)<br>)<br>(<br>)<br>)<br>(<br>)<br>)<br>(<br>)<br>)<br>(<br>)<br>)<br>)<br>(<br>)<br>)<br>(<br>)<br>)<br>)<br>(<br>)<br>)<br>)<br>(<br>)<br>)<br>)<br>(<br>)<br>)<br>)<br>(<br>)<br>)<br>)<br>(<br>)<br>)<br>)<br>(<br>)<br>)<br>)<br>(<br>)<br>)<br>)<br>(<br>)<br>)<br>)<br>(<br>)<br>)<br>)<br>(<br>)<br>)<br>)<br>(<br>)<br>)<br>)<br>(<br>)<br>)<br>)<br>(<br>)<br>)<br>)<br>)<br>)<br>(<br>)<br>)<br>)<br>)<br>)<br>(<br>)<br>)<br>)<br>)<br>)<br>)<br>)<br>(<br>)<br>)<br>)<br>)<br>)<br>)<br>)<br>(<br>)<br>)<br>)<br>)<br>)<br>)<br>)<br>)<br>)<br>)<br>)<br>)<br>) | () () () () () () () () () () () () () (                                                                                                    |
| ワンタッチダイヤルを登録する表示になります。                                                                                                    | ワンタッチダイヤルを登録する表示になります。                                                                                                    |
| ワンタッチホ゛タン シテイ                                                                                                    | ワンタッチホ゛タン シテイ                                                                                                    |
| 2 登録するワンタッチダイヤルボタン <sup>1</sup> ~ <sup>1</sup> ○ を押す                                                                                                    | 2 変更するワンタッチダイヤルボタン <sup>1</sup> ○<br>~ <sup>1</sup> ○を押す                                                                                                    |
| 電話番号を入力する表示になります。<br>#01:                                                                                                    | 登録されている名前と「 <b>ヘンコウ 1. スル 2. シナイ</b> 」が<br>交互に表示されます。                                                                                                    |
|                                                                                                    | <ul> <li>3</li> <li>7</li> <li>7</li></ul> |
| 「#」と選択したワンダッチダイヤルホダンの番号<br>(01~04)が表示されます。                                                                                                    | 登録されている電話番号が表示されます。                                                                                                    |
| 3 電話番号を入力し、 でを押す                                                                                                    | # 0 1 : 0 3 5 5 4 1 1                                                                                                    |
| 名前を入力する表示になります。<br>「文字の入れかた」(☞ 22ページ)<br>ナマエ:_                                                                                                    | ④ 変更するときは、「登録する」の手順3、<br>4と同様の手順で登録内容を変更する<br>削除するときは、 ●●●●●●●●●●●●●●●●●●●●●●●●●●●●●●●●●●●●                                                                                                    |
| 4. 相手の名前を入力し、 しまである を押す                                                                                                    | 電話曲ちをすべて削除した状態でした                                                                                                    |
| 「 <b>ウケッケマシタ</b> 」と表示されます。                                                                                                    | 「 <b>ウケッケマシタ</b> 」と表示されます。                                                                                                    |
| <b>5</b> <sup>∅</sup> <sup>∉</sup> <i>©</i> を押す                                                                                                    | ● 構定<br>操作を途中でやめるときは、 ● を押し、「トリケシハ<br>◎ ®#t                                                                                                    |
| 登録を終了します。                                                                                                    | <b>テイシボタン</b> 」と表示中に再度 を押します。                                                                                                    |
|                                                                                                    | 5 <sup>●●⊥</sup> を押す                                                                                                    |

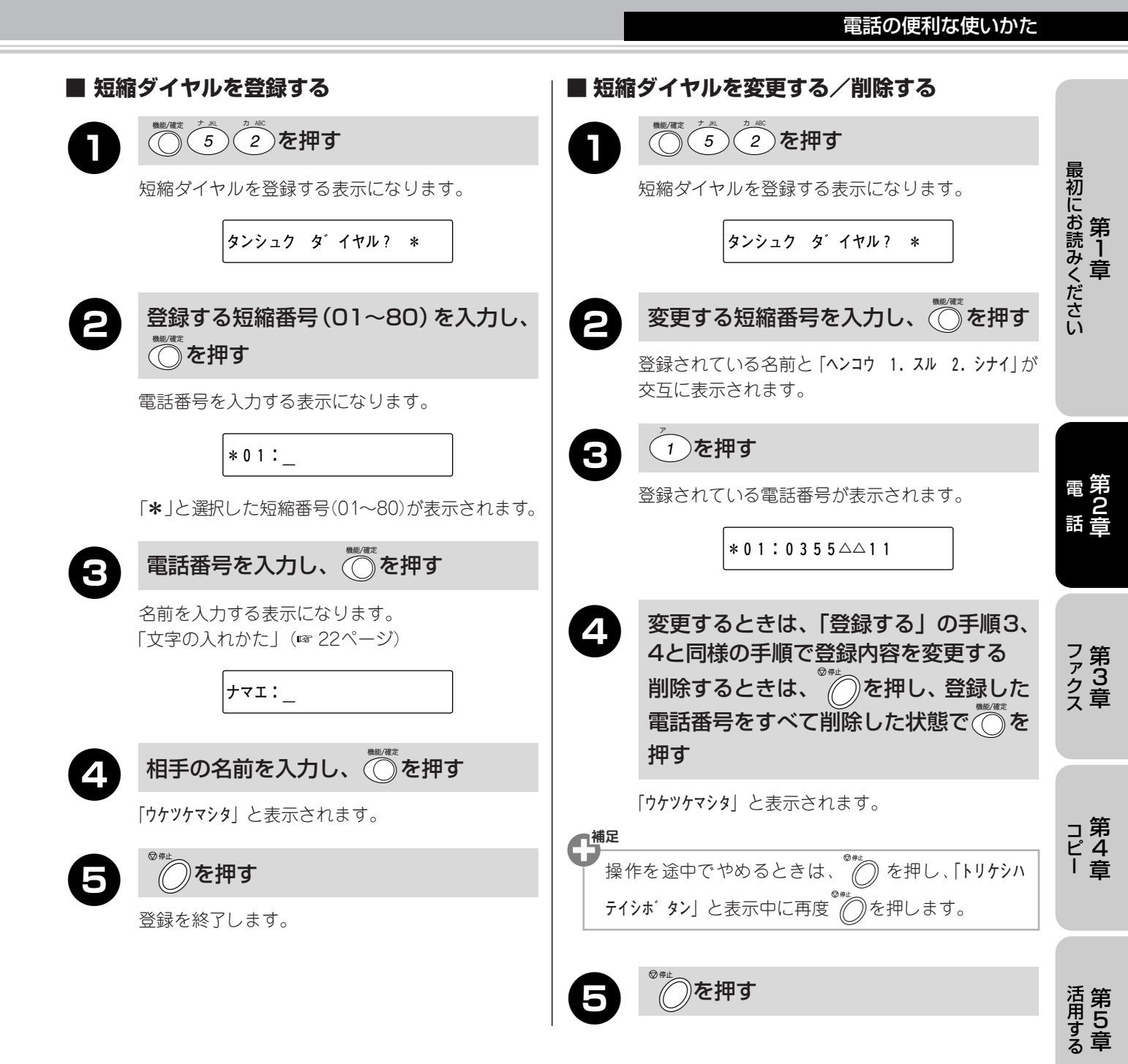

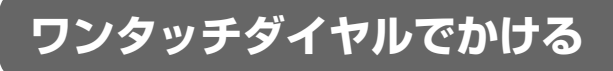

○~○に登録した電話番号に電話をかけます。 (電話番号はあらかじめ<sup>1</sup>○~<sup>1</sup>○に登録しておきます。 ☞ 32ページ)

0

受話器をとり、<sup>1</sup>〇~<sup>1</sup>〇を押す

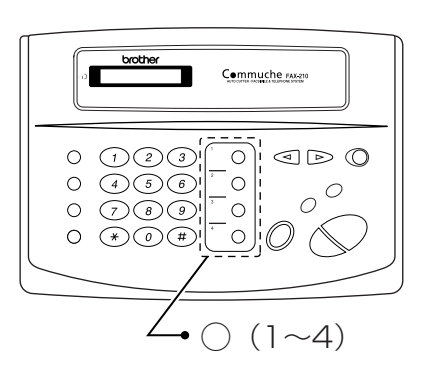

▲ 通話が終わったら受話器を戻します。

# 短縮ダイヤルでかける

短縮番号(01~80)に登録した電話番号に電話をかけ ます。(電話番号はあらかじめ「短縮ダイヤル」として 登録しておきます。☞ 33ページ)

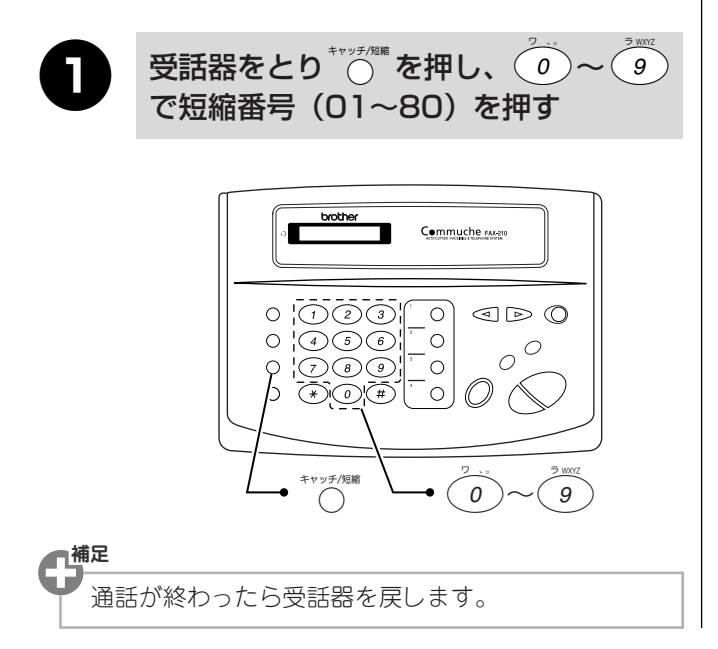

## 電話帳から探してかける

「ワンタッチダイヤル」や「短縮ダイヤル」に登録した 電話番号を、「名前の頭文字」で呼び出して電話をかけ ます。(名前の頭文字を入力しない場合は、『カナ(五 十音順)→アルファベット→数字→記号→名前未登録 の電話番号』の順に電話番号を呼び出すことができま す。)

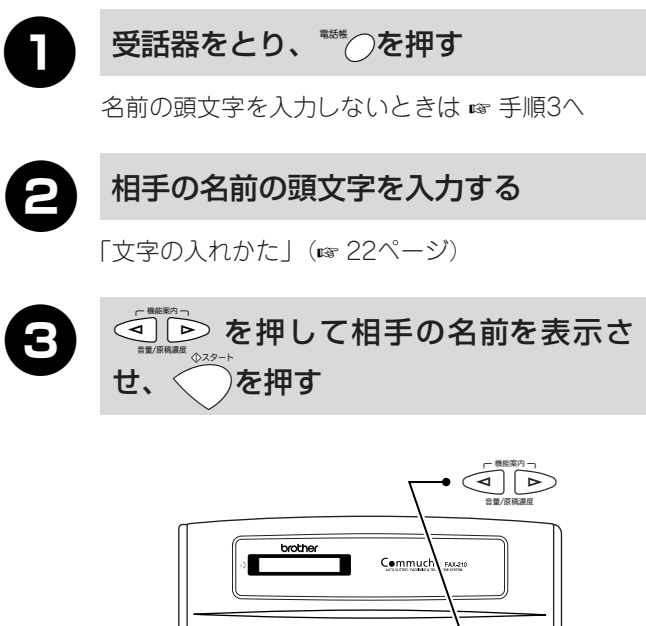

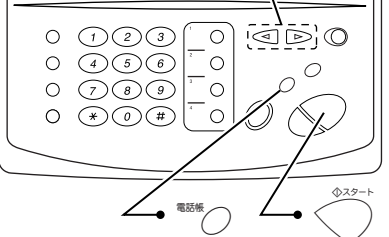

● 通話が終わったら受話器を戻します。

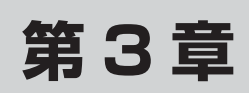

ファクス

| ファクスを送る               | 36 |
|-----------------------|----|
| こんな送信ができます            | 36 |
| 原稿のセットのしかた            | 37 |
| ファクスだけをすぐに送信する [自動送信] | 37 |
| 相手と話をしてから送信する [手動送信]  | 38 |
| ファクスを受ける              | 39 |
| こんな受信ができます            | 39 |
| 受信のしかた                | 42 |
| 受信モードを設定する            | 43 |
| 呼出ベル回数を設定する           | 43 |
| 手動でファクスを受信する [手動受信]   | 44 |
| 相手が電話かファクスかを          |    |
| 自動的に判断して受信する [自動受信]   | 44 |
| 再呼び出し機能について           | 44 |
| 受詰器で受けたファクスを          | 45 |
| 目動的に受信9る [親切受信]       | 45 |
| ファクスの便利な送りかた          | 46 |
| ファクス送信後に相手と話をする「電話予約] | 46 |
| 送付書を付けて送信する [送付書送信]   | 47 |
| 指定した時刻に送信する [タイマー送信]  | 50 |
| タイマー送信設定を確認・解除する      | 51 |
| 海外へ送信する[海外送信モード]      | 51 |
| ファクスの便利な受けかた          | 52 |
| 外部からの操作でファクスを受信する     |    |
| 「リモート受信」              | 52 |
| 本機の操作で相手の原稿を受ける       |    |
| [ポーリング受信]             | 53 |
| ファクス情報サービスを利用する       | 53 |
### こんな送信ができます

本機では、次のような流れで必要に応じたファクス送信をすることができます。

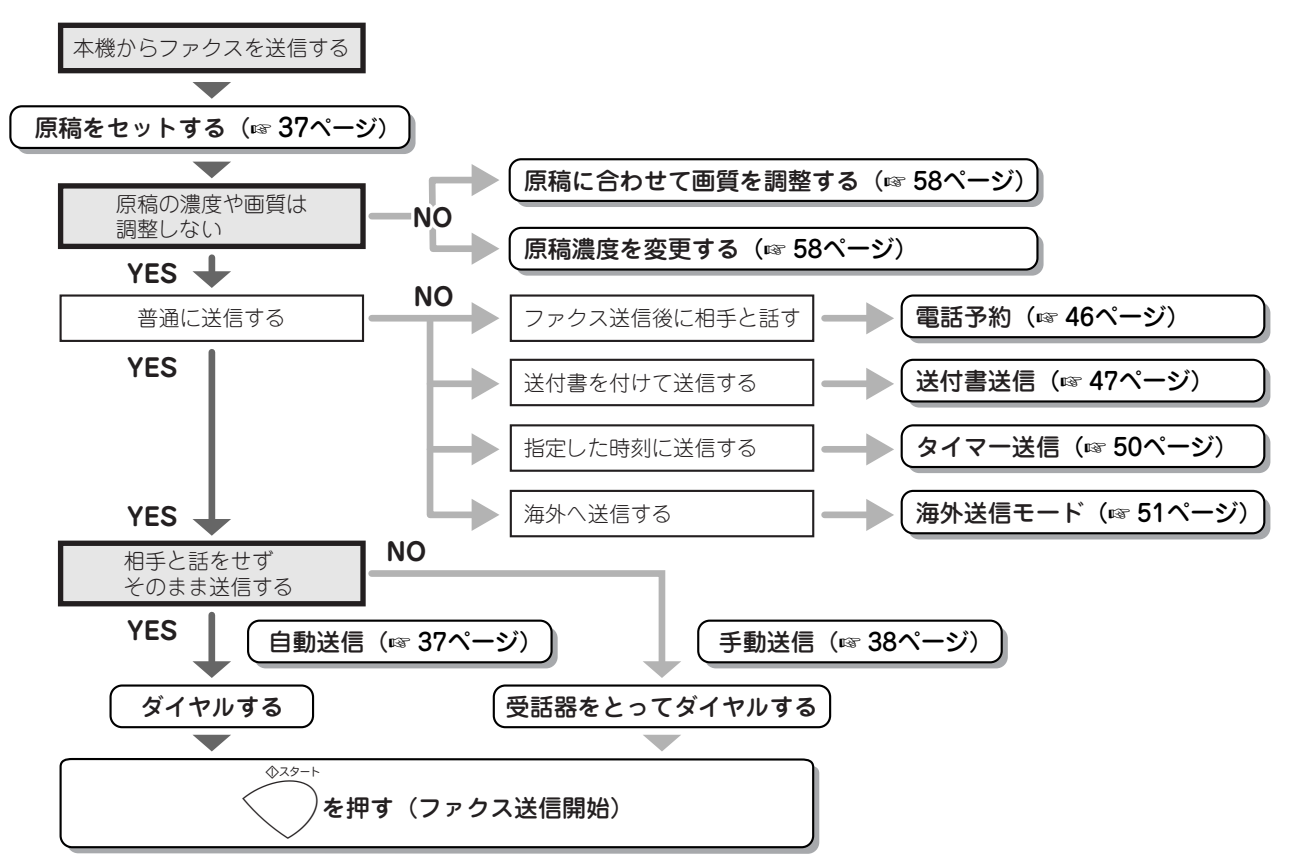

■ファクスを送るときも、電話をするときと同じようにいろいろな方法でダイヤルすることができます。

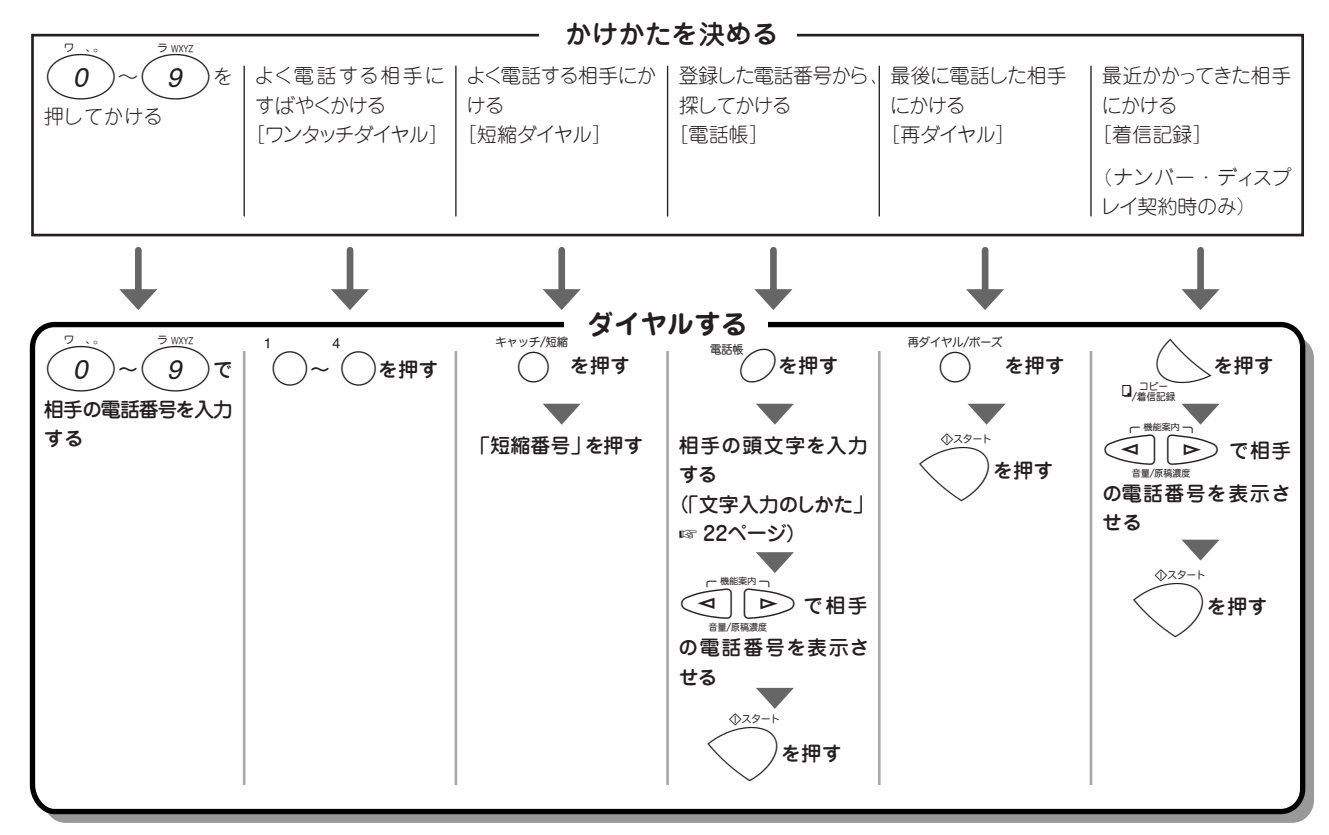

#### ファクスを送る

最初にお読みください

電第 2 話章

ファクス

コ第 ピ4 | 章

第1章

### 原稿のセットのしかた

ファクスを送信するときは、次のように原稿を裏向きに セットします。(「原稿/記録紙について」 1977 78ページ)

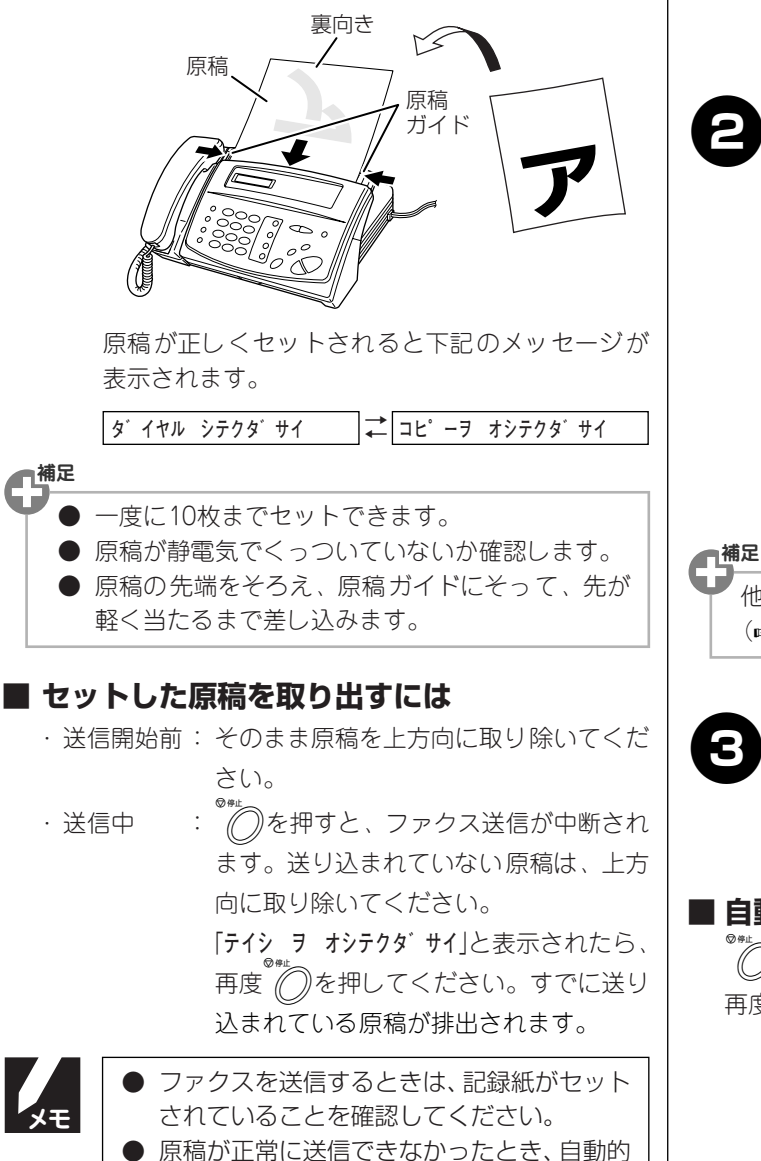

に送信レポートが印刷されます。

## ファクスだけをすぐに送信する [自動送信]

原稿を裏向きにセットする

原稿に合わせて画質を調整できます。 (☞ 58ページ)

受話器をおいたまま、相手の電話番号を 入力する

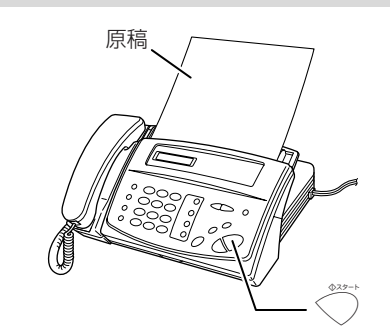

他にいろいろな方法でダイヤルすることができます。 (157 36ページ)

を押す

ファクス送信を開始します。 送信後は「ピー」という音がします。

#### ■ 自動送信を中止するには

)を押します。すでに原稿が送り込まれているときは、 )を押すと原稿が排出されます。 再度(

活用する

困ったときは

付 録

### 相手と話をしてから送信する [手動送信] 原稿を裏向きにセットする 原稿に合わせて画質を調整できます。 (1 58ページ) 受話器をとる(または☆ジッジを押す) 2 相手の電話番号を入力する 3 4 相手が出たらファクスを送ることを伝 え、相手側のファクスの「スタートボタ ン」を押してもらう 相手のファクスが受信できる状態になると「ピー ヒョロ...」という音が聞こえます。相手が電話に 出ず「ピーヒョロ...」という音が聞こえたときは、 相手のファクスはファクスを受信できる状態に なっています。

ファクスを送る

手順2で<sup>\*ンフッ</sup>を押したときは、受話器をとります。

### 6

6

ファクス送信を開始します。

を押す

#### 受話器を戻す

送信後は「ピー」という音がします。

#### ■ 手動送信を中止するには

受話器を戻します。(または<sup>\*>>\*</sup>を押します。)すでに を押したときは、<sup>®</sup>を押します。再度<sup>®</sup>を押すと原 稿が排出されます。

#### ■ 送信できなかったときは

- ・「自動送信」でファクスを送信した場合、相手が通話中などの理由で送信できなかったときは、5分おきに3回まで「再ダイヤル」を行い、「サイダ・イヤルタイキチュウ」と表示されます。(再ダイヤルを中止するには を押します。)それでも送信できなかったときは、送信レポートが印刷されます。
- ・「手動送信」でファクスを送信した場合、自動再ダイヤ ルは行われません。同じ相手に再度ダイヤルするとき は<sup>▼グ™™™</sup>を押します。

### こんな受信ができます

本機では次のような受信をすることができます。(ただし、記録紙をセットしていないと、本機はファクスを受 信することはできません。)

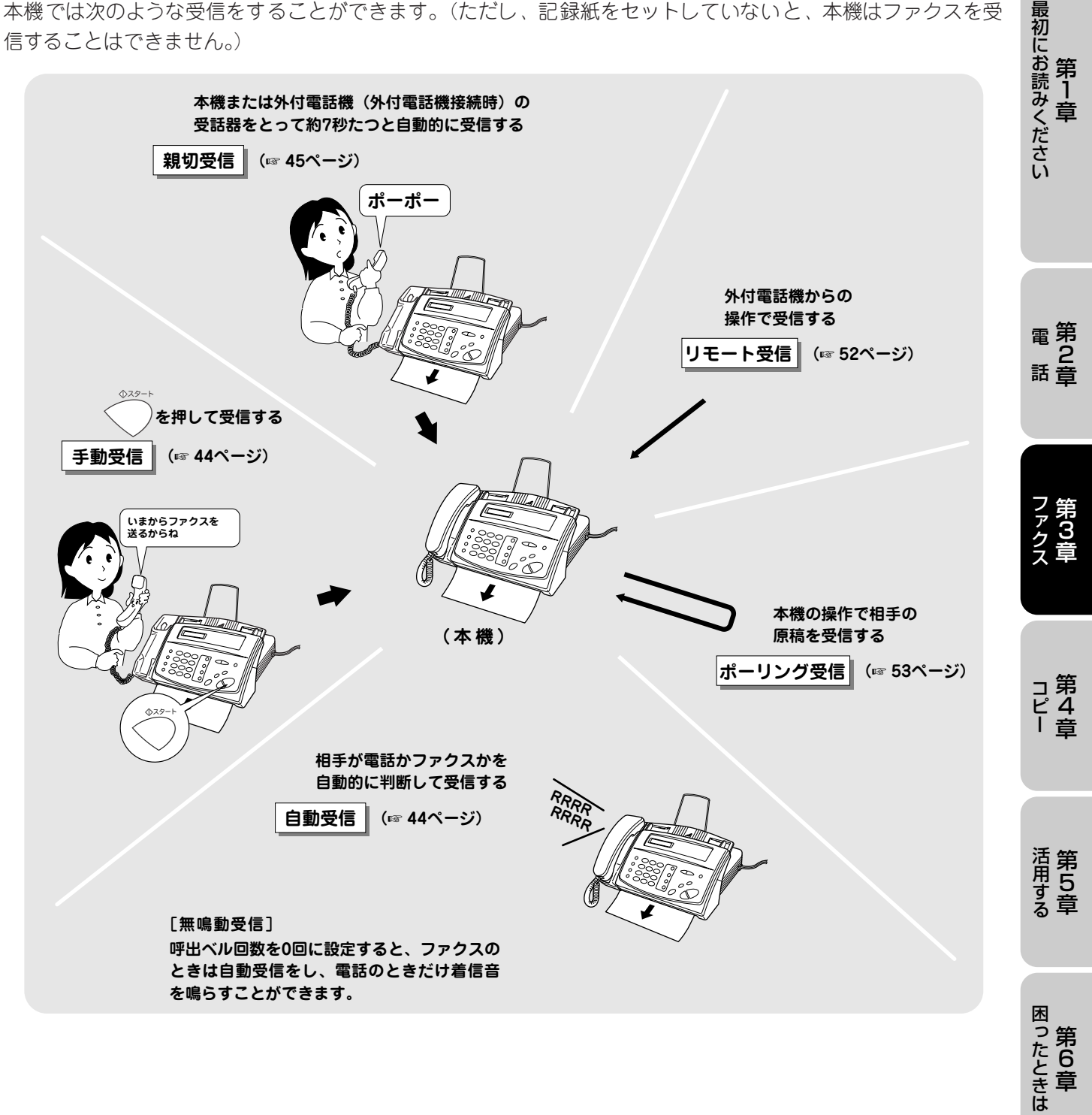

付

録

#### 第 3 章 ファクス

ファクスを受ける

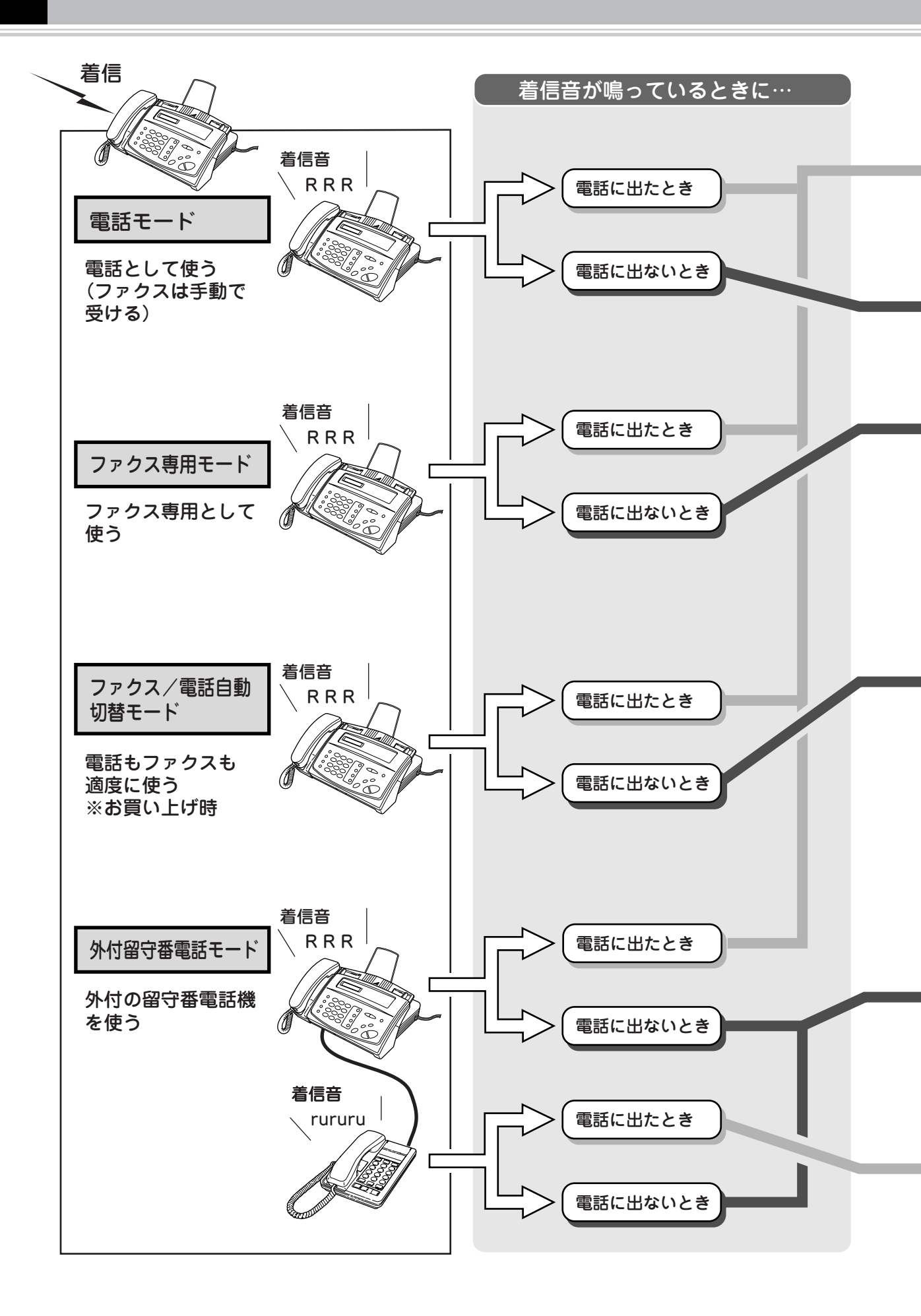

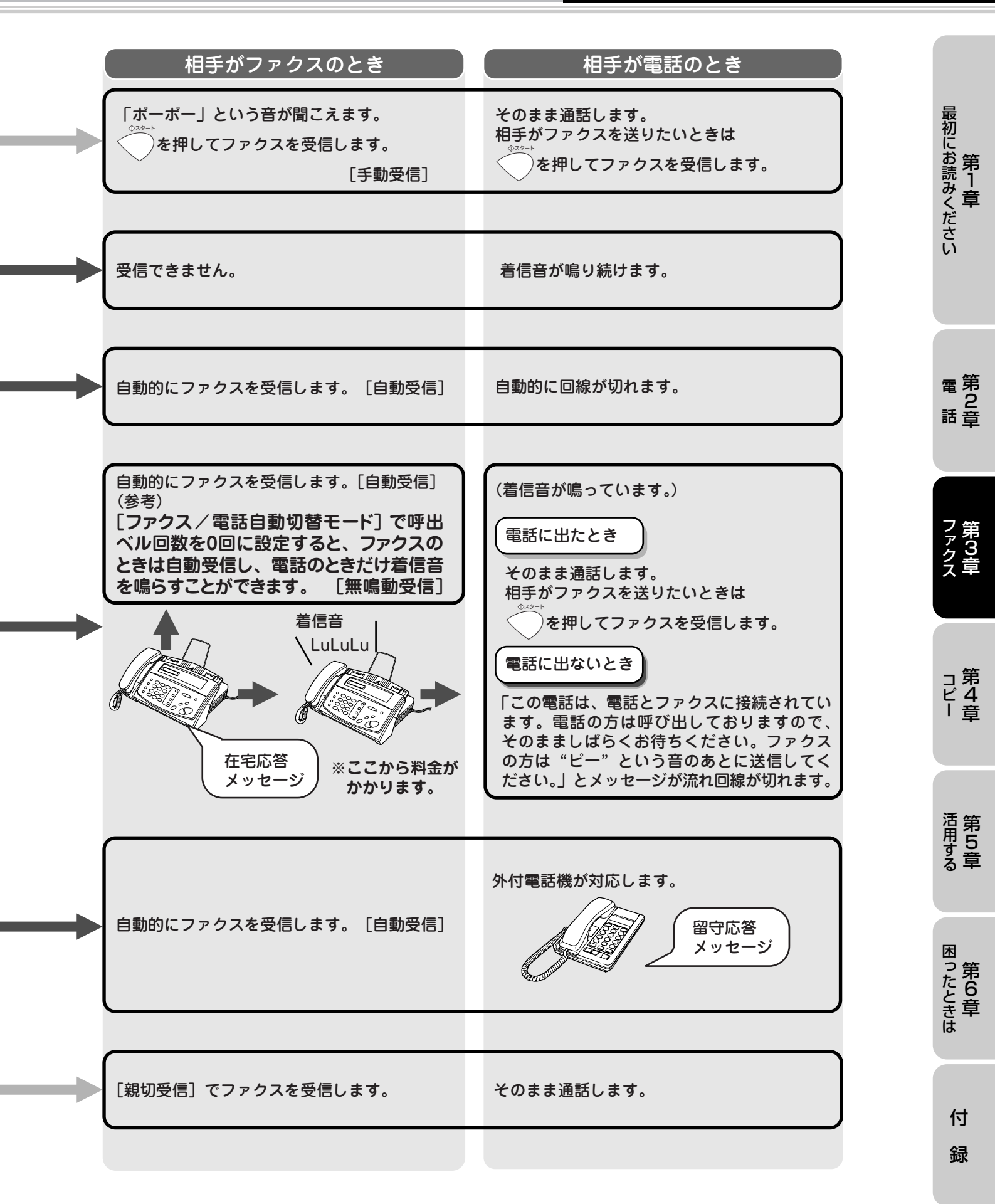

### 受信のしかた

ファクスや電話を受けるとき、本機では4つの受信のしかた(受信モード)を選ぶことができます。 受信モードは押すごとに切り替わり、選んだ受信モードはディスプレイに表示されます。 お買い上げ時は「ファクス/電話自動切替モード」に設定されています。

受信モードは、使い方に応じて次のように設定します。呼出ベル回数は受信モードに応じて自動的に設定されま すが、指定の範囲内で変更することもできます。

| 本機の設定                        | 受信モード                                                     |                                           |         |
|------------------------------|-----------------------------------------------------------|-------------------------------------------|---------|
|                              | 受信モード切替時の表示                                               | 呼出ベル回数                                    | 参照      |
| 使い方                          | 待ち受け時の表示                                                  |                                           |         |
| 電話として使う<br>(ファクスは手動で受ける)     | 電話モード<br>[デンワ=デンワ モード]<br>[08/15 15:25 デンワ]               | 無制限<br>(着信音が鳴り続けます。<br>ファクスには切り替わりません。)   |         |
| ファクス専用として使う                  | ファクス専用モード<br>[ファクス=ファクス センヨウ]<br>[08/15 15:25 ファクス]       | 00~10回<br>(ファクスを受信するまでの<br>呼出ベル回数を設定します。) | 12^° \` |
| 電話もファクスも適度に使<br>う<br>※お買い上げ時 | ファクス/電話自動切替モード<br>[F/T=FAX/TEL キリカエ]<br>[08/15 15:25 F/T] | 00~10回<br>(ファクスを受信するまでの<br>呼出ベル回数を設定します。) | 43 (    |
| 外付の留守番電話機を使う*                | 外付留守番電話モード<br>[ソトツケ=ソトツ゛ケ ルステ゛ン]<br>[08/15 15:25 ソトツケ]    | 外付の留守番電話機で設定します。                          |         |

\*:(1) [ソトツ´ケ ルステ´ン] は本機の外付電話端子に留守番電話機が接続されているときのみ、有効なモードです。 (2) 外付電話端子に接続された留守番電話機は次のように設定します。

・留守モードに設定してください。

・応答するまでの呼出回数は短め(1~2回)に設定してください。

・応答メッセージの最初に4~5秒の無音部分を入れてください。

・応答メッセージはできるだけ短め(20秒以内)にしてください。

・応答メッセージにBGMを録音しないでください。

 テープを使って録音するタイプの留守番電話機のときは、テープが留守番電話機に入っていることを確認してくだ さい。

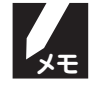

お買い上げ時は「親切受信」が「ON」に設定してあります。(「親切受信」 ☞ 45ページ)「親切受信」を「ON」 に設定しているときは、外付電話機で電話に出て、相手がファクスだったときでも、自動的にファクスを受信す ることができます。(「親切受信」が「OFF」に設定してあるときは、ファクスを受信するには、お客様自身が本 機の<○○を押す必要があります。)

最初にお読みください

電第 2 話章

ノ第 ア ク ラ 章

コ第 ピ4 |章

活用する

第 1 章

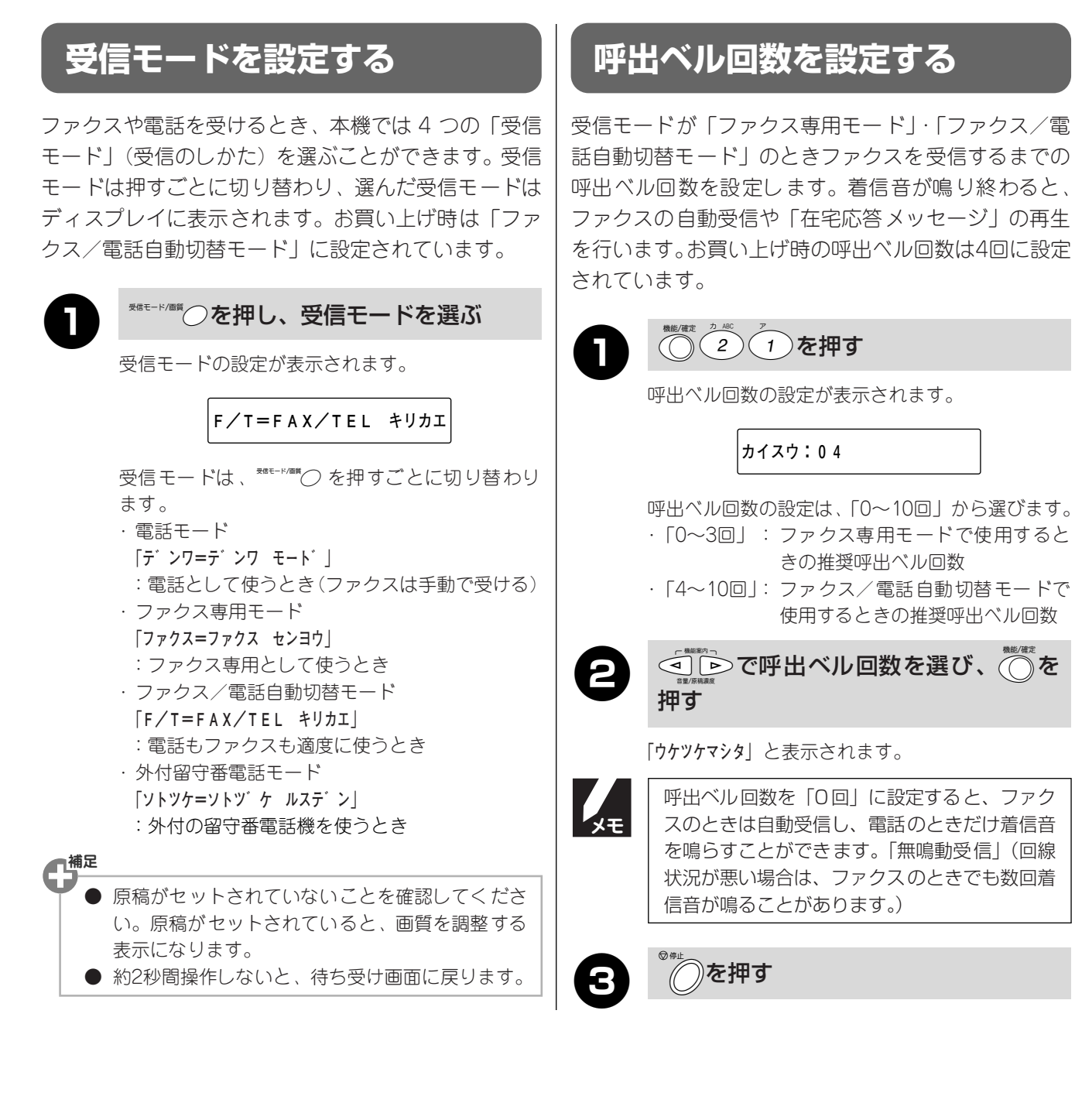

困ったときは

付録

### 手動でファクスを受信する [手動受信]

着信音が鳴っているときに電話を受け、ファクスを受 信するときは、次の操作でファクスを受信します。

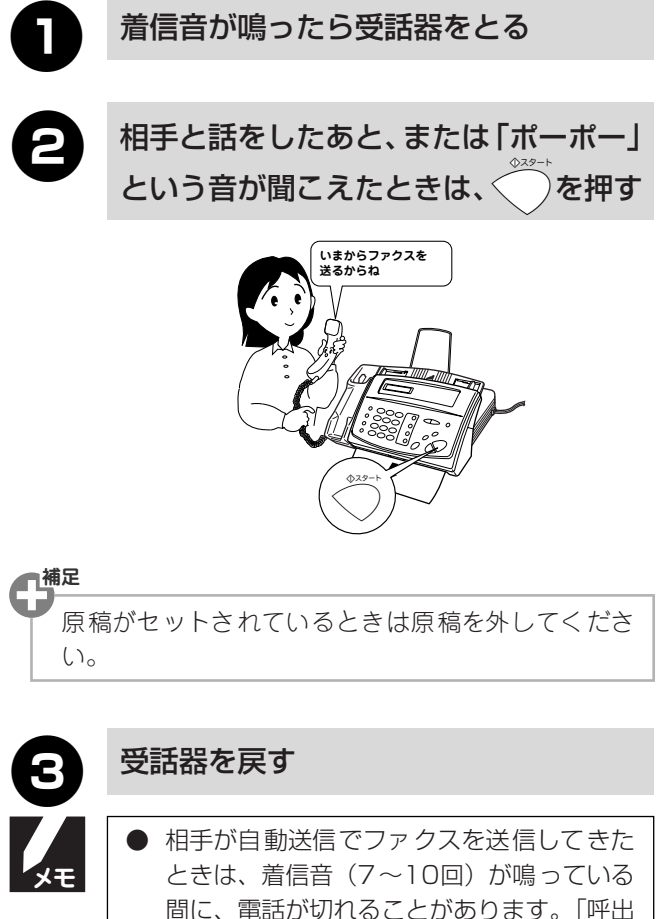

- 間に、電話が切れることがあります。「呼出 ベル回数」を6回以下に設定してください。 (「呼出ベル回数を設定する」☞ 43ページ) ● 相手が手動送信でファクスを送信してきた ときは、受話器をとっても、「ポーポー」と
- いう音がしないことがあります。相手がファ クスを送るかどうかを口頭で確認し、 を押してください。

#### ■ スムージング記録について

「標準」、「ファイン」モードで送信されてきた原稿の線や ギザギザを補正し、滑らかな線や文字で見やすく受信す る機能です。

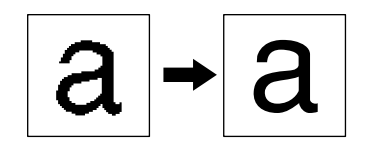

### 相手が電話かファクスかを自動的に 判断して受信する [自動受信]

着信音が鳴り終わったあと、自動的に相手が電話か ファクスかを判断し、相手がファクスのときは自動的 にファクスの受信を開始します。この機能は本機が自 動的に行う機能です。

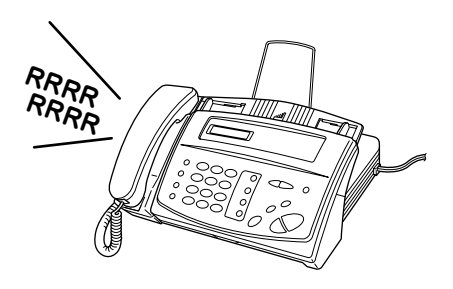

### 再呼び出し機能について

ファクス/電話自動切替モードのとき、着信音が鳴り 終わったあと、本機が自動的に応答し、相手が電話の ときは、再度別の着信音で呼び出します。(このとき相 手には、ここから料金がかかります。)呼び出している 間、相手には「この電話は、電話とファクスに接続さ れています。電話の方は呼び出しておりますので、そ のまましばらくお待ちください。ファクスの方は "ピー"という音のあとに送信してください。」という メッセージが流れます。

設定されたベル音と異なるベル音「トゥルッ、トゥルッ」 が15回鳴り、この間に電話に出ないと自動的に回線が 切れます。

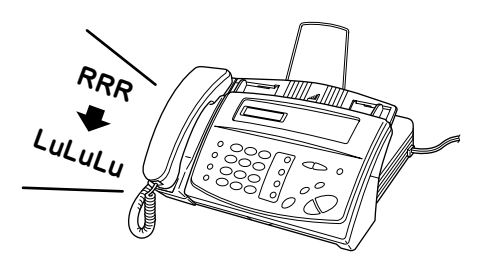

### 受話器で受けたファクスを自動的に 受信する [親切受信]

本機または外付電話機(外付電話機接続時)の受話器 で受けたときに相手がファクスだった場合、そのまま 約7秒たつと自動的にファクスを受信します。ディスプ レイには「ジュシン」と表示されます。

お買い上げ時は、親切受信は「ON」に設定されています。

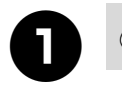

### 機能確 2 2 を押す

親切受信の設定が表示されます。

シンセツ シ ュシン: ON

親切受信の設定は「ON/OFF」から選びます。

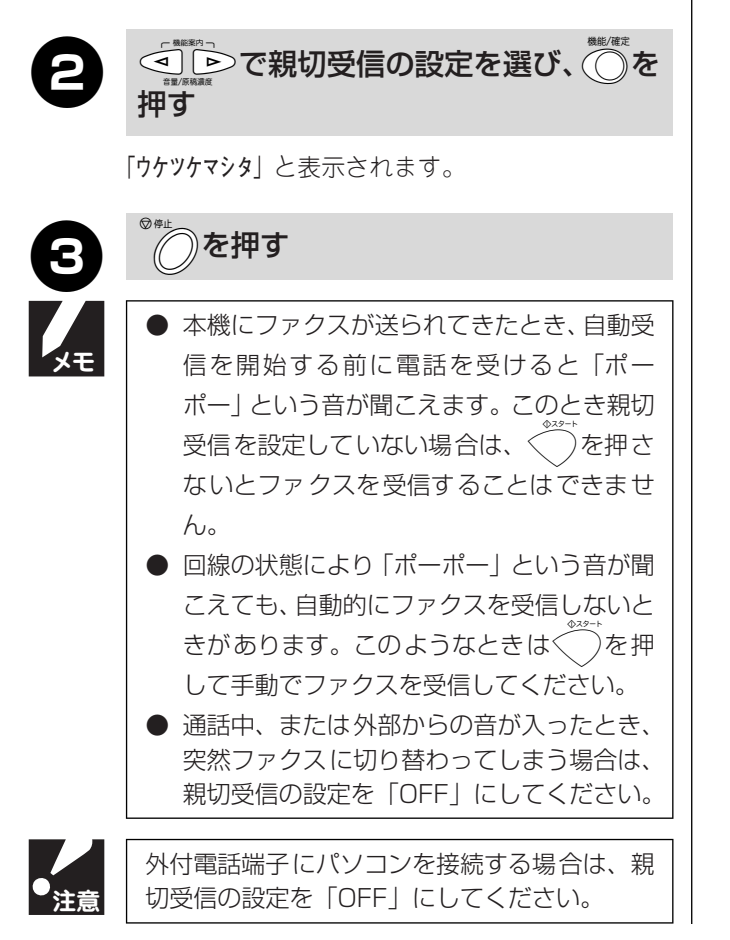

最初にお読みください 第1章 電第 2 話章 ノ ア ク ラ 合 コ第 ピ4 | 章 活用する

困ったときは

付 録

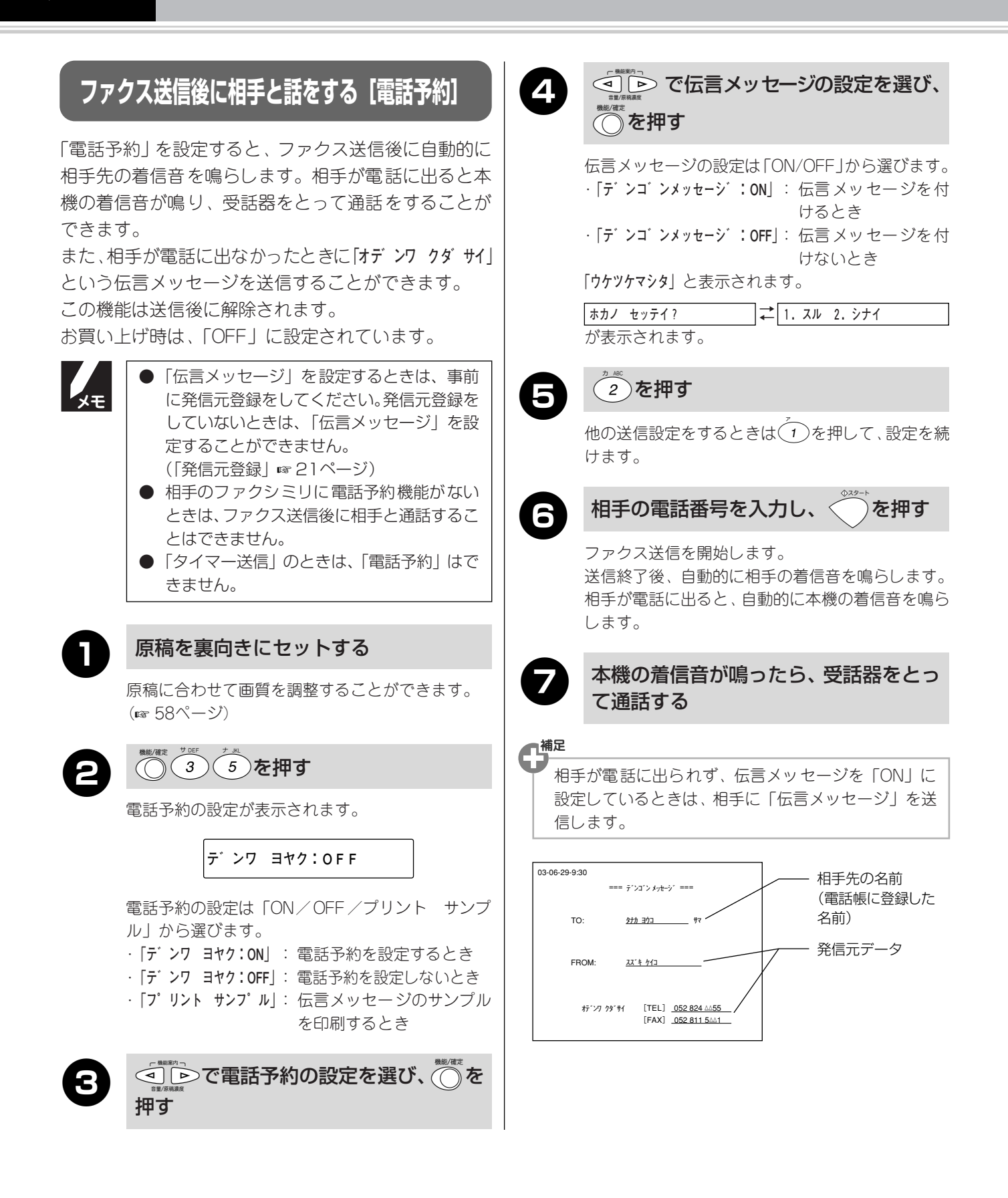

最初にお読みください

第1章

電第 2 話章

ファクラクス

コ第 ピ4 | 章

活用する

困ったときは

付

録

を押す

#### ●で設定を選び、●を押す 送付書を付けて送信する [送付書送信] Δ 設定は「コンカイノミ:ON/コンカイノミ:OFF」 ファクスを送信するとき、自動的に送付書を付けて送 から選びます。 信することができます。お買い上げ時は「OFF(付け · 「コンカイノミ: ON」: 今回のみ、送付書を付けるとき ·「コンカイノミ: OFF」: 今回のみ、送付書を付けないとき ない)」に設定されています。 ☞ 手順7へ ● 「送付書送信 | を設定するときは、事前に発 信元登録をしてください。発信元登録をして いないときは、「送付書送信」を設定するこ (または(1)~(6)を押す) とができません。 (「発信元登録」 ☞ 21ページ) ● 送付書には相手先名 (電話帳を使って送信し コメントは「1.コメント ナシ/2.オデンワ クダ たときのみ)、こちらの名前/電話番号/ サイ/3.シキュウ/4.シンテン/5.(オリジナルコ ファクス番号/送付ページ数(「コンカイノミ: メント)/6.(オリジナルコメント)|から選びます。 ON」に設定しているとき)/コメントが送信 一補足 されます。 コメントの「5.」、「6.」にオリジナルのコメントを2 種類登録することができます。(☞ 48ページ) 原稿を裏向きにセットする で送信枚数を押し、 🍈を押 0 9 原稿に合わせて画質を調整することができます。 (13758ページ) す 「ウケッケマシタ」と表示されます。 (3) (1)を押す ₹ 1. スル 2. シナイ ホカノ セッテイ? 送付書送信の設定が表示されます。 が表示されます。 ■補足 ソウフショ:OFF 送信枚数は2桁で入力します。 送付書の設定は「コンカイノミ/ON/OFF/プリ ント サンプル」から選びます。 2)を押す ・「コンカイノミ」 : 今回のみ、送付書を設定する とき ☞ 手順4へ 他の送信設定をするときは、 を押して、設定を続 「ソウフショ:ON」 :毎回、送付書を付けるとき けます。 ☞ 手順5へ ・「ソウフショ:OFF」 :送付書を付けないとき 相手の電話番号を入力し、 ☞ 手順7へ · 「プリント サンプル」:送付書サンプルを印刷する ファクスの送信が開始されます。 ときく )を押します

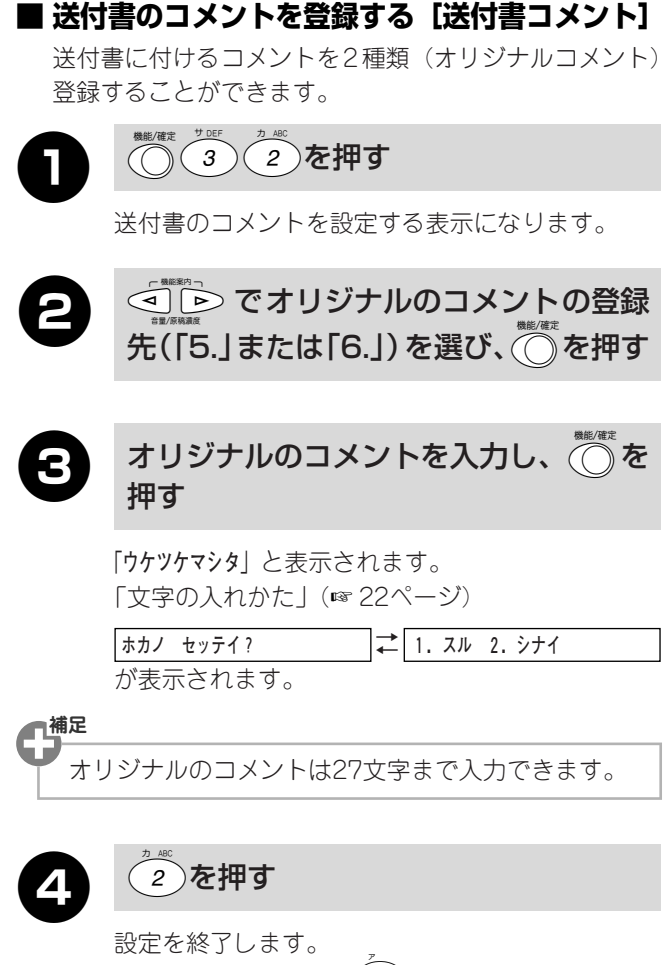

他の設定をするときは(1)を押して、設定を続けます。

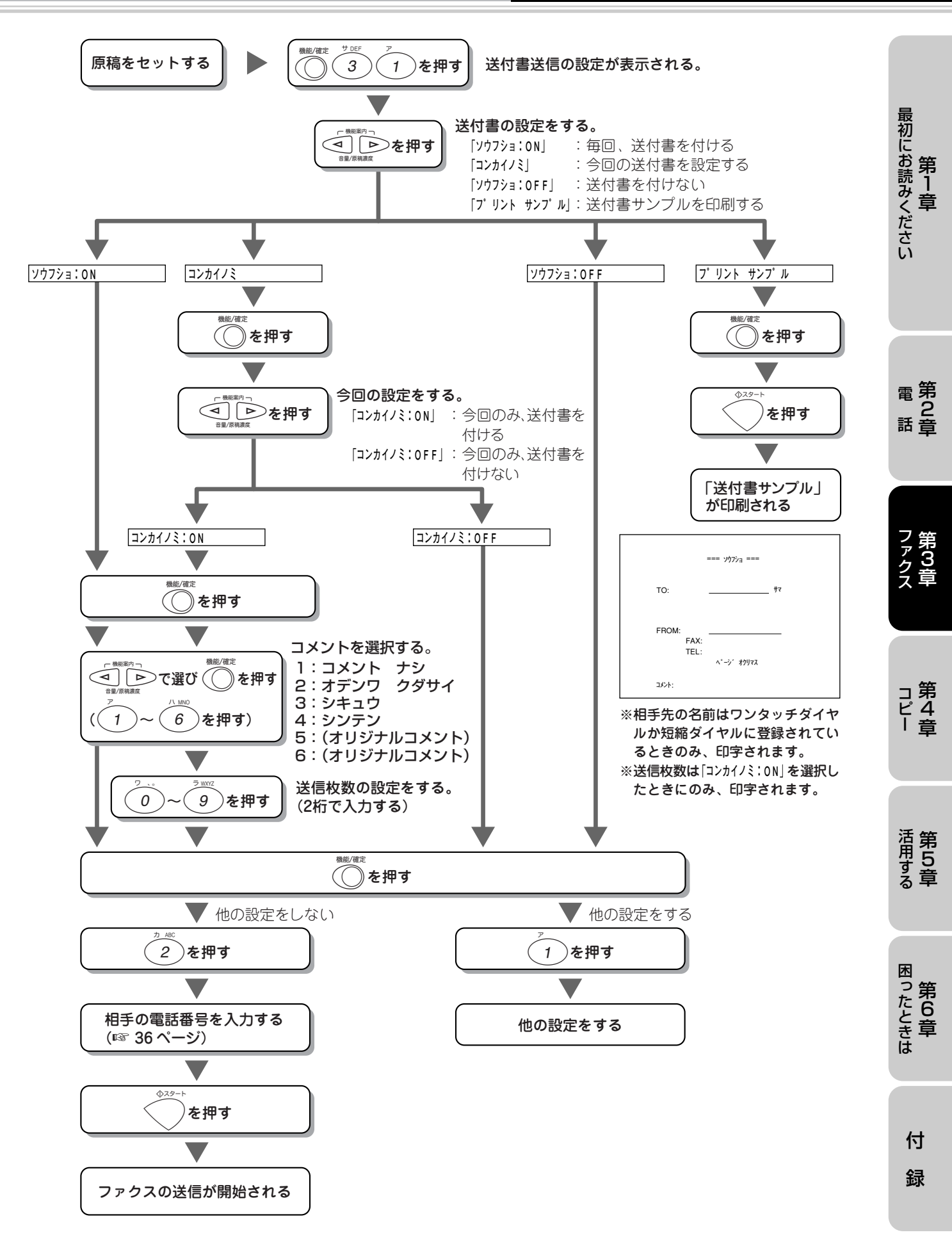

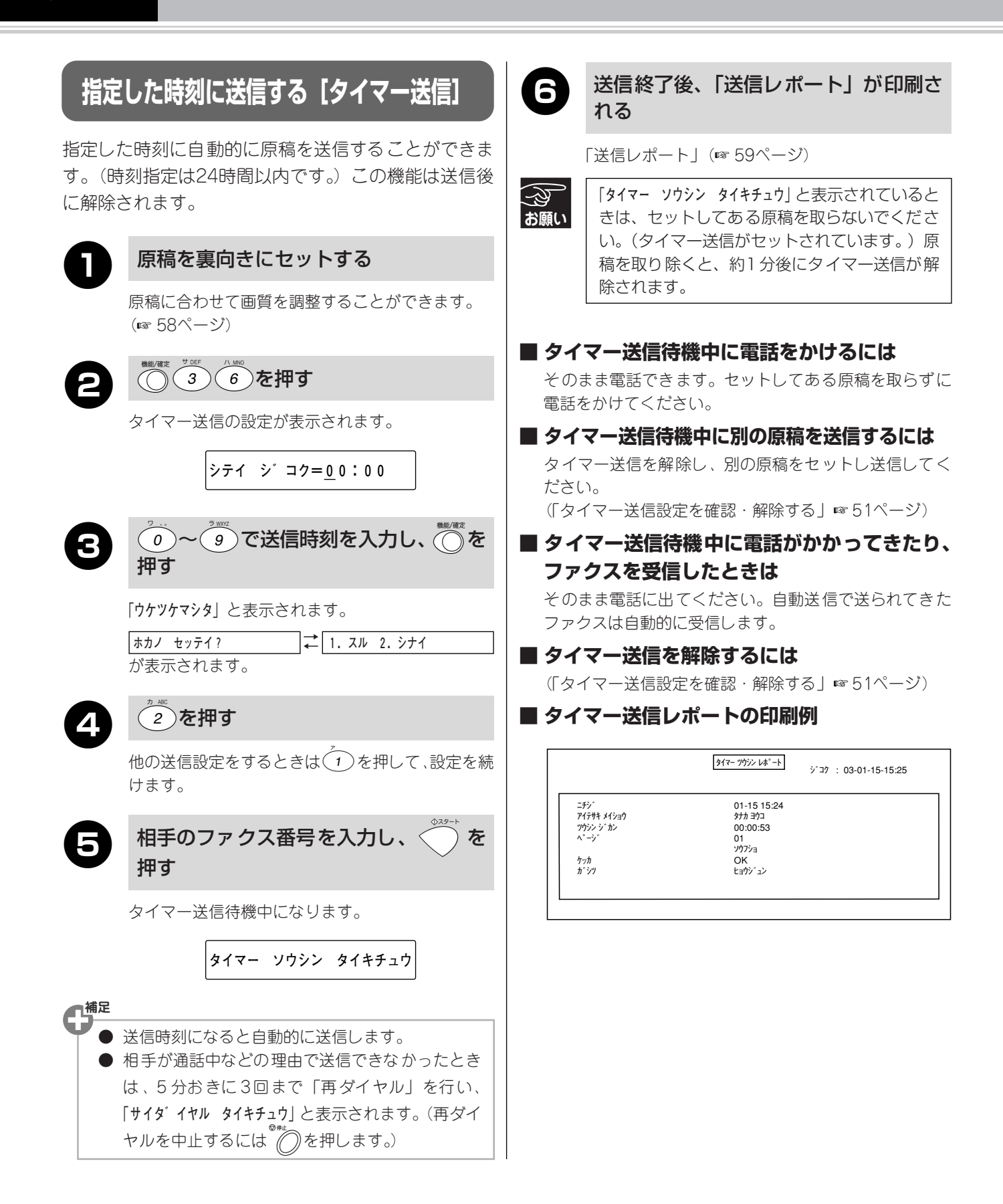

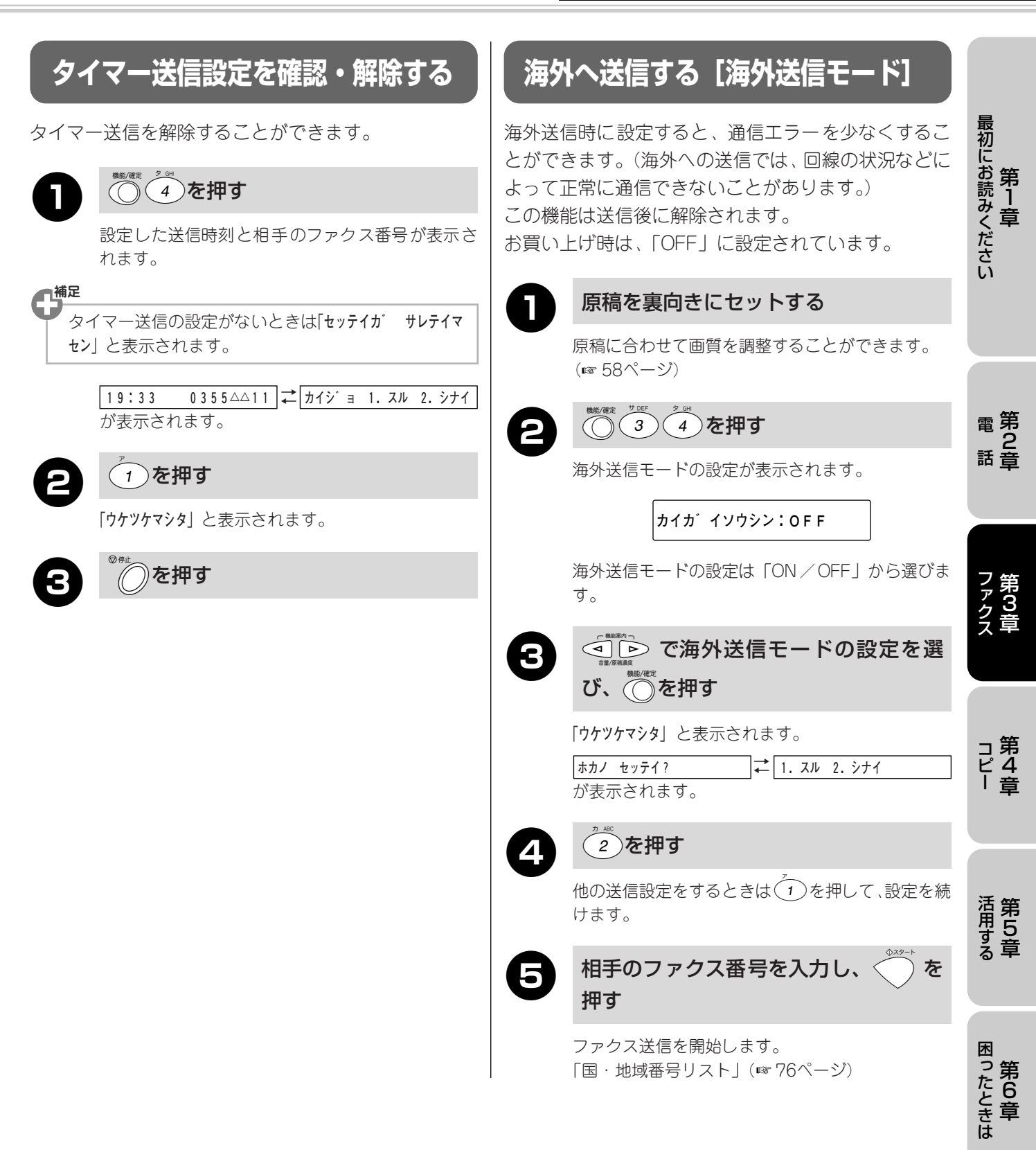

付

録

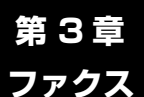

## ファクスの便利な受けかた

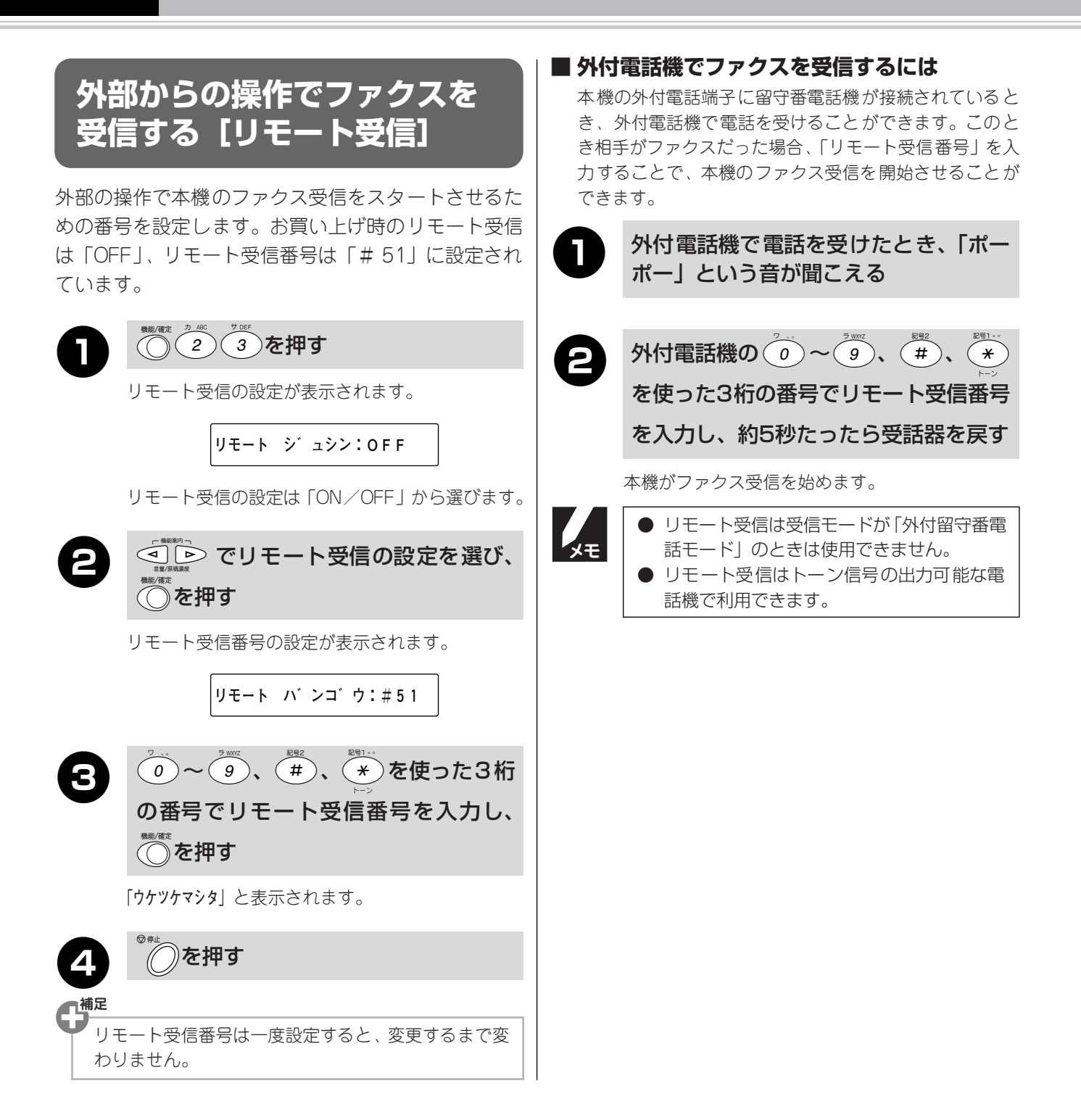

#### ファクスの便利な受けかた

### 本機の操作で相手の原稿を 受ける [ポーリング受信]

本機の操作で、相手側のファクシミリにセットした原 稿を自動的に受信します。

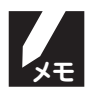

相手側のファクシミリにポーリング機能がない ときには利用できないことがあります。

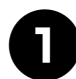

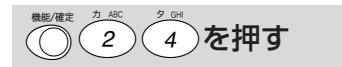

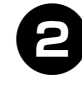

相手のファクス番号を入力し、 🦳 を 押す

[ウケッケマシタ] と表示されたあと、ファクスを受信し ます。

### ファクス情報サービスを利用する

本機では、各種のファクス情報サービスを利用するこ とができます。ファクス情報サービスの受信のしかた には「ガイダンス方式(音声ガイダンスが聞こえる)」 と「ポーリング方式(「ピー」と音が聞こえる)」があ ります。各種サービスに合わせて操作を行ってくださ い。(以下の手順は一般的な操作例です。)

受話器をとる(または<sup>\*ンラック</sup>を押す)
 情報サービスセンターに電話をかける
 「ピー」という音が聞こえるときは ☞ 手順4へ

「ヒー」という自が面こえるとさは「☞ ナ順4、

**す** ダイヤル回線をお使いのときは、 \*\*\* を押してから (^)~(9)を押します。

ガイダンスに合わせて、(0)~(9)を押

よく利用する情報サービスがあるときには、情報番号をワンタッチダイヤルに登録しておくと便利です。(あらかじめ登録しておいたワンタッチダイヤ ルボタンを押すと、簡単に情報サービスを利用する ことができます。)

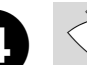

#### )を押す

自動的に受信を開始します。 受話器をあげているときは受話器を戻します。

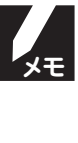

3

ダイヤル回線をお使いの場合で、ワンタッチダ イヤルにファクス情報サービスの情報番号や暗 証番号を登録するときは、登録する番号の最初 にまたたたさい。 最初にお読みください

電第 2 話章

コ第 ピ4 一章

第 1 章

困ったときは

## memo

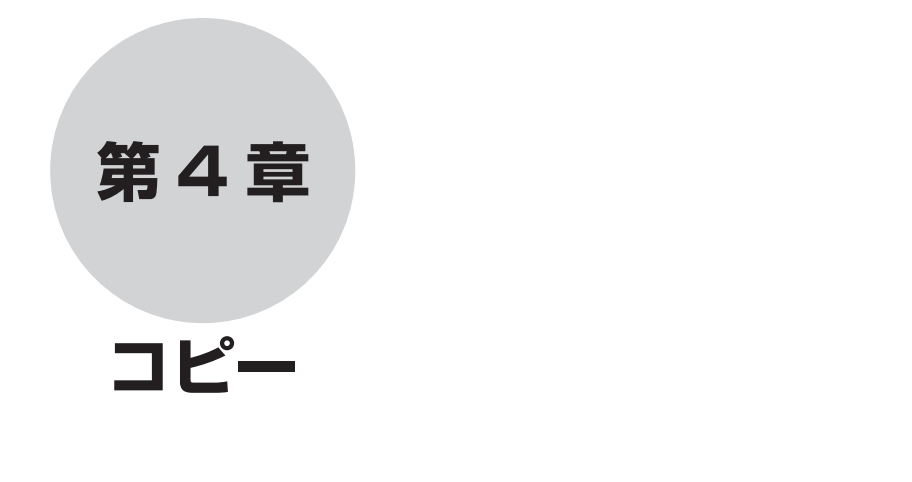

⊐ピーする......56

# <sup>第4章</sup>コピーする

コピーするときは、次の手順で原稿をセットします。原稿のサイズや読み取り範囲については78ページを参照してください。

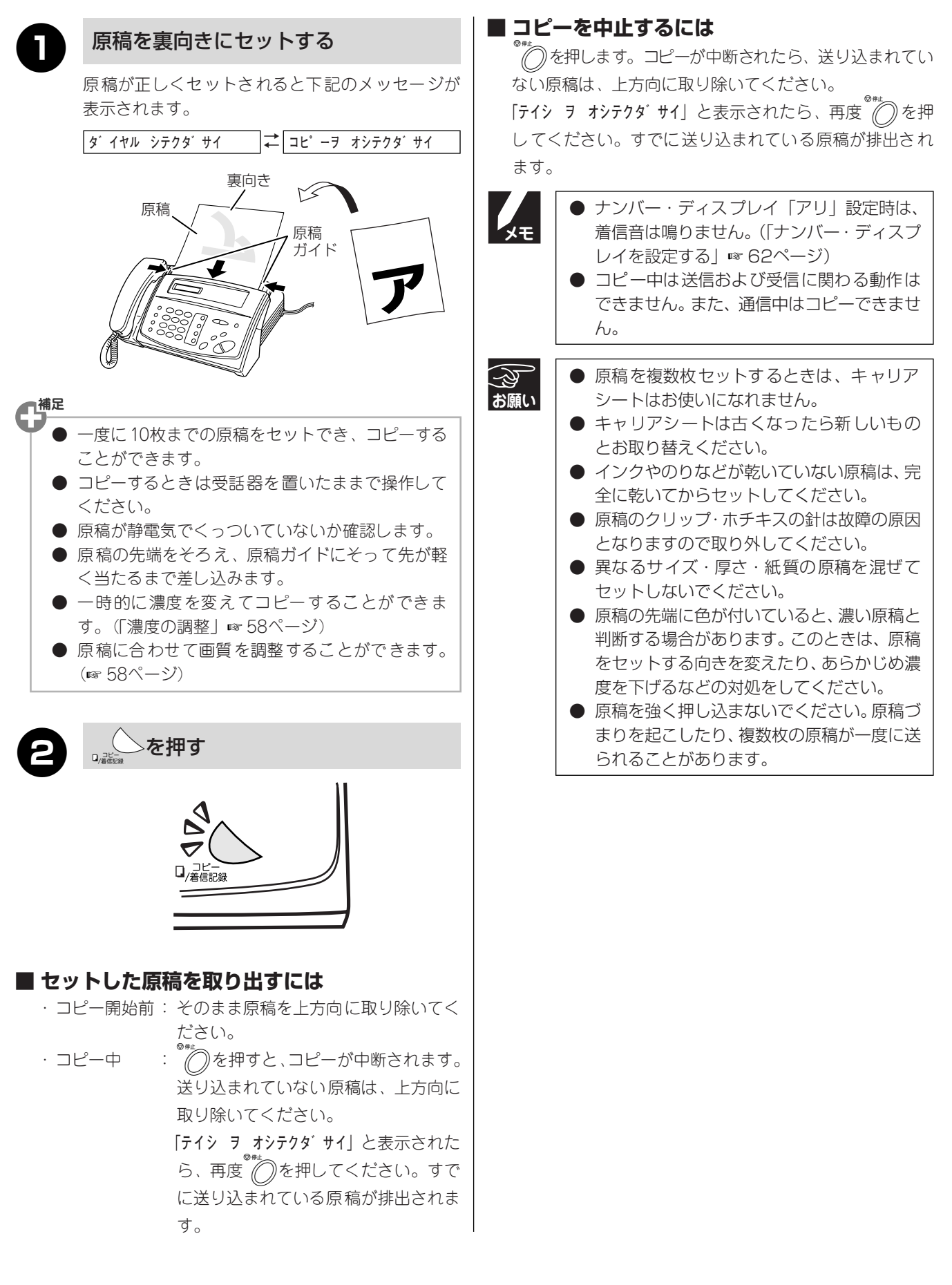

# 第5章

## 活用する

| 原稿に合わせて調整する                                                                                                    | 58                   |
|----------------------------------------------------------------------------------------------------|----------------------|
| 濃度の調整                                                                                                    |                      |
| 原稿に合わせて濃度を調整                                                                                                    |                      |
| 原稿に合わせて画質を調整                                                                                                    |                      |
|                                                                                                    |                      |
| レポートやリストを印刷するには                                                                                                    | 59                   |
| 送信レポート                                                                                                    |                      |
| 通信管理レポート                                                                                                    |                      |
| ダイヤルリスト                                                                                                    |                      |
| 電話帳リスト                                                                                                    | 60                   |
| 設定内容リスト                                                                                                    |                      |
| 機能案内リスト                                                                                                    | 60                   |
| ナンバー・ディフプレイを利田する                                                                                                    | 61                   |
|                                                                                                    | 01                   |
| テンハー・ティスノレイとは                                                                                                    |                      |
| エンパー・ディスプレノナシウオス                                                                                                    |                      |
| ナンバー・ディスプレイを設定する                                                                                                    |                      |
| ナンバー・ディスプレイを設定する<br>着信記録を利用する                                                                                                    |                      |
| ナンバー・ディスプレイを設定する<br>着信記録を利用する<br>キャッチホンを利用する                                                                                                    | 62<br>               |
| ナンバー・ディスプレイを設定する<br>着信記録を利用する<br>キャッチホンを利用する                                                                                                    | 63<br>               |
| <ul> <li>ナンバー・ディスプレイを設定する&lt;</li> <li>着信記録を利用する</li> <li>キャッチホンを利用する</li> <li>その他のサービスを利用する</li> </ul>                                                      | 62<br>63<br>65<br>65 |
| <ul> <li>ナンバー・ディスプレイを設定する&lt;</li> <li>着信記録を利用する</li> <li>キャッチホンを利用する</li> <li>その他のサービスを利用する</li> <li>キャッチホン・ディスプレイを利用する</li> </ul>                          |                      |
| <ul> <li>ナンバー・ディスプレイを設定する</li> <li>着信記録を利用する</li> <li>キャッチホンを利用する</li> <li>その他のサービスを利用する</li> <li>キャッチホン・ディスプレイを利用する</li> <li>トーン信号によるサービスを利用する …</li> </ul> |                      |

## 原稿に合わせて調整する

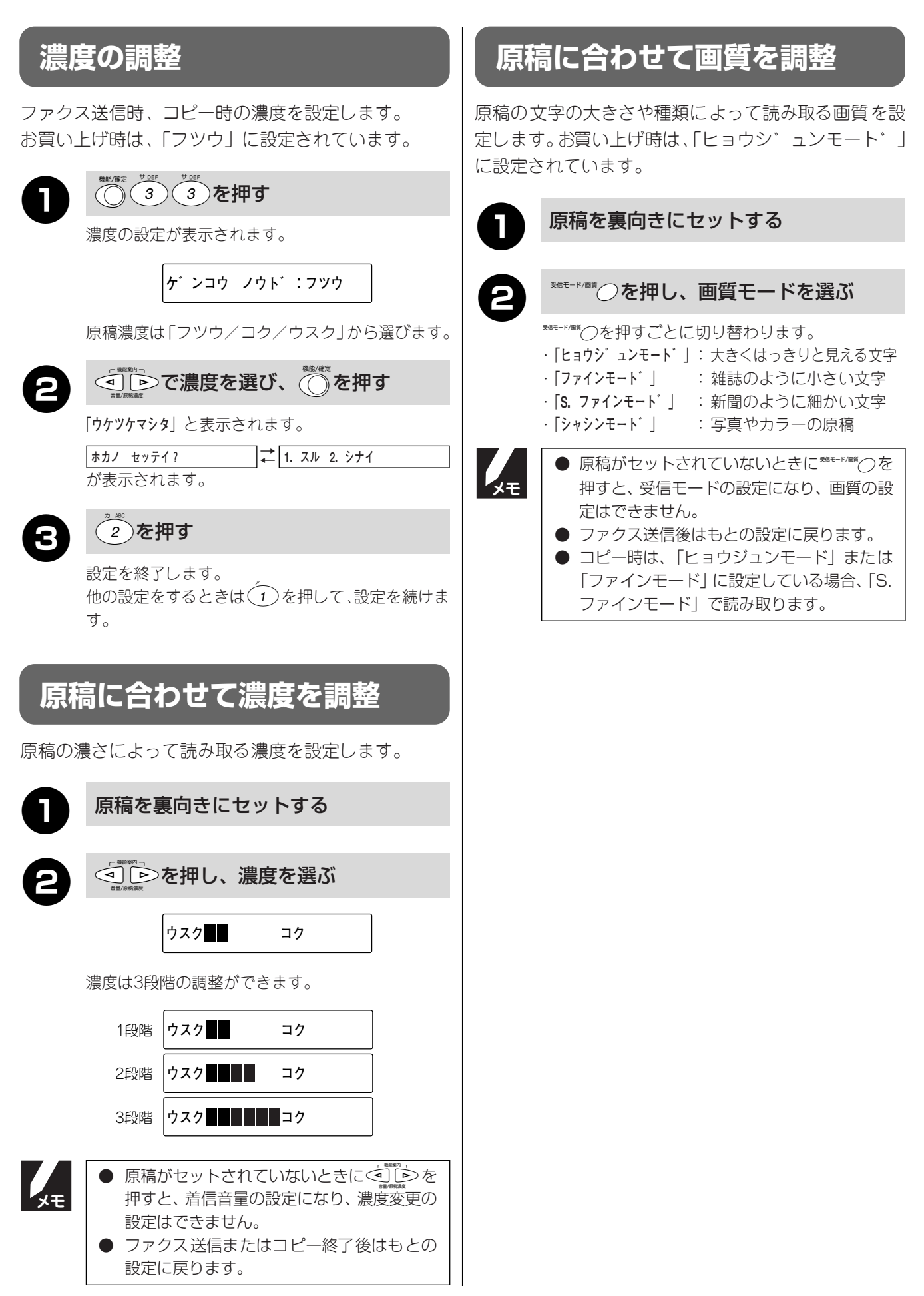

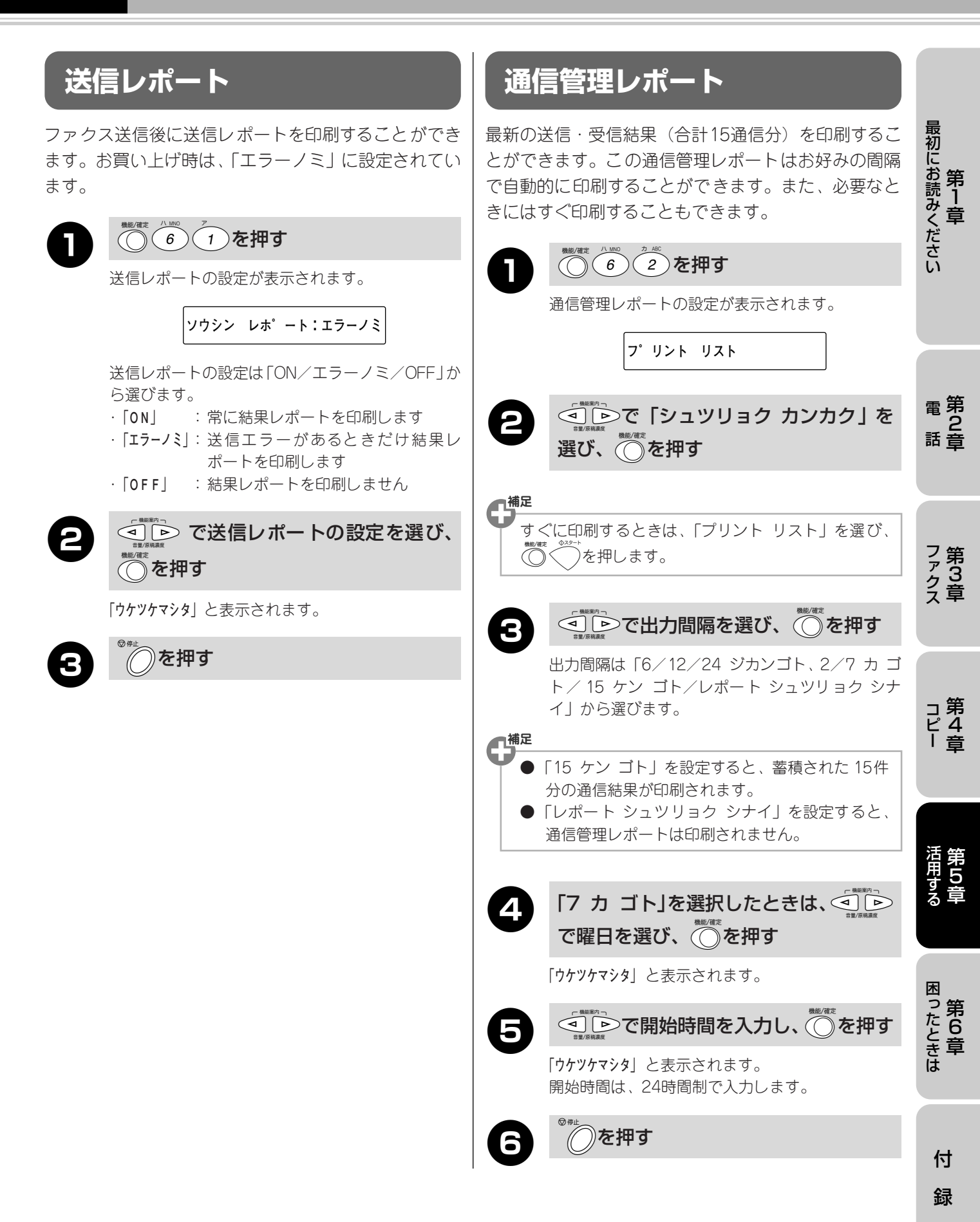

## レポートやリストを印刷するには

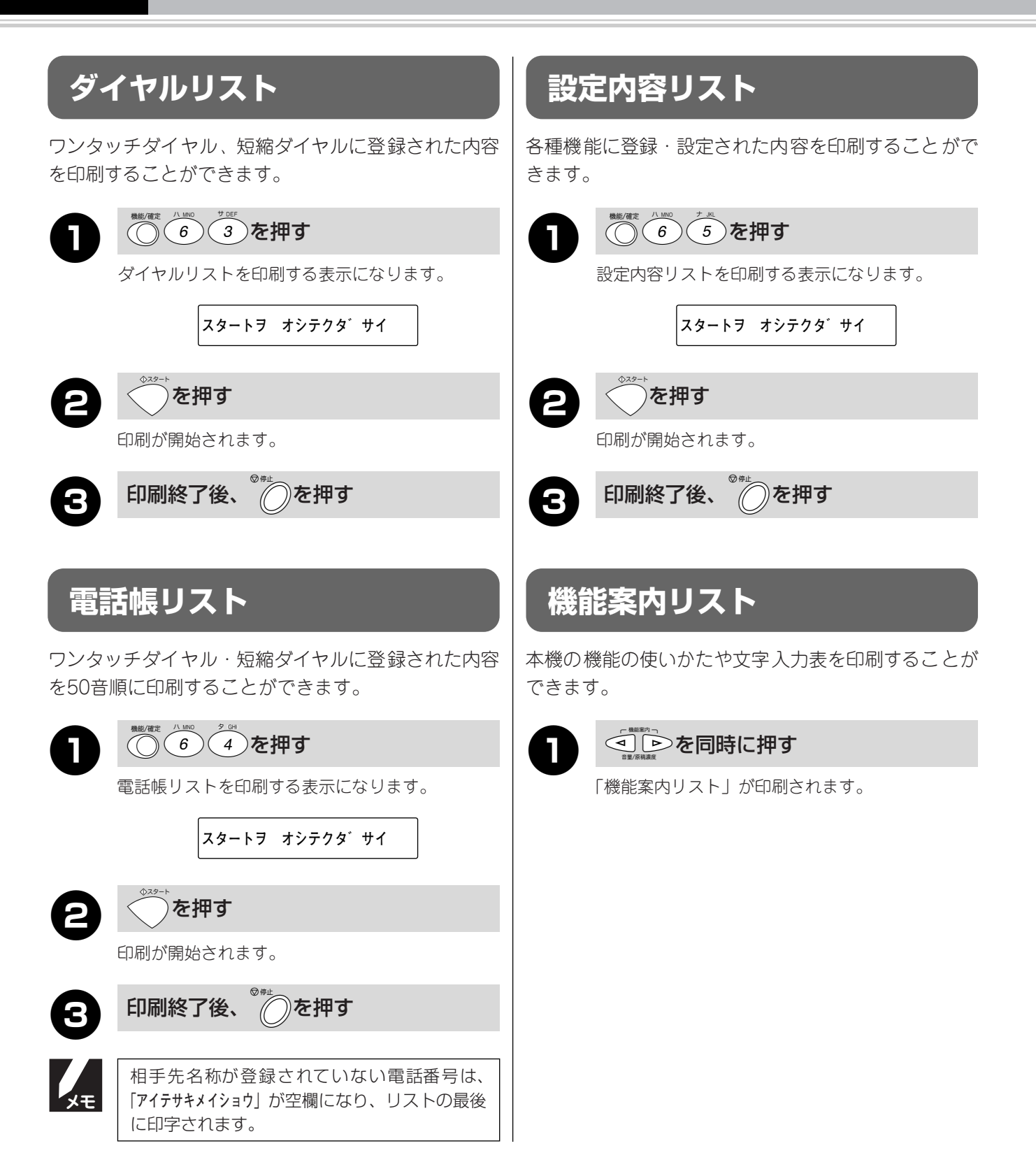

### ナンバー・ディスプレイとは

ナンバー・ディスプレイは、NTTが行っているサービスの1つで、電話がかかってきたときに相手の電話番号を ディスプレイに表示します。サービスの詳細についてはNTT(116:無料)にお問い合わせください。

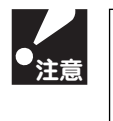

● 本機の設定だけでは、ナンバー・ディスプレイは利用できません。NTTとの契約が必要です。(有料)
 ● ISDN回線を利用するときは、ターミナルアダプタのデータ設定が必要です。

- ブランチ接続(並列接続)をしているときは、ナンバー・ディスプレイが正常に動作しません。
- 電話回線にガス検針器などが接続されている場合は、誤動作することがあります。

#### ■ 電話番号表示機能

電話がかかってくると、相手の電話番号がディスプレイ に表示されます。

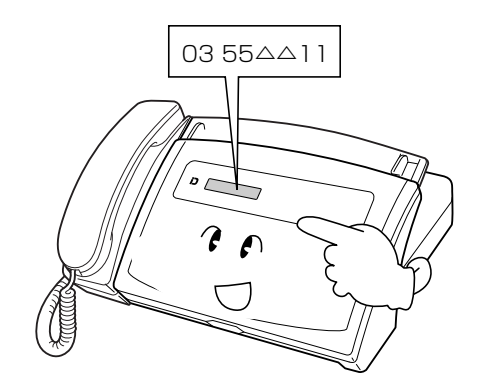

#### ■ 名前表示機能

ワンタッチダイヤル・短縮ダイヤルに登録した相手から 電話がかかってくると、相手の名前がディスプレイに表 示されます。

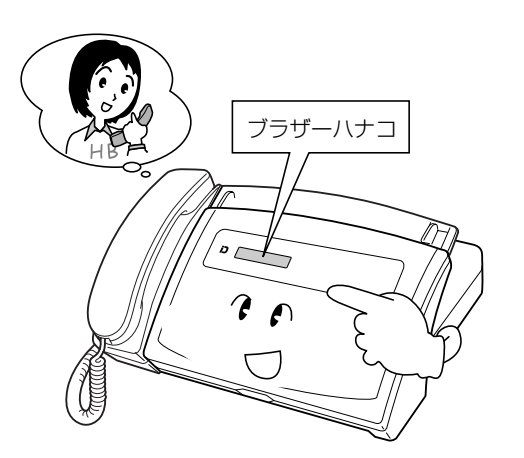

#### ■ 着信記録機能

電話がかかってくると、相手の電話番号を記録します。 (着信記録は、10件まで記録できます。11件以上になる と古い順に削除されます。)記録した電話番号は次のよう に活用できます。

- ・ディスプレイに表示する
- ·「着信記録」として印刷する
- ワンタッチダイヤル・短縮ダイヤルに登録する
   記録した電話番号に電話をかける

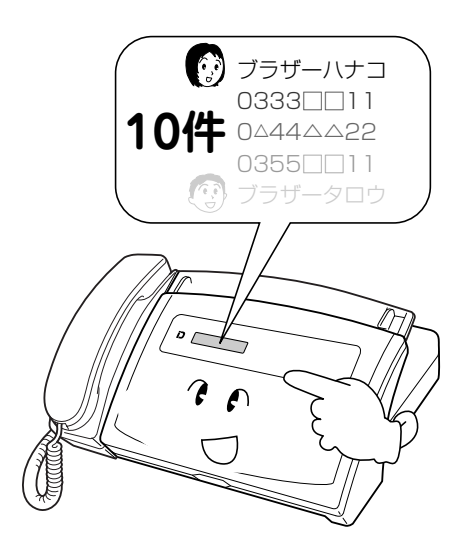

最初にお読みください

第 1 章

ファ タ ク ラ ファ ク 章

## ナンバー・ディスプレイを利用する

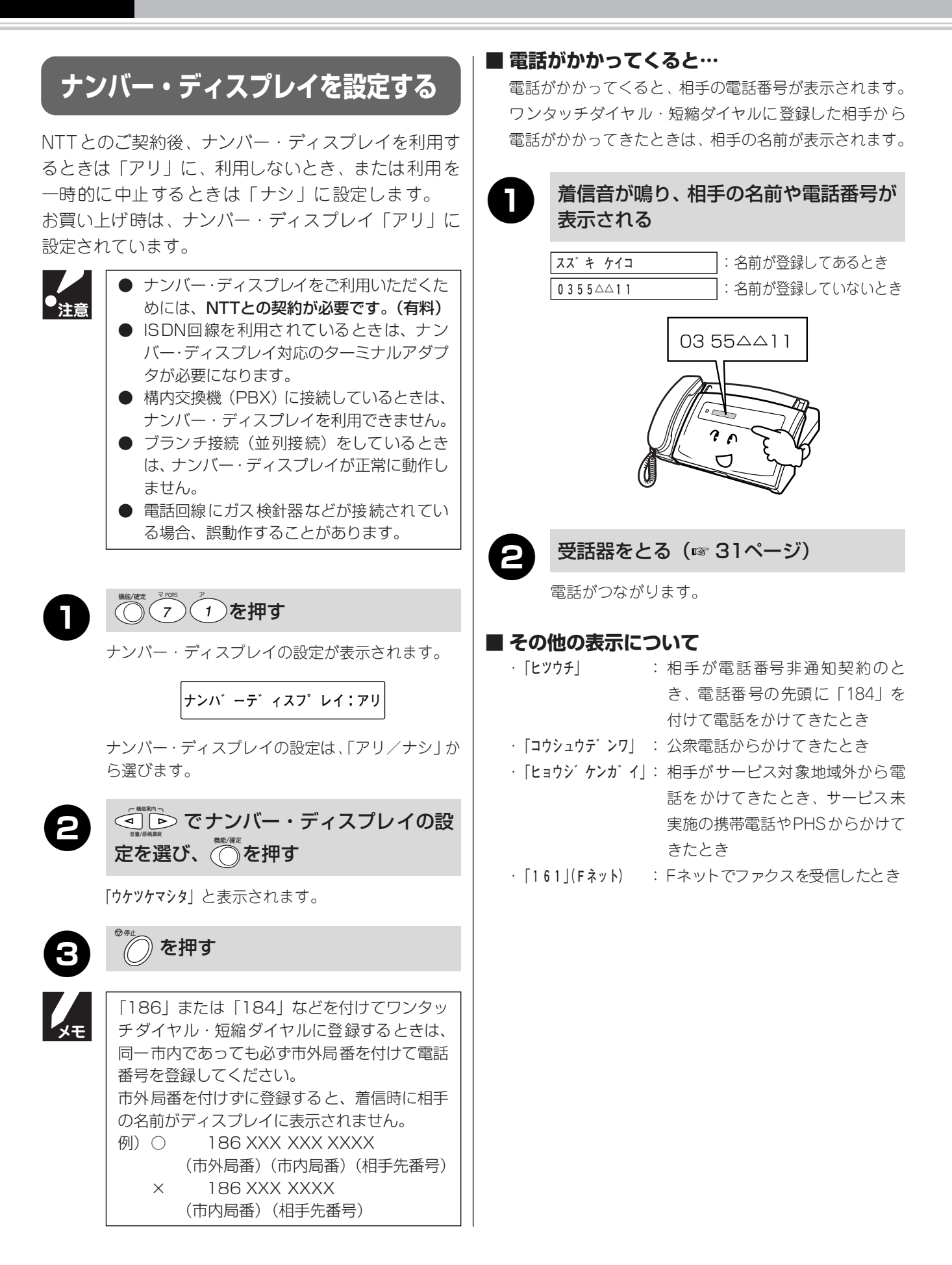

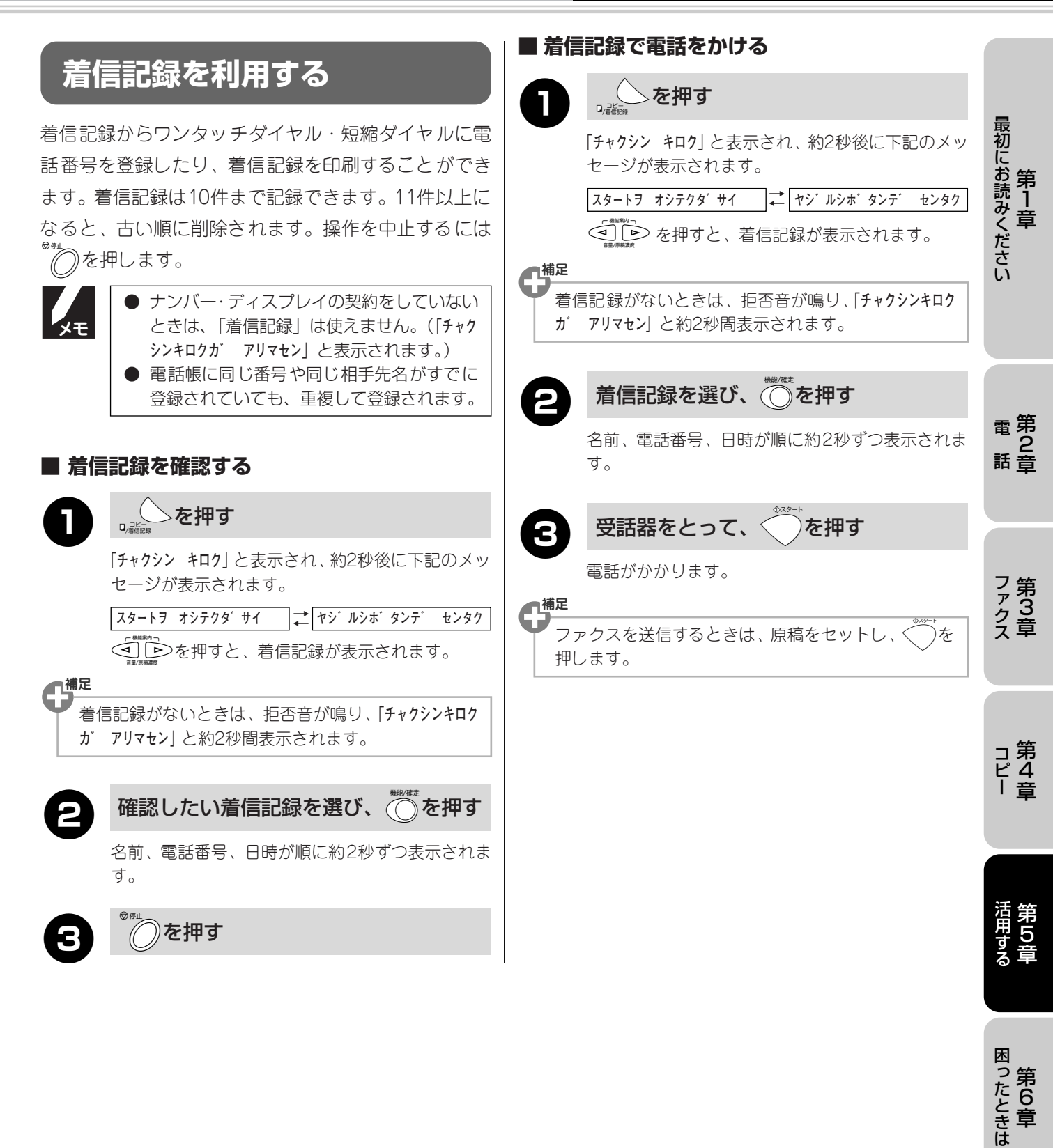

付

録

## ナンバー・ディスプレイを利用する

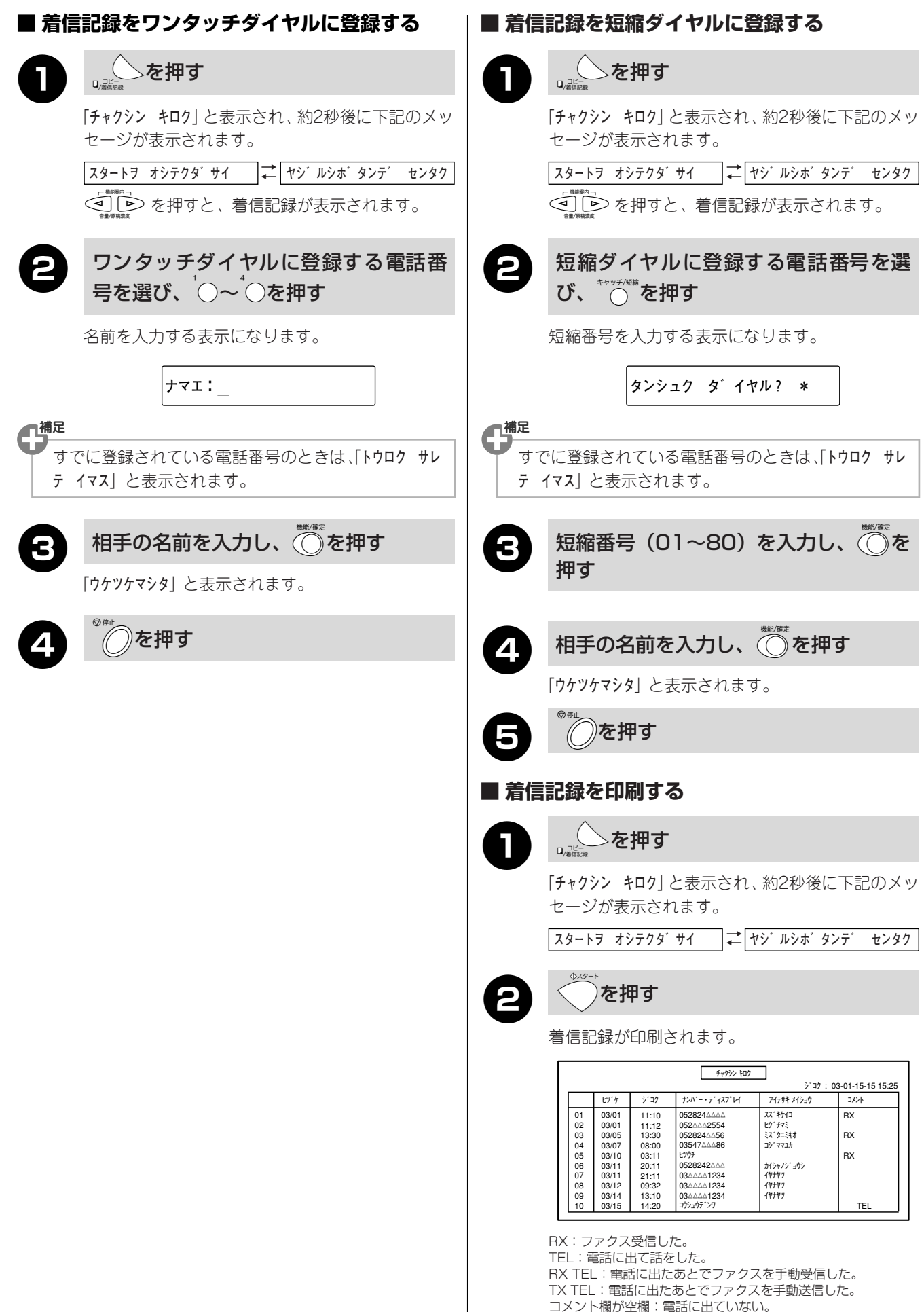

#### 第5章 活用する

## キャッチホンを利用する

キャッチホン/キャッチホンⅡは、NTTが行っているサービスの1つで外線通話中に別の電話やファクスを受け るためのサービスです。サービスの詳細についてはNTT(116:無料)にお問い合わせください。

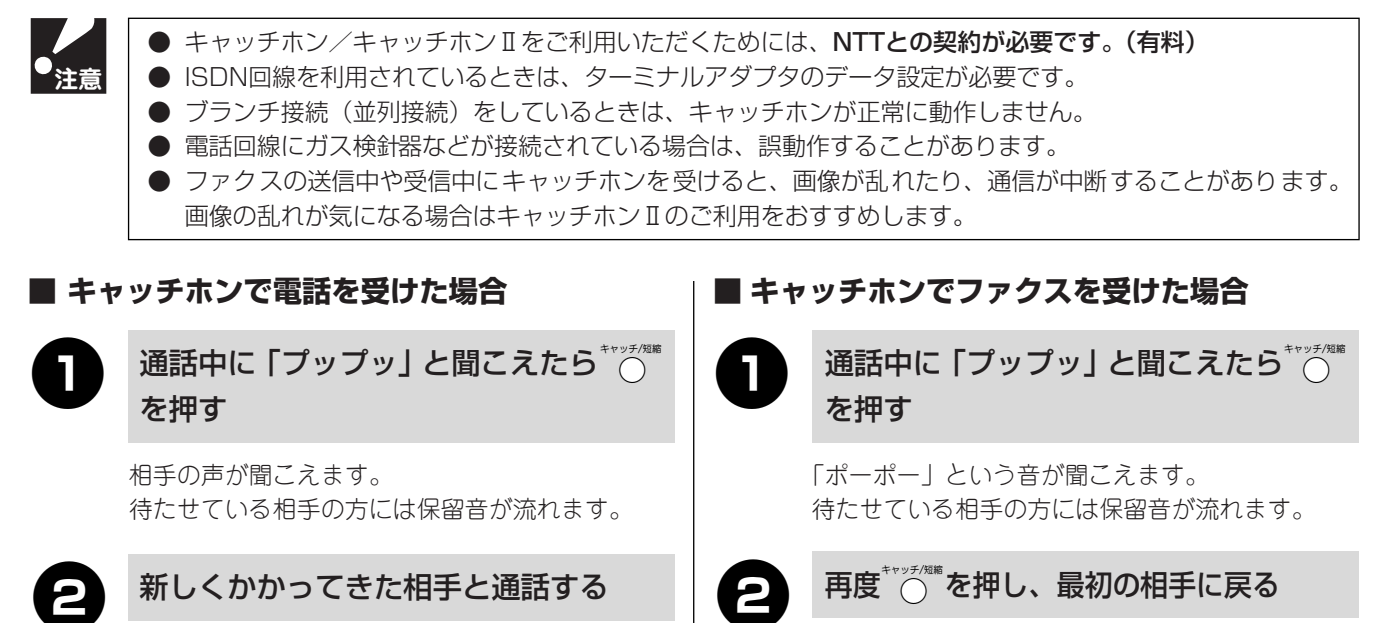

♡チィ@ を押すごとに、通話の相手が変わります。

新しくかかってきた相手との通話を終 えるときは、 \*\* \*\*\* を押す

最初の相手に戻ります。

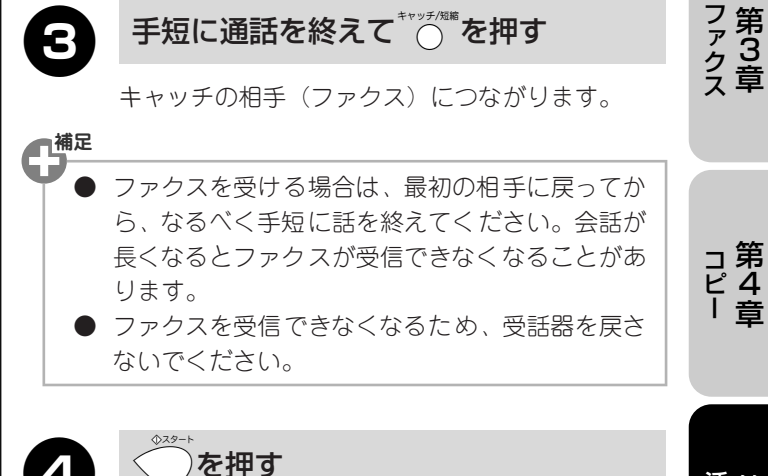

手短に通話を終えて

最初の相手につながります。

親切受信を「ON」に設定していると、 ○ を押して 「ポーポー」と聞こえたとき、自動的にファクスを受 信することがあります。(このときは、受信し終わる まで受話器を戻さないでください。)自動的にファク スを受信したくないときは親切受信を「OFF」にして ください。(「親切受信」 ☞ 45ページ)

● キャッチホンを受けなかったときは、相手が電話を切ったあともしばらくキャッチホンの着信音が鳴り続け ることがあります。

**一**補足

- キャッチホンのとき以外に、通話中にヤャッラ@ を押すと、通話が切れることがあります。
- ファクスの送信や受信中にキャッチホンの電話がかかると画像が乱れたり、通信が中断することがあります。 画像の乱れが気になるようでしたら、キャッチホンⅡのご利用をおすすめします。
- キャッチホンでファクス受信すると、ファクスを何枚も受信し時間がかかる場合がありますので、通話を終 えてからファクス受信することをおすすめします。

困ったときは

付

録

最初にお読みください

電第 2 話 章

第1章

## その他のサービスを利用する

### キャッチホン・ディスプレイを利用する

キャッチホン・ディスプレイは、NTTが行っているサー ビスの1つで、外線通話中にかかってきた相手先の電話 番号をディスプレイに表示させるサービスです。

サービスの詳細については NTT(116:無料)にお問い合わせください。

お買い上げ時は、キャッチホン・ディスプレイ「ナシ」 に設定されています。

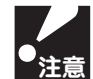

 本機の設定だけでは、相手の電話番号は表示 されません。キャッチホン・ディスプレイを ご利用いただくためには、キャッチホン/ キャッチホンII(me 65ページ)とナンバー・ ディスプレイ(me 61ページ)を契約した上 で、別途NTTとの契約が必要です。(有料)

- ISDN回線を利用されているときは、ターミ ナルアダプタのデータ設定が必要です。
- ブランチ接続(並列接続)をしているときは、キャッチホン・ディスプレイが正常に動作しません。
- 電話回線にガス検針器などが接続されてい る場合は、誤動作することがあります。

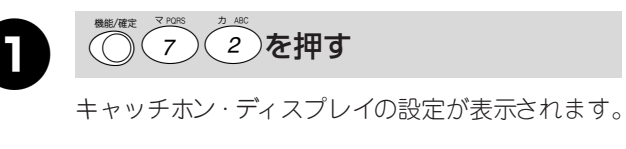

キャッチデ゛ィスフ゜レイ:ナシ

キャッチホン・ディスプレイの設定は、「アリ/ナ シ」から選びます。

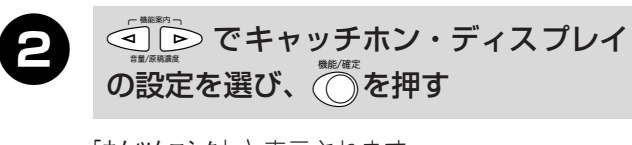

「ウケッケマシタ」と表示されます。

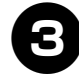

●を押す

### トーン信号によるサービスを利用する

本機では、トーン(プッシュ)信号による各種サービス(銀行ANSWER、クレジット通話サービス、ポケットサービス、照会案内サービス案内、ホームテレホンサービスにおけるテレコントロール、留守番電話におけるリモート操作など)を利用することができます。 具体的なサービスの詳細については各種サービスの提供先にお問い合わせください。

#### ■ プッシュ回線の場合

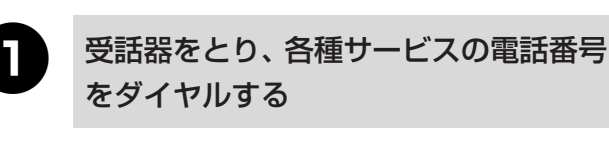

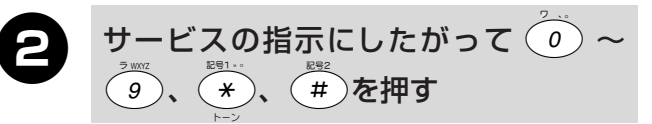

#### ■ ダイヤル回線の場合

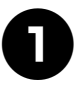

受話器をとり、各種サービスの電話番号 をダイヤルする

\*を押す

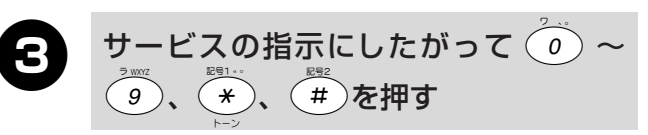

電話を切るとダイヤル回線に戻ります。

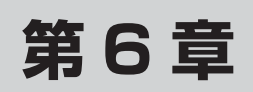

## 困ったときは

| お手人れのしかた               | 68  |
|------------------------|-----|
| 本機を清掃する                | 68  |
| 原稿読取部を清掃する             | 68  |
| 紙がつまったら                | 69  |
| 原稿がつまったときは             | 69  |
| 記録紙がつまったときは            | .69 |
| エラーメッセージが表示されたら        | 71  |
| 故障かな?と思ったら             | 72  |
| 海外に電話をかける/ファクスを送信するときは | 76  |
|                        |     |

## お手入れのしかた

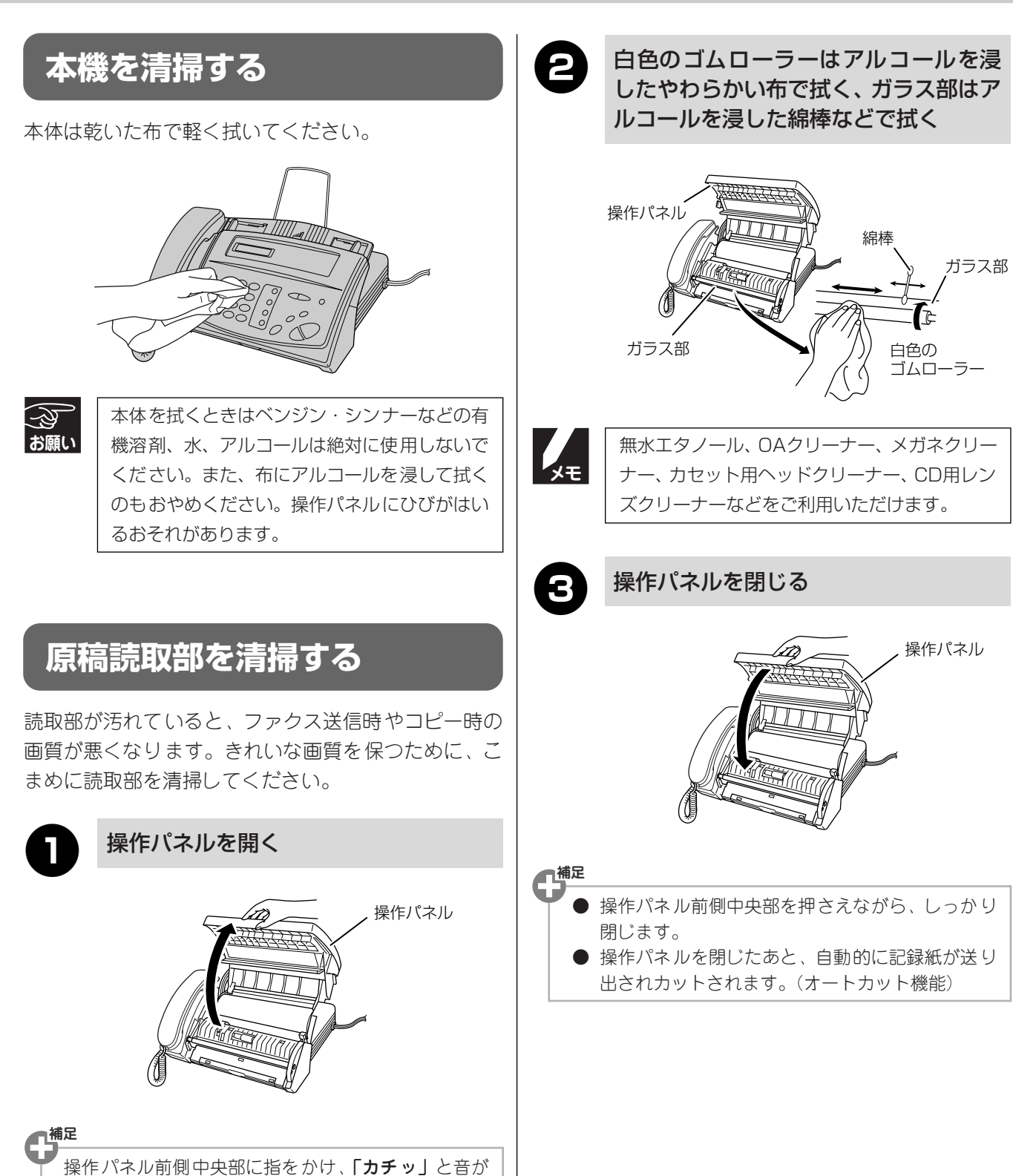

するところまで持ち上げます。

#### 第6章 困ったときは 新のつまったら

原稿や記録紙がつまったときはブザーが鳴り、下記の 操作パネルを閉じる メッセージが表示されます。 ・原稿がつまったとき 操作パネル 最初にお読みください ケ ンコウ カクニン ↓ デイシ ヲ オシテクダ サイ ・記録紙がつまったとき、またはカッターに記録紙が 第1章 つまったとき キロクシ カクニン |↓ キロクシヲ トッテクダ サイ キロクシ カクニン | ᢏ カハ゜ーヲ アケテクタ゛サイ 原稿がつまったときは ■補足 操作パネル前側中央部を押さえながら、しっかり 閉じます。 送り込まれていない原稿を取る ● 操作パネルを閉じたあと、自動的に記録紙が送り 出されカットされます。(オートカット機能) 電第 2 話章 送り込まれて いない原稿 記録紙がつまったときは すでに送り 操作パネルを開き、青色のレバーを押し 込まれている ファク第 ファクス 上げる 原稿 補足 操作パネル すでに送り込まれている原稿は、以降の手順で取り除 (1 いてください。(無理に抜き取らないでください。) 操作パネルを開く コ第 ピ4 | 音 バ (青色) ■補足 操作パネル前側中央部に指をかけ、「カチッ」と音が するところまで持ち上げます。 活用する 電源コードのプラグを抜く 補足 1111 電源 操作パネル前側中央部に指をかけ、「カチッ」と音が IIIするところまで持ち上げます。 第6音 、電源プラグ つまった原稿を手前に引いて取り除く 操作パネル <u>後にはたいか</u> 気引かないで 付 録 引く

## 紙がつまったら

第 6 章 困ったときは

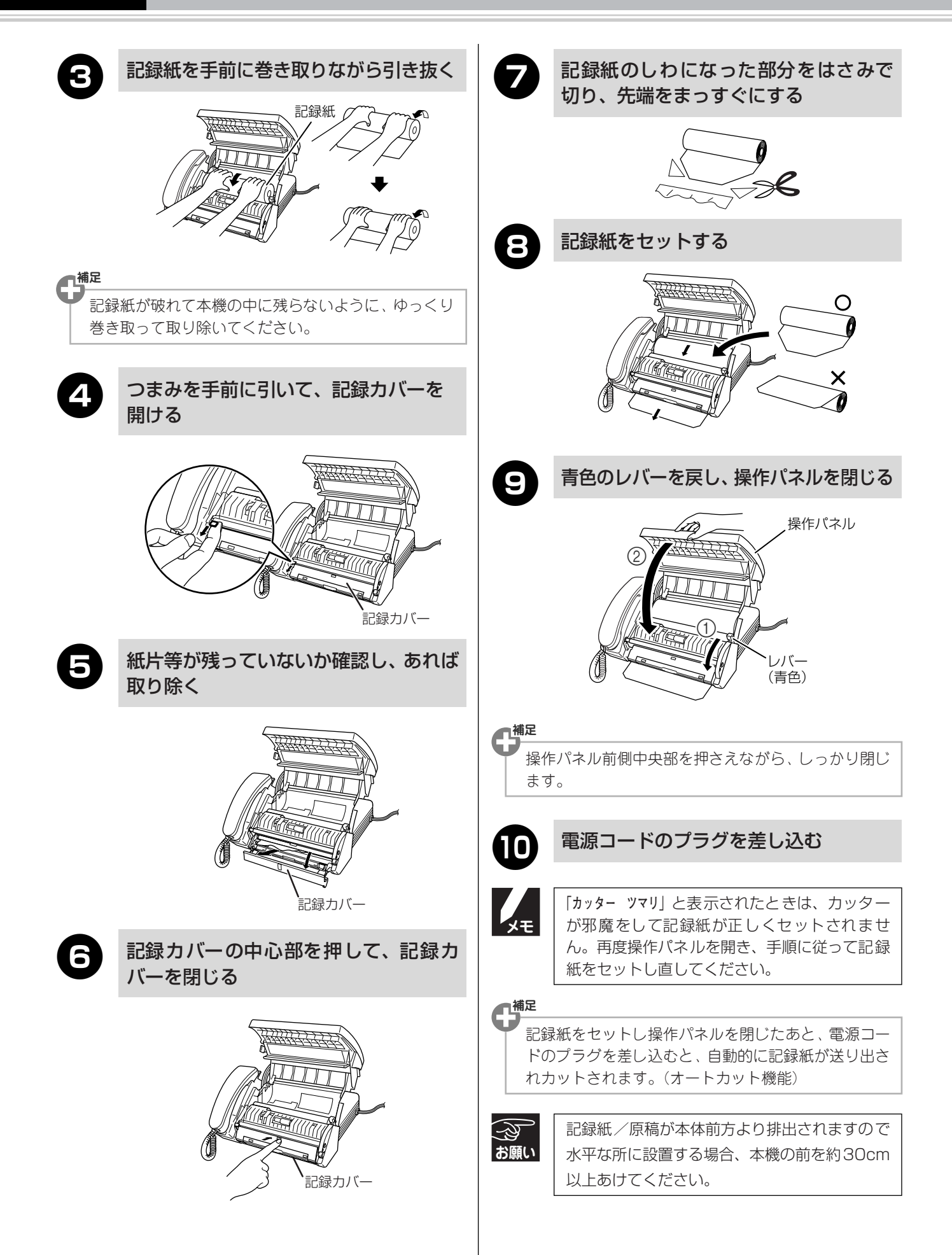

エラーメッセージが表示されたら

本機や電話回線に異常があるときは、下記のようなエラーメッセージがディスプレイに表示されます。

| ディスプレイ表示                                                                                                    | 原因                                                                                                    | 処置                                                                                                   |                         |
|----------------------------------------------------------------------------------------------------|----------------------------------------------------------------------------------------------------|----------------------------------------------------------------------------------------------------|-------------------------|
| アイテサキ カクニン                                                                                                    | 通信中に相手機から回線が遮断された。                                                                                                    | 相手先に電話して原因を解除してもらい、<br>再度送信してください。                                                                   | 最初に                     |
| カハ' ーカ' アイテイマス       ↑↓       カハ' ーヲ シメテクダ' サイ                                                                                         | 操作パネルが完全に閉まっていない。                                                                                                    | 操作パネルを再度、閉め直してください。                                                                                  | に<br>お<br>読み<br>く<br>だ  |
| キロクシ カクニン         ↑↓         キロクシラ トッテクタ <sup>*</sup> サイ         キロクシ カクニン         ↑↓         カハ <sup>*</sup> ーヲ アケテクタ <sup>*</sup> サイ | - カッターに記録紙がつまっている。                                                                                                    | つまった記録紙を取り除き、記録紙を正し<br>くセットし直してください。<br>(☞ 69ページ)                                                    | たちい                     |
|                                                                                                    | 記録紙がなくなった。                                                                                                    | 記録紙を補給し                                                                                              | 電第                      |
| キロクシ カクニン<br>↑↓                                                                                                    | 記録紙が正しくセットされていない。                                                                                                    | 記録紙を正しくセットし直してください。<br>(☞ 14ページ)                                                                     | 話章                      |
| キロクシ セットシテクダ サイ                                                                                                    | 記録部に記録紙がつまっている。                                                                                                    | つまった記録紙を取り除き、記録紙を正し<br>くセットし直してください。<br>(☞ 69ページ)                                                    |                         |
| キロクエラー カイフクチュウ<br>↑↓<br>シハ゛ラク オマチクダ゛サイ                                                                                                 | 連続使用により記録部分が熱くなってる。                                                                                                    | 電源コードを抜き、しばらくしてから操作<br>し直してください。                                                                     | フ第<br>ア3<br>ク<br>ス<br>章 |
| ケ` ンコウ カクニン         ↑↓         ケ` ンコウヲ トッテクダ` サイ         ↑↓         ケ` ンコウ カクニン         ↑↓         テイシ ヲ オシテクダ` サイ                     | <ul> <li>下記の原因で原稿がつまっている。</li> <li>・原稿が正しく挿入されていない</li> <li>・原稿が正しく送信されていない</li> <li>・原稿サイズが長い</li> <li>・原稿挿入口に原稿が正しくセットされていない</li> </ul> | 操作パネルを開いて原稿を取り除きます。<br>操作パネルを閉め、原稿の幅に原稿ガイド<br>を合わせて正しくセットし、再度コピー、ま<br>たは送信し直してください。<br>(127 69ページ)   | コ<br>第<br>4<br>章        |
| ソウチ カクニン         XX           ↑↓           コールセンターへ TEL クタ・サイ                                                                          | 本機に何らかの異常が発生した。                                                                                                    | 「お客様相談窓口(コールセンター):050-<br>3786-8891」へ連絡してください。                                                       | ) F at                  |
|                                                                                                    | 回線状態が悪い。                                                                                                    | 少し時間がたってから、再度送信してくだ<br>さい。                                                                           | 活第5章                    |
| 「ツウシン エラー                                                                                                    | 相手先がポーリング送信待機状態になって<br>いないときに、ポーリング受信の操作を<br>行った。                                                                                         | 相手先に確認して、再度操作してください。                                                                                 |                         |
|                                                                                                    | インターネット電話やIP電話など、IP網を<br>使用している。(相手側を含む)                                                                                                  | IP網の状況によりファクス送信/受信がで<br>きないことがありますので、IP網を使わず<br>に送信/受信してください。<br>不明な点は、ご契約のIP網サービス会社へ<br>お問い合わせください。 | 困ったときは                  |
|                                                                                                    | 相手が出ない。                                                                                                    | ファクシミリが接続されていない番号にか<br>けたかもしれません。相手先の電話番号を<br>確認し、再度かけ直してください。                                       |                         |
| ハナシチュウ/オウトウナシ                                                                                                    | 通信中。(話し中)                                                                                                    | 少し時間がたってから、再度送信してくだ<br>さい。                                                                           | 付                       |
|                                                                                                    | 相手先のファクスが自動受信しない。                                                                                                    | 相手先に電話して原因を解除してもらい、<br>再度送信してください。                                                                   | 録                       |
| ヨミトリフ゛ヨコ゛レアリ                                                                                                    | 読取部が汚れている。                                                                                                    | 読取部を清掃してください。 (☞ 68ページ)                                                                              |                         |
## 第 6 章 困ったときは

修理を依頼される前に下記の項目をチェックしてください。それでも異常があるときは、「お客様相談窓口(コールセンター):050-3786-8891」へご連絡ください。

|    | こんなときは                                      | ここをチェック                                                                                 | 対処のしかた                                                                                                    |
|----|---------------------------------------------|-----------------------------------------------------------------------------------------|----------------------------------------------------------------------------------------------------|
|    | 受話器から「ツー」という音が聞<br>こえているが、ダイヤルできない          | 回線種別が正しく設定されています<br>か。                                                                  | 回線種別を正しく設定してください。<br>(☞ 16ページ)                                                                                            |
|    | スピーカーからの相手の声が聞<br>きとりにくい                    | スピーカー音量の設定が小さくないで<br>すか。                                                                | スピーカー音量を大きくしてくださ<br>い。(☞ 27ページ)                                                                                           |
|    | 電話の着信音が小さい                                  | 着信音量の設定が小さくないですか。                                                                       | 着信音量を大きくしてください。<br>(☞ 26ページ)                                                                                              |
|    | 電話機からの相手の声が聞きと<br>りにくい                      | 受話音量の設定が小さくないですか。                                                                       | 受話音量を大きくしてください。<br>(☞ 26ページ)                                                                                              |
|    | 相手に声が聞こえないと言われ<br>る                         | 受話器の送話口をふさいでいません<br>か。                                                                  | 送話口をふさがないでください。                                                                                                    |
|    | 電話がかかってきても応答しな<br>い/着信音が鳴らない                | 呼出ベル回数は正しく 設定されていま<br>すか。                                                               | 受信モードに合わせて呼出ベル回数を<br>設定します。(☞ 43ページ)                                                                                      |
| 電話 |                                             | 本機に電話をかけてみると「あなたと<br>通信できる機器が接続されていませ<br>ん」とメッセージが流れる。                                  | ターミナルアダプタの設定に誤りがあ<br>ります。設定を確認してください。                                                                                     |
|    |                                             | 構内交換機(PBX)に接続しているの<br>に、ナンバー・ディスプレイの設定が<br>「アリ」になっていませんか。                               | ナンバー・ディスプレイの設定を「ナ<br>シ」に設定してください。 (☞ 62ペー<br>ジ)                                                                           |
|    | 受話器から「ツー」という音が<br>聞こえない                     | <sup>*&gt;&gt;&gt;</sup> を押して、スピーカーから「ツー」<br>という音が聞こえていますか。<br>電話機コードが正しく接続されていま<br>すか。 | 「ツー」という音が聞こえている場合<br>は、受話器コードが本機にしっかり差<br>し込まれているか確認してください。<br>聞こえていない場合は、電源コードと<br>電話機コードがそれぞれしっかり差し<br>込まれているか確認してください。 |
|    |                                             | 電話機コードが正しく 接続されていま<br>すか。                                                               | 電源コードと電話機コードがそれぞれ<br>しっかり差し込まれているか確認して<br>ください。                                                                           |
|    |                                             | 本機が接続されているアナログポート<br>を「使用しない」に設定していません<br>か。                                            | 「使用する」に設定してください。                                                                                                    |
|    | 声が途切れる                                      | インターネット電話やIP電話など、IP<br>網を使用していませんか。(相手側を含<br>む)                                         | IP網の状況により声が途切れること<br>がありますので、IP網を使わずに通話<br>してください。<br>不明な点は、ご契約のIP網サービス会<br>社へお問い合わせください。                                 |
|    | 通話が切れる                                      | 声や周りの音に反応して、「親切受信」<br>がはたらき、ファクスの受信を始める<br>ことがあります。                                     | 頻繁に起こるときは、「親切受信」を<br>「OFF」に設定してください。このとき、<br>ファクスは ──を押して受信します。<br>(☞ 45ページ)                                              |
|    |                                             | インターネット電話やIP電話など、IP<br>網を使用していませんか。(相手側を含<br>む)                                         | IP網の状況により通話が切れることが<br>ありますので、IP網を使わずに通話し<br>てください。<br>不明な点は、ご契約のIP網サービス会<br>社へお問い合わせください。                                 |
|    | 電話をかけるときに、間違った<br>相手にかかったり、正しくダイ<br>ヤルされない。 | 電話の環境が影響している可能性があ<br>ります。                                                               | 受話器をあげて、発信音(ツー音)を<br>確認してからダイヤルしてください。                                                                                    |

### 故障かな?と思ったら

|    | こんなときは           |                                                                                  | きは ここをチェック 対処のしかた                                |                                                                                                    |         |  |  |
|----|------------------|----------------------------------------------------------------------------------|--------------------------------------------------|----------------------------------------------------------------------------------------------------|---------|--|--|
|    | キャッチ             | 雑音が入ったり、キャッ<br>チホンが受けられない                                                        | 並列接続していませんか。                                     | 正しく接続し直してください。<br>(☞ 19ページ)                                                                                                  | 最       |  |  |
|    | ディスプレイ           | 電話番号が表示されない                                                                      | 並列接続していませんか。                                     | 正しく接続し直してください。<br>(☞ 19ページ)                                                                                                  | 初にお読みくだ |  |  |
|    | ディスプレイ           | キャッチホンが入ったと<br>き、雑音が入りキャッチ<br>ホン・ディスプレイデー<br>タを受けられない                            | キャッチホン・ディスプレイの設定が<br>「ナシ」に設定されていませんか。            | キャッチホン・ディスプレイの設定を<br>「アリ」にします。(☞ 66ページ)                                                                                      | たさい     |  |  |
| 電話 | A<br>D<br>S<br>L | 以前に比べて自分の声が<br>響いたり、相手の声が聞<br>きにくい                                               | ADSLのスプリッタが影響している可<br>能性があります。                   | ADSL回線のスプリッタを交換すると<br>改善する場合があります。<br>ADSL契約会社、またはスプリッタの<br>製造メーカーにお問い合わせください。                                               | 電話      |  |  |
|    | 回線               | 通話中に雑音が入ったり、<br>音量が小さくなる                                                         | ADSL回線を使用して、並列接続をしていませんか。                        | 並列接続をしないでください。                                                                                                    | 百       |  |  |
|    |                  | 自分の声や相手の声が大<br>きく聞こえて話しにくい                                                       | ISDN回線のターミナルアダプタに接続していませんか。                      | ターミナルアダプタに受話音量の設<br>定がある場合は、受話音量「ショウ」<br>に設定してください。また、本機の受<br>話音量を小さくしてください。<br>(☞ 26ページ)                                    | ファクス    |  |  |
|    |                  | 電話がかけられない                                                                        | 回線種別が「プッシュ」に設定されて<br>いない。                        | 回線種別を「プッシュ」に設定してく<br>ださい。<br>(☞ 16ページ)                                                                                       |         |  |  |
|    |                  |                                                                                  | 本機が接続されているアナログポート<br>を「使用しない」に設定していません<br>か。     | 「使用する」に設定してください。                                                                                                    | コピ      |  |  |
|    |                  | 電話を受けてもベルが鳴                                                                      | 何も接続していない空アナログポートは                               | 「使用しない」に設定してください。                                                                                                    | 1       |  |  |
|    |                  | 5/4/1                                                                            | ■ 契約回線番号またはi・ナンバーは正しく入力されているか確認してください。           |                                                                                                    |         |  |  |
|    |                  | 本機が接続されているア<br>ナログポートに1~2回<br>おきにしか着信しない                                         | 「着信優先」または「応答平均化」を使用する設定の場合、1~2回おきにしか。<br>信できません。 |                                                                                                    |         |  |  |
|    | 日線               | 本機に電話をかけると、<br>「あなたと通信できる機<br>器は接続されていない<br>か、故障しています」と<br>いうメッセージが流れて<br>つながらない | 本機を接続しているアナログポートの<br>設定内容を確認します。                 | 契約回線番号のアナログポートに本機<br>を接続している場合、以下のように設<br>定してください。<br>サブアドレスなし着信:「着信する」<br>HLC設定:「HLC設定しない」<br>識別着信:「識別着信しない」                | 用する     |  |  |
|    |                  |                                                                                  |                                                  | i・ナンバーのアナログポートに本機を<br>接続している場合、以下のように設定<br>してください。<br>i・ナンバーを登録する<br>サブアドレスなし着信:「着信する」<br>HLC設定:「HLC設定しない」<br>識別着信:「識別着信しない」 | 困ったときは  |  |  |
|    |                  |                                                                                  | ターミナルアダプタの自己診断モードで<br>た場合はNTT故障係(113:無料)へる       | ・<br>FISDN回線の状況を確認し、異常があっ<br>ご連絡ください。                                                                                        | 作       |  |  |

録

73

|          |                         | こんなときは                                                                   | ここをチェック                                                            | 対処のしかた                                                                                               |
|----------|-------------------------|--------------------------------------------------------------------------|--------------------------------------------------------------------|----------------------------------------------------------------------------------------------------|
|          | - S D                   | 契約回線番号のアナログ<br>ポートに電話がかかって<br>きたのに、i・ナンバーの<br>アナログポートに接続し<br>た機器の呼出ベルも鳴る | i・ナンバーのアナログポートの設定を<br>確認します。                                       | グローバル着信は「しない」に設定し<br>てください。                                                                          |
|          |                         | 特定の相手とファクス通<br>信できない                                                     | 「お客様相談窓口(コールセンター): 05                                              | 50-3786-8891」へご連絡ください。                                                                               |
|          | 檺                       | ファクス送受信ができな<br>い(電話も使えない)                                                | ターミナルアダプタの自己診断モードで<br>た場合はNTT故障係(113:無料)へこ<br>「お客様相談窓口(コールセンター):05 | 「ISDN回線の状況を確認し、異常があっ<br>ご連絡ください。回線に異常がなければ、<br>50-3786-8891」へご連絡ください。                                |
|          | スタ-<br>/受(              | ートボタンを押しても送信<br>言しない                                                     | 原稿がセットされているのに受信しよ<br>うとしていませんか。                                    | 原稿を外して受信します。<br>(☞ 44ページ)                                                                            |
|          |                         |                                                                          | 原稿が正しくセットされていないのに<br>送信しようとしていませんか。                                | 原稿を正しくセットしてください。                                                                                     |
| ファクス/コピー |                         |                                                                          | ◆ <sup>32→</sup> を押す前に、受話器を戻していま<br>せんか。                           | ◆ <sup>33→</sup> を押してから受話器を戻します。<br>(☞ 44ページ)                                                        |
|          |                         |                                                                          | 回線種別の設定は正しいですか。                                                    | 回線種別を正しく設定してください。<br>(☞ 16ページ)                                                                       |
|          |                         |                                                                          | 外付電話機が通話中ではないですか。                                                  | 外付電話機が通話中のときは、ファク<br>スは使用できません。通話が終わって<br>から、送受信を行います。                                               |
|          |                         |                                                                          | 並列接続された別の電話機の受話器を<br>あげていませんか。                                     | 並列接続された別の電話機が通話中の<br>ときは、ファクスは使用できません。通<br>話が終わってから、送受信を行います。                                        |
|          | ファクス送信/受信ができない          |                                                                          | インターネット電話やIP電話など、IP<br>網を使用していませんか。(相手側を含<br>む)                    | IP網の状況によりファクス送信/受<br>信ができないことがありますので、IP<br>網を使わずに送信/受信してくださ<br>い。不明な点は、ご契約のIP網サービ<br>ス会社へお問い合わせください。 |
|          | 送信征                     | 後、相手から画像が乱れて<br>と連絡があった                                                  | きれいにコピーがとれますか。                                                     | コピーに異常があるときは読取部の清<br>掃をしてください。(☞ 68ページ)                                                              |
|          |                         |                                                                          | 相手先に異常がありませんか。                                                     | 相手先に確認します。                                                                                           |
|          |                         |                                                                          | 画質モードは適切ですか。                                                       | 画質を調整します。(☞ 58ページ)                                                                                   |
|          |                         |                                                                          | キャッチホンが途中で入っていません<br>か。                                            | キャッチホンが途中で入ると、画像が<br>乱れることがあります。(☞ 65ページ)                                                            |
|          | 受信/コピーしても、記録紙が<br>出てこない |                                                                          | 記録紙は正しくセットされています<br>か。                                             | 記録紙、または操作パネルを正しく<br>セットします。 (☞ 14ページ)                                                                |
|          |                         |                                                                          | 記録紙がなくなっていませんか。                                                    |                                                                                                    |
|          |                         |                                                                          | 操作パネルは確実に閉まっていますか。                                                 |                                                                                                    |
|          |                         |                                                                          | 記録紙がつまっていませんか。                                                     | つまった記録紙を取り除きます。<br>(☞ 69ページ)                                                                         |
|          | 受信しませて                  | しても、記録紙が白紙のま<br>てくろ                                                      | 相手側と連絡を取り、原稿を裏返しに送                                                 | 信していないかを確認してください。                                                                                    |
|          | 5 Ц (                   |                                                                          | コピーは正しくとれますか。<br>(記録紙の向きが裏表、逆になっていま<br>せんか。)                       | 操作パネルを開け、記録紙の向きを確<br>認してください。(☞ 14ページ)                                                               |
|          | きれい                     | いに受信できない                                                                 | 電話回線の接続が悪いため起こりま<br>す。                                             | 相手に再度、送信し直してもらってく<br>ださい。                                                                            |
|          |                         |                                                                          | 相手側の原稿に異常がありませんか。<br>(うすい、かすれなど。)                                  | 相手に確認し、再度送信し直してもらっ<br>てください。                                                                         |

#### 故障かな?と思ったら

|       | こんなときは                                  | ここをチェック                                     | 対処のしかた                                                                                    |            |
|-------|-----------------------------------------|---------------------------------------------|-------------------------------------------------------------------------------------------|------------|
|       | きれいにコピーできない                             | 読取部が汚れていませんか。                               | 読取部を清掃してください。<br>(☞ 68ページ)                                                                |            |
| ノアク   | B4サイズの原稿が受信できな<br>い                     | 相手側の問題です。                                   |                                                                                           | 最初にも       |
| シス/コピ | 自動受信できない                                | 呼出ベル回数が多すぎませんか。                             | 呼出ベル回数を6回以下に設定してく<br>ださい。(☞ 43ページ)<br>または~を押して手動で受信してく<br>ださい。                            | の読みください    |
| Ι     | 構内交換機(PBX)に内線接続<br>したときに、ファクス受信でき<br>ない | 内線または外線からファクス受信すると<br>相談窓口(コールセンター):050-378 | _<br>≤きのベルの鳴りかたを確認し、「お客様<br>86-8891」にご連絡ください。                                             |            |
|       | 原稿が送り込まれていかない                           | 原稿ホルダーを使用していますか。                            | 原稿を正しくセットします。                                                                             |            |
|       |                                         | 原稿の先が軽くあたるまで差し込んで<br>いますか。                  | (11873/ベージ)                                                                               | 電第         |
| 原稿    |                                         | 操作パネルは確実に閉まっていますか。                          |                                                                                           | 2<br>話音    |
|       |                                         | 原稿が厚すぎたり、薄すぎたりしてい<br>ませんか。                  | 使用できる原稿を確認してください。<br>(☞ 79ページ)                                                            |            |
|       |                                         | 原稿が折れ曲がったり、カールしてい<br>たり、しわになっていませんか。        |                                                                                           |            |
| าเง   |                                         | 原稿が小さすぎませんか。                                |                                                                                           | フ第         |
|       |                                         | 原稿挿入口に破れた原稿などがつまっ<br>ていませんか。                | つまった原稿を取り除きます。<br>(☞ 69ページ)                                                               | クロス章       |
|       | 原稿が斜めになってしまう                            | 原稿ガイドを送信原稿に合わせていま<br>すか。                    | 原稿を正しくセットします。<br>(☞ 37ページ)                                                                |            |
|       |                                         | 原稿挿入口に破れた原稿などがつまっ<br>ていませんか。                | つまった原稿を取り除きます。<br>(☞ 69ページ)                                                               | っ笋         |
| その    | 「キロクェラー カイフクチュウ」の表示<br>が出る              | 長時間コピーや受信をしていませんか。                          | 長時間コピーや受信をすると、加熱保<br>護機能がはたらいて、停止することが<br>あります。このときには電源コードを<br>抜き、しばらくしてから操作し直して<br>ください。 | コピム<br>日 章 |
| 他     | 電源が入らない                                 | 電源コードは確実に差し込まれていま<br>すか。                    | 電源コードを確実に差し込みます。(雷<br>で電源が入らなくなったときは、有償<br>修理になります。)                                      | 活用す        |
|       | 製品の異常により修理が必要                           | となった場合、故障筒所や修理筒所によっ                         | っては「削除されないデータ」 (☞ 8ペー                                                                     | る草         |

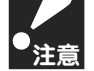

製品の異常により修理が必要となった場合、故障箇所や修理箇所によっては「削除されないデータ」(☞ 8ペ-ジ)でも、消えることがあります。

困ったときは

### 第6章 困ったときは

海外に電話をかける/ファクスを送信するときは

#### 海外に電話をかける/ファクスを送信するときは、以下のようにダイヤルしてください。 (国際電話サービス会社指定の番号) + 010 + 国・地域番号 + 相手の電話番号

×τ

国際電話サービス会社各社に登録されている場合は、国際電話サービス会社指定の番号は不要です。 国・地域番号は、下記の国・地域番号リストを参照してください。

#### ■ 国・地域番号リスト

2002年12月1日現在

|   | 国・地      | 域名           | 番号  |   | 国・地        | 域名                 | 番号  |
|---|----------|--------------|-----|---|------------|--------------------|-----|
| ア | アイルランド   | Ireland      | 353 | タ | 中国         | China              | 86  |
|   | アメリカ     | U.S.A        | 1   |   | デンマーク      | Denmark            | 45  |
|   | アラブ首長国連邦 | U.A.E        | 971 |   | ドイツ        | Germany            | 49  |
|   | アルゼンチン   | Argentina    | 54  |   | トルコ        | Turkey             | 90  |
|   | アンドラ     | Andorra      | 376 | ナ | ナイジェリア     | Nigeria            | 234 |
|   | イギリス     | U.K          | 44  |   | 日本         | Japan              | 81  |
|   | イスラエル    | Israel       | 972 |   | ニュージーランド   | New Zealand        | 64  |
|   | イタリア     | Italy        | 39  |   | ネパール       | Nepal              | 977 |
|   | イラン      | Iran         | 98  |   | ノルウェー      | Norway             | 47  |
|   | インド      | India        | 91  | ハ | パーレーン      | Bahrain            | 973 |
|   | インドネシア   | Indonesia    | 62  |   | パキスタン      | Pakistan           | 92  |
|   | ウクライナ    | Ukraine      | 380 |   | パナマ        | Panama             | 507 |
|   | ウルグアイ    | Uruguay      | 598 |   | パプア・ニューギニア | Papua New Guinea   | 675 |
|   | エジプト     | Egypt        | 20  |   | ハンガリー      | Hungary            | 36  |
|   | オーストラリア  | Australia    | 61  |   | バングラデシュ    | Bangladesh         | 880 |
|   | オーストリア   | Austria      | 43  |   | フィジー       | Fiji               | 679 |
|   | オマーン     | Oman         | 968 |   | フィリピン      | Philippines        | 63  |
|   | オランダ     | Netherlands  | 31  |   | フィンランド     | Finland            | 358 |
| カ | カタール     | Qatar        | 974 |   | プエルトリコ     | Puerto Rico        | 1   |
|   | カナダ      | Canada       | 1   |   | ブラジル       | Brazil             | 55  |
|   | 韓国       | Korea        | 82  |   | フランス       | France             | 33  |
|   | カンボジア    | Cambodia     | 855 |   | ブルガリア      | Bulgaria           | 359 |
|   | キプロス     | Cyprus       | 357 |   | ブルネイ       | Brunei             | 673 |
|   | ギリシャ     | Greece       | 30  |   | ベトナム       | Viet Nam           | 84  |
|   | グアム      | Guam         | 1   |   | ベネズエラ      | Venezuela          | 58  |
|   | クウェート    | Kuwait       | 965 |   | ペルー        | Peru               | 51  |
|   | ケニア      | Kenya        | 254 |   | ベルギー       | Belgium            | 32  |
|   | コロンビア    | Colombia     | 57  |   | ポーランド      | Poland             | 48  |
| サ | サイパン     | Saipan       | 1   |   | ポルトガル      | Portugal           | 351 |
|   | サウジアラビア  | Saudi Arabia | 966 |   | 香港         | Hong Kong          | 852 |
|   | シリア      | Syria        | 963 | マ | マカオ        | Macao              | 853 |
|   | シンガポール   | Singapore    | 65  |   | マレーシア      | Malaysia           | 60  |
|   | スイス      | Switzerland  | 41  |   | ミャンマー      | Myanmar            | 95  |
|   | スウェーデン   | Sweden       | 46  |   | 南アフリカ      | South Africa       | 27  |
|   | スペイン     | Spain        | 34  |   | メキシコ       | Mexico             | 52  |
|   | スリランカ    | Sri Lanka    | 94  |   | モナコ        | Monaco             | 377 |
| タ | タイ       | Thailand     | 66  | ヤ | ヨルダン       | Jordan             | 962 |
|   | 台湾       | Taiwan       | 886 | ラ | ラオス        | Laos               | 856 |
|   | チェコ      | Czech        | 420 |   | ルクセンブルグ    | Luxembourg         | 352 |
|   | チュニジア    | Tunisia      | 216 |   | レパノン       | Lebanon            | 961 |
|   | チリ       | Chile        | 56  |   | ロシア連邦      | Russian Federation | 7   |

※国・地域番号は変更になることがありますので、あらかじめご了承ください。

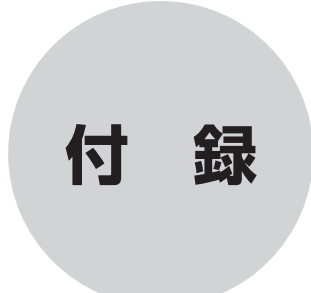

| 原稿/記録紙について                     | <b>78</b><br>78<br>78<br>79<br>79 |
|--------------------------------|-----------------------------------|
| 機能一覧                           | 80                                |
| 主な仕様                           | 82                                |
| <b>消耗品などのご注文について</b><br>ご注文シート | <b>83</b><br>83                   |
| 索 引                            | 84                                |

## 原稿のサイズと紙厚

セットできる原稿のサイズと厚さは次の通りです。これ以外のサイズの原稿を使うときは、コピー機で拡大・縮 小コピーをするか、小さすぎる原稿は市販のキャリアシートに入れてセットしてください。

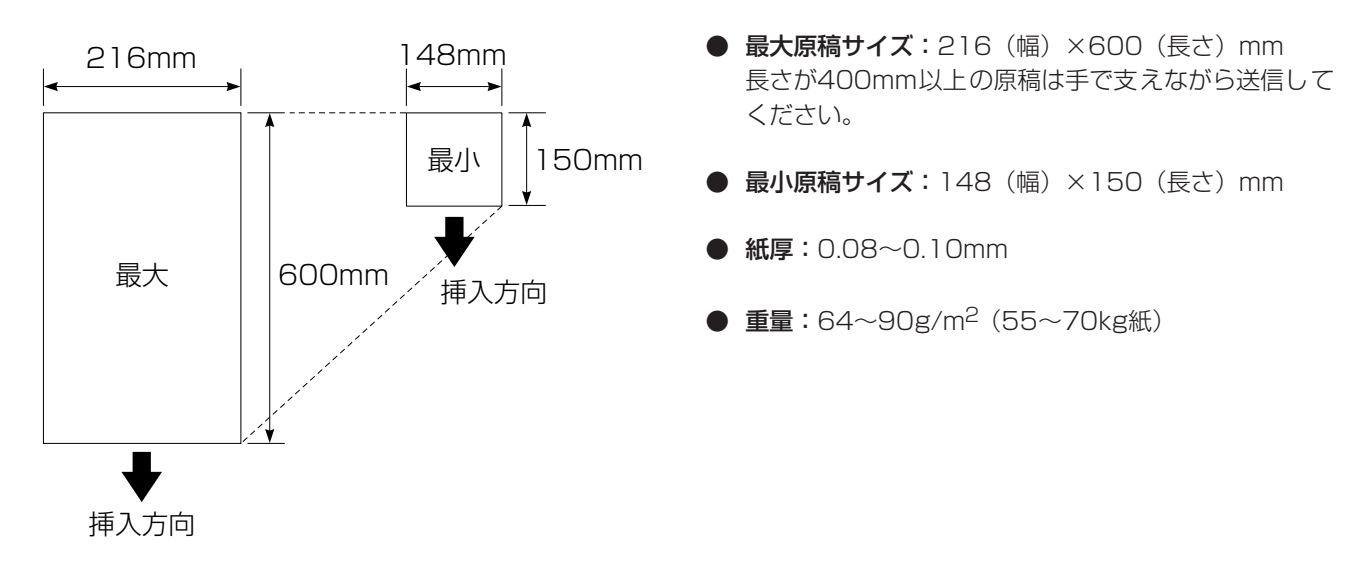

## 原稿の読み取り範囲

原稿をセットしたとき、読み取ることのできない範囲がありますので、ご注意ください。 また、読み取ることのできる範囲は、原稿の紙質、紙厚、および原稿をセットした状態などにより変化する場合 があります。

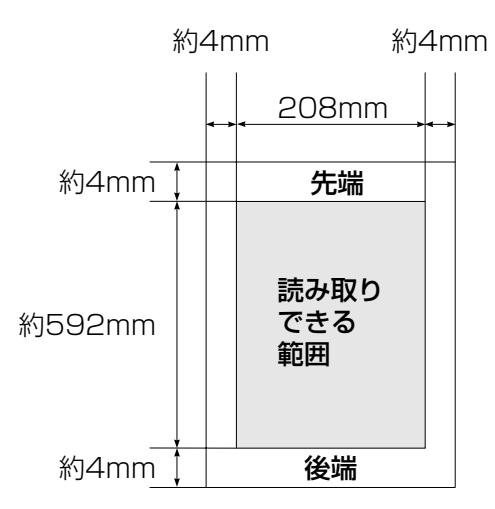

A4サイズのとき

## 使用できない原稿

| 次のような原稿をセットすると原稿がつまったり破れたりす<br>ださい。                                                                                                    | 「ることがあります。必要な処置をしてセットしてく                                                                               | 最初にお知              |
|----------------------------------------------------------------------------------------------------|----------------------------------------------------------------------------------------------------|--------------------|
| 使用できない原稿                                                                                                    | 処置                                                                                                    | 読用                 |
| ホチキスの針やクリップのついた原稿                                                                                                    | ホチキスの針やクリップを外してください。                                                                                   | く章                 |
| そり、折れ、しわのある原稿                                                                                                    | たいらにするか、コピー機でコピーしてください。                                                                                | さい                 |
| <ul> <li>・穴、破れのある原稿</li> <li>・貼り合わせた原稿</li> <li>・アート紙、銀紙、カーボン紙など表面が加工された原稿</li> <li>・インデックス、付せんなどはみ出た部分がある原稿</li> <li>・登記書のように薄くてやわらかい原稿</li> <li>・官製はがきのように厚い原稿</li> <li>・本のように閉じてある原稿</li> <li>・つるつるすべる原稿</li> </ul> | キャリアシートを使うか、コピー機でコピーして<br>ください。                                                                        | い<br>電話            |
| 朱肉、修正液、インクなどが乾いていない原稿                                                                                                    | 完全に乾かしてください。                                                                                           |                    |
| <ul> <li>原稿を複数枚セットするときは、キャリアシートは</li> <li>キャリアシートは古くなったら新しいものとお取り</li> <li>異なるサイズ・厚さ・紙質の原稿を混ぜてセットし</li> <li>原稿の先端に色が付いていると、濃い原稿と判断す<br/>を変えたり、あらかじめ濃度を下げるなどの対処を</li> <li>原稿を強く押し込まないでください。原稿づまりを<br/>ます。</li> </ul>    | お使いになれません。<br>替えください。<br>ないでください。<br>る場合があります。このときは、原稿をセットする向き<br>してください。<br>起こしたり、複数枚の原稿が一度に送られることがあり | ファ<br>タス<br>ラ<br>マ |

## 記録紙について

記録紙は、当社推奨の感熱記録紙(感熱記録紙 A4サイズ 長さ:30mロール 横幅:210mm 芯:1インチ紙 管)を使用してください。(部品コード:LS9587001)

芯が1/2インチのものや極端に薄い感熱紙を使うと、記録紙づまりやかすれの原因となることがあります。

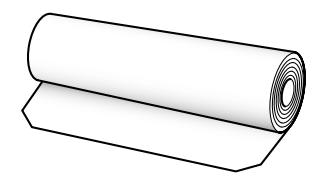

感熱記録紙 (210mm×30m、芯:1インチ紙管)

|--|

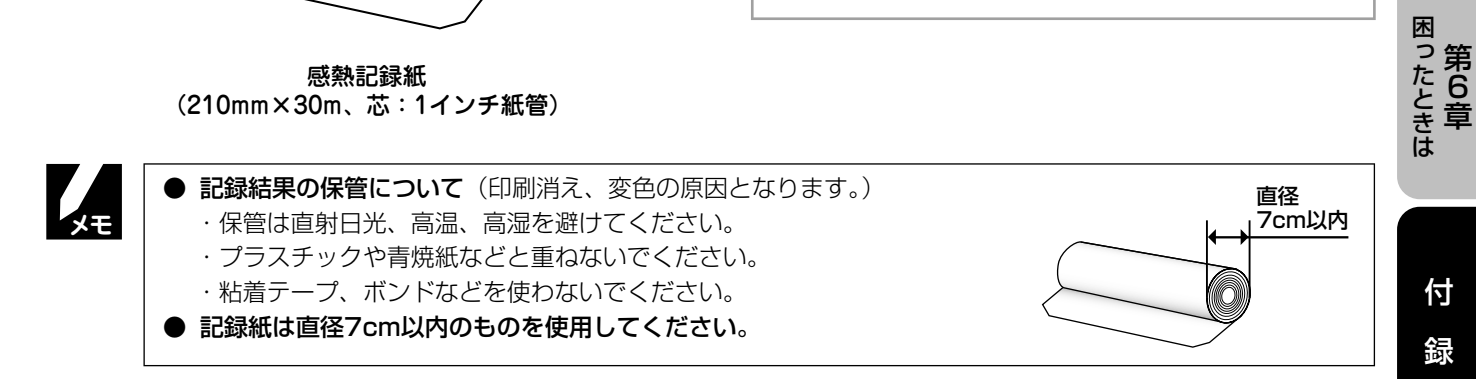

コ第 ピ4 一章

活用する

本機で設定できる機能や設定は次のようになります。

ディスプレイに表示されるメッセージにしたがって、登録や設定を行います。

| 機能     | 設定項目     | 機能説明                                                 | 設定内容<br>(太字:初期設定値)                                  | 操作                                                    | 参照<br>ページ |
|--------|----------|------------------------------------------------------|-----------------------------------------------------|-------------------------------------------------------|-----------|
| 初期登録   | 回線種別設定   | 電話回線に合わせて回線種別を設<br>定します。                             | プッシュ<br>ダイヤル 10PPS<br><b>ダイヤル 20PPS</b><br>ジドウ セッテイ |                                                       | 16ページ     |
|        | 時計セット    | 現在の日付と時刻を登録します。                                      | 03年<br>01月<br>01日<br>00時<br>00分                     | ₩%/@₹<br>1<br>2                                       | 20ページ     |
|        | 発信元登録    | ファクスに印刷される発信元の名<br>前やファクス番号、電話番号を登<br>録します。          | _                                                   | 機能/確定<br>7<br>1<br>3                                  | 21ページ     |
|        | キータッチ音量  | ボタンを押したときの音量を設定<br>します。                              | OFF<br><b>ショウ</b><br>チュウ<br>ダイ                      |                                                       | 27ページ     |
|        | 着信音選択    | 着信音の鳴りかたを設定します。                                      | ベル1~4                                               | $ \begin{array}{cccccccccccccccccccccccccccccccccccc$ | 28ページ     |
| 受信     | 呼出ベル回数   | 着信してから本機が応答するまで<br>に鳴る呼出ベル回数を設定しま<br>す。              | 0∼( <b>4回</b> )∼10⊡                                 | 機能/確定<br>2<br>7<br>1                                  | 43ページ     |
|        | 親切受信     | ファクスの親切受信を設定しま<br>す。                                 | <b>ON</b><br>OFF                                    | 機能/確定 <u>カ ABC</u> カ ABC<br>2 2                       | 45ページ     |
| 設定     | リモート受信   | 外部の操作で、本機のファクス受<br>信をスタートさせるための番号を<br>設定します。         | ON<br>OFF                                           |                                                       | 52ページ     |
|        | ポーリング受信  | ポーリング通信でファクスを受信<br>するときの設定をします。                      | _                                                   | 機能/確定 2 GH                                            | 53ページ     |
|        | 送付書      | ファクスを送信するとき、「送付<br>書」を付ける/付けないを設定し<br>ます。            | コンカイノミ<br>ON<br><b>OFF</b><br>プリント サンプル             | ₩/@## <sup>♥ DEF</sup> 7<br>3 1                       | 47ページ     |
|        | 送付書コメント  | 「送付書」に記載するコメントを作<br>成します。(2種類のオリジナルコ<br>メントを登録できます。) | _                                                   | 機能/確定 サ DEF カ ASC 2                                   | 48ページ     |
| 送信設    | 原稿濃度     | 原稿の文字の濃さに合わせた調整<br>をします。                             | <b>フツウ</b><br>コク<br>ウスク                             |                                                       | 58ページ     |
| 定      | 海外送信モード  | 海外にファクスを送信するときに<br>設定します。                            | ON<br>OFF                                           | 機能/確定 サ DEF 夕 GH                                      | 51ページ     |
|        | 電話予約     | ファクス送信後に相手と話がした<br>いとき、設定します。                        | ON<br><b>OFF</b><br>プリント サンプル                       | ● ##/確定 サ DEF チ RL                                    | 46ページ     |
|        | タイマー送信   | タイマー送信を行うときの送信時<br>刻を設定します。                          | _                                                   | 機能/確定 サ DEF // MNO 3 6                                | 50ページ     |
| 解<br>除 | 設定解除     | タイマー送信の設定を解除しま<br>す。                                 | _                                                   | 機能/確定<br>夕 GH<br>4                                    | 51ページ     |
| ×τ     | 操作を途中で中止 | するときは、 のを押します。                                       |                                                     |                                                       |           |

| 機能                  | 設定項目              | 機能説明                                        | 設定内容<br>(太字:初期設定値)                                | 操作                                                                                                    | 参照<br>ページ |                   |
|---------------------|-------------------|---------------------------------------------|---------------------------------------------------|----------------------------------------------------------------------------------------------------|-----------|-------------------|
| ダイヤ                 | ワンタッチダイヤル         | ワンタッチダイヤルに電話番号や<br>相手先の名前を登録します。            | _                                                 | 機能/確定<br>()<br>()<br>()<br>()<br>()<br>()<br>()<br>()<br>()<br>()                                                                                                    | 32ページ     | 最初に               |
| ル<br>登<br>録         | 短縮ダイヤル            | 短縮ダイヤルに電話番号や相手先<br>の名前を登録します。               | _                                                 | 機能/確定<br>(1) (1) (1) (1) (1) (1) (1) (1) (1) (1)                                                                                                    | 33ページ     | お読みくだ             |
|                     | 送信レポート            | ファクス送信後に送信結果を印刷<br>するための設定をします。             | ON<br>エラーノミ<br>OFF                                |                                                                                                    | 59ページ     | さい                |
| 11                  | 通信管理レポート          | 最新の通信結果を印刷します。<br>(送信、受信合わせて15件です。)         | プリント リスト<br>シュツリョク カン                             |                                                                                                    | 59ページ     |                   |
| >ストプリ               |                   |                                             | カンゴト、2/7 カ<br>ゴト、15 ケンゴ<br>ト/レポート シュ<br>ツリョク シナイ) |                                                                                                    |           | 電<br>第<br>2<br>話音 |
| シト                  | ダイヤルリスト           | ワンタッチダイヤル・短縮ダイヤ<br>ルに登録した内容を印刷します。          | _                                                 | 機能/確定 /\ MNO * DEF 3                                                                                                    | 60ページ     |                   |
|                     | 電話帳リスト            | ワンタッチダイヤル・短縮ダイヤ<br>ルに登録した内容を50音順に印<br>刷します。 | _                                                 |                                                                                                    | 60ページ     | フ笹                |
|                     | 設定内容リスト           | 各種機能に登録・設定されている<br>内容を印刷します。                | _                                                 | 機能/確定<br>6 <sup> *</sup> .RL<br>5 <sup> *</sup> .RL<br>5 <sup> *</sup> .RL | 60ページ     | ァ3<br>クラ<br>ス章    |
| デナイン                | ナンバー・ディス<br>プレイ   | NTTのナンバー・ディスプレイを<br>使用する/しないを設定します。         | <b>アリ</b><br>ナシ                                   | 機能/確定<br>で PORS ア<br>1                                                                                                    | 62ページ     |                   |
| スパ<br>プー<br>レ・<br>イ | キャッチホン・<br>ディスプレイ | NTTのキャッチホン・ディスプレ<br>イを使用する/しないを設定しま<br>す。   | アリ<br><b>ナシ</b>                                   | 機能/確定 マ FOIS カ ABC                                                                                                    | 66ページ     | □第                |
| 74                  | 操作を途中で中止          | するときは、 のを押します。                              |                                                   |                                                                                                    |           | ピ4<br> 章          |

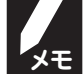

活用する る

困ったときは 第6章

付

録

| 形式      | 送受信兼用卓上型G3機                                                               |
|---------|---------------------------------------------------------------------------|
| 圧縮方式    | MH(モディファイドハフマン)                                                           |
| 電送時間 *1 | 約15秒                                                                      |
| 通信速度    | 9600/7200/4800/2400 bps(自動フォールバック方式)                                      |
| 原稿サイズ幅  | 最大:216mm、最小:148mm                                                         |
| 最大有効読取幅 | 208mm                                                                     |
| 最大有効記録幅 | 208mm                                                                     |
| 記録紙サイズ  | A4サイズ:216mm×30m(ロール紙)まで対応                                                 |
| 記録方式    | 感熱記録方式                                                                    |
| 読取方式    | 密着イメージセンサーによる読取                                                           |
| ハーフトーン  | 64階調(ディザ方式)                                                               |
| 走查線密度   | 主走査:8ドット/mm<br>副走査:3.85本/mm (標準)、7.7本/mm(ファイン/写真)、15.4本/mm(S.ファイ<br>ン/写真) |
| 適用回線    | 一般電話回線、2線式専用回線、ファクシミリ通信網(16Hzのみ対応)                                        |
| 使用環境    | 温度:5~35℃、湿度:45~80%                                                        |
| 電源      | AC100V±10V 50/60Hz                                                        |
| 消費電力 *2 | 待機時 :約 4.5W ファクス送信時:約 8W コピー時:約19W<br>ピーク時:約110W以下 ファクス受信時:約19W           |
| 直流抵抗値   | 248Ω                                                                      |
| 外形寸法    | 299(横幅)×233(奥行き)×135(高さ) mm (突起部を除く)<br>実設置寸法:299(横幅)×290(奥行き)×240(高さ) mm |
| 質量      | 約2.8kg                                                                    |

\*1:A4サイズ700字程度の原稿を標準的画質(8ドット×3.85本/mm)で高速モード(9600bps)で送ったときの速 さです。これは画像情報のみの電送時間で通信の制御時間は含まれておりません。なお、実際の通信時間は原稿の内容、 相手機種、回線状態により異なります。

\*2:コピー、ファクス送受信時の原稿は、画像電子学会No.4チャートを使用。(常温、常湿にて測定)

※外観・仕様などは、改良のため予告なく変更することがあります。あらかじめご了承ください。

## ご注文シート

(A4サイズ 30m感熱記録紙 2巻)

消費税:2005年11月現在

配送料および消費税は変わる可能性があります。

必要な場合はおそれいりますが、コピーしてお使いください。

| ・ 消耗品はお買い上げの販売店、家電量                                                                                                    | 量販店でも取り扱いた                                                   | でございますが                                                                                                    | 、当社にてイ                  | ンターネット    | - 、電話、ファ | 最初に                   |
|----------------------------------------------------------------------------------------------------|--------------------------------------------------------------|----------------------------------------------------------------------------------------------------|-------------------------|-----------|----------|-----------------------|
| <ul> <li>・ファクスにてご注文される場合は下</li> <li>・配送料は、お買い上げ金額の合計が</li> <li>5,000円未満の場合は500円の配送料</li> <li>・配送地域は日本国内に限らせていた</li> </ul> | 。<br>記ご注文シートにご<br>5,000円以上の場合は<br>科をいただきます。(^<br>だきます。       | 記入の上、お申<br>は全国無料です<br>代引き手数料は                                                                                                    | し込みくだる。<br>、<br>は全国一律無疑 | きい。<br>料) |          | お読みください               |
| (代引き)                                                                                                    | <b>主文後2~3営業日後</b><br>よるお支払いは利用で                              | 後 <b>の商品発送</b><br>きません。                                                                                                    |                         |           |          |                       |
| (お振込(銀行・郵便))                                                                                                    | <b>入金確認後2~3営第</b><br>「/郵便局備え付けの<br>ます。<br><b>- ド番号確認後2~3</b> | <b>     任後の商品発</b> 振込用紙などた     な     マ     ま     マ     ま     ロ     谷の     の     の     あ     の     市     な     ち     ち      ち      ち | <u>送</u><br>からお振り込      | みください)    |          | 電<br>第<br>2<br>話<br>章 |
| ※カード名義人様のみのお申し込みとし、カード登録の住所のみへの配送とさせていただきます。                                                                              |                                                              |                                                                                                    |                         |           |          |                       |
| 【ご注文先】<br>ブラザー販売(株)情報機器事業<br>インターネット : http://dire<br>FAX : 052-825<br>フリーダイヤル : <b>ご</b> 01205                           | 業部ダイレクトクラフ<br>ect.brother.co.jp<br>5-0311<br>-118-825(土・E    | ,<br>↓ ·祝日、長期                                                                                                    | 休暇を除く9                  | 時~17時)    |          | ファク<br>ラアク<br>ス<br>章  |
| 振込先 口座名義:ブラザー<br>銀行:三井住友銀行<br>郵便:振込番号 00                                                                                  | 販売株式会社<br>上前津(カミマエ)<br>860-1- 27600                          | 「) 支店 普通                                                                                                    | 6428357                 |           |          | コ<br>第<br>4           |
|                                                                                                    | 〈ご注文シー                                                       | -                                                                                                    | *                       | ミコピーしてお   | 使いください。  | 「章」                   |
| お客様ご住所 〒                                                                                                    | · < キリトリ¥                                                    | 泉〉--------                                                                                                    |                         |           |          |                       |
| お名前                                                                                                    | TEL                                                          |                                                                                                    | FA                      | x         |          | 活第<br>月5<br>す         |
| お支払い方法 銀行前振込・郵便前                                                                                                    | 「振込・代引き・クレ                                                   | ジットカード                                                                                                    |                         |           |          | る早                    |
| カード種類 ①VISA ②JCB (                                                                                                    | 3UC (4) DINERS (                                             | DCF @Maste                                                                                                    | er ⑦JACC                | S         |          |                       |
| カードNO                                                                                                    |                                                              |                                                                                                    |                         |           |          |                       |
| カード名義人名                                                                                                    |                                                              | 有効期限                                                                                                    | 年                       | 月         |          | と章は                   |
| 商品名                                                                                                    | コード                                                          | 単価(税込)                                                                                                    | ご注文数                    | 金額        | (税込)     |                       |
| 感熱記録紙                                                                                                    | LS9587001                                                    | 2,100円                                                                                                    |                         |           |          |                       |

0円

金額が5,000円未満のとき→ 500円

金額が5,000円以上のとき→

配送料

合 計

付

録

83

### 録

付

## 索引

| A ~ Z                      |
|----------------------------|
| ADSL 回線                    |
| 「PHONE (TEL)」端子17          |
| あ                          |
| エラーメッセージが表示されたら            |
| オートカット機能14<br>お毛入れのしかた 68  |
| 主な仕様                       |
| オンフックでかける                  |
| 音量ボタン                      |
| 音量を設定する26<br>              |
| か                          |
| 海外送信モード                    |
| <i>海</i> 外に電話をかける          |
| 回線接続端子                     |
| ル1 タノス万式                   |
| 各部の名称とはたらき11               |
| 回員ホタン                      |
| 紙がつまったら                    |
| +-タッチ首重を設定9つ27<br>記号1ボタン12 |
| 記号2ボタン12<br>機能             |
| 機能案内ボタン                    |
| 機能案内リスト60<br>機能一覧          |
| 機能ボタン                      |
| 円呼び出し機能                    |
| 電話番号表示機能                   |
| る前衣小枝能01<br>キャッチボタン12      |
| キャッチホンを利用する                |
| キャッチホン・ディスノレイを利用する         |
| 感熱記録紙                      |
| 記録紙について                    |
| 記録粃排出口11<br>記録紙をセットする14    |
| 国・地域番号リスト                  |
| 原稿<br>原稿ガイド11              |
| 原稿がつまったときは                 |
| 原稿挿入山11<br>原稿に合わせて画質を調整58  |
| 原稿に合わせて濃度を調整               |
| 原稿濃度ホタン12<br>原稿のサイズと紙厚78   |
| 原稿のセットのしかた                 |
| 尿稿の読み取り範囲                  |
| 原稿ホルダー                     |
|                            |
| 原稿をセットする                   |
|                            |
| 構内交換機 (PBX)                |
| ぬ障かな?と思ったら                 |

| コピー                                                        |     |
|------------------------------------------------------------|-----|
| ⊐ピーする56                                                    | j i |
| ⊐ピーについて8                                                   |     |
| コピーボタン 12                                                  | -   |
| コピーを中止するには 56                                              | j – |
|                                                            |     |
| ਣ                                                          |     |
| ー ー ー ー ー ー ー ー ー ー ー ー ー ー ー ー ー ー ー                      | )   |
| ー 再ダイヤルボタン 12                                              |     |
| 在宅応答メッセージ                                                  | 5   |
| 再呼び出し機能について 44                                             | ÷   |
| 削除                                                         |     |
| 短縮ダイヤルを削除する                                                | 5   |
| ワンタッチダイヤルを削除する                                             | -   |
| 時刻を設定する 20                                                 |     |
| 日期 白動電灯イヤル 29                                              | ,   |
| 日動丹ダイヤル                                                    | •   |
| 白動文后                                                       | ,   |
| 受信                                                         |     |
| こんな受信ができます 39                                              | I   |
| 自動受信                                                       | ÷   |
| 受信のしかた 24,42                                               | -   |
| 受信モード                                                      | -   |
| 受信モードホタン                                                   |     |
| ナ                                                          |     |
| 税切交店                                                       | 2   |
| リモート受信                                                     | ,   |
| 受信モードを設定する                                                 | 5   |
| 手動受信                                                       | ÷   |
| 手動送信                                                       |     |
| 受話音量を設定する                                                  | j – |
|                                                            |     |
| 文品谷                                                        |     |
| 交配部コードを主し込む。<br>「約15-15-15-15-15-15-15-15-15-15-15-15-15-1 |     |
| 受話器接続端子                                                    |     |
| 受話器をとって受ける                                                 |     |
| 仕様                                                         | -   |
| 使用できない原稿                                                   | )   |
| 消耗品などのご注文について                                              | ;   |
| 初期設定                                                       |     |
| 税以受信                                                       | ,   |
| スタートホタン                                                    | )   |
| スムージング記録について                                               |     |
| 清掃                                                         |     |
| 原稿読取部を清掃する 68                                              | 6   |
| 本機を清掃する 68                                                 | 5   |
| 接続                                                         |     |
|                                                            | ,   |
| 2 外的電話候を按続する                                               |     |
| 電線コードを差し込む・・・・・・・・・・・・・・・・・・・・・・・・・・・・・・・・・・・・             |     |
| ペンパンコンと接続する                                                | ,   |
| 操作パネル                                                      |     |
| 送信                                                         |     |
| 海外送信モード 51                                                 |     |
| こんな送信ができます                                                 | i . |
| 自動送信                                                       | ,   |
| ナ 新 広 に ・・・・・・・・・・・・・・・・・・・・・・・・・・・・・・・・・                  | 1   |
| 区向レハート・・・・・・・・・・・・・・・・・・・・・・・・・・・・・・・・・・・・                 | ,   |
| タイマー送信                                                     | )   |
| タイマー送信設定を確認・解除する51                                         |     |
| 電話予約                                                       | j   |
| ファクスを海外に送信する                                               | i   |
| 送付書コメント                                                    | 5   |
| 送付書送信                                                      |     |

| 外付電話機        |              |
|--------------|--------------|
| 外付電話機で受ける    |              |
| 外付電話機でかける    |              |
| 外付電話機を接続する   | る            |
| 外付留守番電話モート   | ▶ 25, 40, 42 |
| 外付電話端子       |              |
| その他の表示について . |              |

#### た

| タイマー洋信 50                                         |
|---------------------------------------------------|
| ダイヤル<br>ダイヤル                                      |
| ダイヤル回線                                            |
| ダイヤルする                                            |
| ダイヤルボタン12                                         |
| ダイヤルボタンでかける                                       |
| ダイヤルリスト60                                         |
| 端子                                                |
| 回線接続端子11                                          |
| 受話器接続端子11                                         |
| 外付電話端子11                                          |
| 短縮ダイヤルでかける                                        |
| 短縮ダイヤルを登録する                                       |
| 短縮ダイヤルを変更する/削除する                                  |
| 短縮ホタン                                             |
| 有信<br>美信司 (1) (1) (1) (1) (1) (1) (1) (1) (1) (1) |
| 自信記球(版0)<br>差信記録で電話をかける 62                        |
| 自信記録(电話をかりる・・・・・・・・・・・・・・・・・・・・・・・・・・・・・・・・・・・・   |
| 自信記録小ダン・・・・・・・・・・・・・・・・・・・・・・・・・・・・・・・・・・・・       |
| 信記球で印刷する                                          |
| 省にし」録で唯心する                                        |
| 着信記録を短縮メイヤルに豆螺ック                                  |
| 1 目記録を10円90                                       |
| 1 目記録 ビジングリング 「 いんに豆豉 9 0                         |
| 第四、加固或を設定する                                       |
| 「高高量を設定する 28                                      |
| 中止                                                |
| コピーを中止するには 56                                     |
| 自動送信を中止するには 37                                    |
| 手動送信を中止するには                                       |
| 通信管理レポート                                          |
| 通話を保留にする                                          |
| 停止ボタン                                             |
| ディスプレイ                                            |
| 停電になったとき                                          |
| 電源コード11                                           |
| 電源コードを差し込む15                                      |
| 伝言メッセージ                                           |
| 電話                                                |
| 基本的なかけかた/受けかた                                     |
| 電話回線                                              |
| 電話機コードを差し込む15                                     |
| 電話コンセント                                           |
| 電話帳から探してかける                                       |
| 電話帳に登録する                                          |
| 電話帳ホタン                                            |
| 電話帳リスト                                            |
| 電話金方衣亦機能0 <br>電託工 い 25 40 42                      |
| 電話セート 25, 40, 42<br>電話をか                          |
| 电动了秒                                              |
| ロックション ロック ロック ロック ロック ロック ロック ロック ロック ロック ロック    |
| <sup> </sup> № 1 ビルで豆球りつ                          |
| 电回版に显然 y つ                                        |
| 「フレロッパー・・・・・・・・・・・・・・・・・・・・・・・・・・・・・・・・・・・・       |
| トーン信号によるサービスを利用する 66                              |
| トーンボタン 27 21 10 19 2                              |
|                                                   |
|                                                   |

| 名前表示機能        | .61 |
|---------------|-----|
| ナンバー・ディスプレイとは | .61 |

| ナンバー・ディスプレイを設定する                 |             |
|----------------------------------|-------------|
| ナンハー・テイスノレイを利用する                 |             |
| <u> </u>                         |             |
| は                                | 昰           |
|                                  | 初           |
| ハソコンと接続する17                      | IC.         |
| ハソコンモナム                          | 登第          |
| 第1日元豆球                           | 彀 j         |
| ヒンイス小ノ                           | ぐ音          |
| 日1720时刻を設定する20<br>ファクス           | デー          |
| ファクマ桔龆サービスを利田すろ 53               | さ           |
| ファクマ南田王—ド<br>ファクマ市田王—            | い           |
| ファクスを受ける 39                      |             |
| ファクスを送る                          |             |
| ファクスを海外に送信する 76                  |             |
| ファクス/雷話自動切替モード 25 40 42          |             |
| 複数の電話機を接続する19                    |             |
| 付属品                              |             |
| プッシュ回線                           | <b>#</b> #= |
| ブランチ接続(並列接続)19                   | 電弗          |
| プリント                             | = 2         |
| 機能案内リスト60                        | 話章          |
| 設定内容リスト60                        |             |
| 送信レポート59                         |             |
| タイマー送信レポートの印刷例                   |             |
| ダイヤルリスト60                        |             |
| 通信管理レポート59                       |             |
| 電話帳リスト60                         | フ笠          |
| 並列接続                             | 777         |
| 変更                               | 2 플         |
| 短縮ダイヤルを変更する                      | スキ          |
| ワンタッチダイヤルを変更する                   |             |
| ホーズホタン                           |             |
| ホームテレホン                          |             |
|                                  |             |
| ホーリング受信                          | <i>h</i> .h |
| ハーリンク 万式                         | コ現          |
| (不由                              | Ľ4          |
| 休田小ダク                            | 「草」         |
| 本候で肩部する                          |             |
|                                  |             |
| ŧ                                |             |
|                                  |             |
| 待ち受け画面                           | :I ===      |
| 無鳴動受信                            | <b>盗第</b>   |
|                                  | Ŧ 5         |
| 基本的な乂子人力のしかに23<br>1 カズキズホウト1 カ制四 | る草          |
| 人力できる乂子と人力削限                     |             |
| 又子の八11,1,1に                      |             |
| 又于の八川別                           |             |
| や                                |             |
|                                  | 困           |
| 矢印ボタン                            | こ第          |
| 呼出ベル回数を設定する43                    | E 6         |
|                                  | 호흡          |
| <u>ь</u>                         | ピモ          |
|                                  | 10          |
| リモート受信                           |             |
| リモート受信番号52                       |             |
|                                  |             |
| <u> わ </u>                       | <i>(</i> +  |
| ロンタッチダイヤルでかける                    | ניו         |
| ワンタッチダイヤルボタン 12                  | <b>4</b> 3  |
| ワンタッチダイヤルを登録する                   | 歃           |
| ワンタッチダイヤルを変更する/削除する 32           |             |
|                                  |             |

## memo

お客様相談窓口(コールセンター): 050-3786-8891

本製品の取り扱い、操作、アフターサービスについてのご相談は、 上記のお客様相談窓口にお気軽にお申し付けください。

受付時間 午前9:00~午後7:00 営業日 月曜日~土曜日 (日・祝日および当社(ブラザー販売(株))休日は休みとさせていただきます。)

ダイレクトクラブにて消耗品のファクス注文受付中! ファクス番号:052-825-0311 (ご注文シートをコピーしてお使いください。) 本文83ページ参照

●純正品の記録紙をご使用いただいた場合のみ機能・ 品質保証されます。

# brother

#### 467-8561 愛知県名古屋市瑞穂区苗代町15-1 ブラザー工業株式会社

本製品は日本国内のみでのご使用となりますので、 海外でのご使用はおやめください。現地での各 国の通信規格に反する場合や、現地で使用され ている電源が本製品に適切でないおそれがあり ます。 海外で本製品をご使用になりトラブルが発生し た場合、当社は一切の責任を負いかねます。 また、保証の対象とはなりませんのでご注意く

ださい。

These machines are made for use in Japan only. We can not recommend using them overseas because it may violate the Telecommunications Regulations of that country and the power requirements of your fax machine may not be compatible with the power available in foreign countries. Using Japan models overseas is at your own risk and will void your warranty.

●お買い上げの際、販売店でお渡しする保証書は大切に保存してください。

- 本製品の補修用性能部品の最低保有期間は製造打切後5年です。
- 本書に記載されている会社名および製品名は、各社の商標また は登録商標です。